# Serviceanleitung

für die Fachkraft

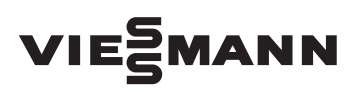

Vitoladens 300-C Typ VC3, 12,9 bis 28,9 kW Öl-Brennwertkessel mit eingebauter Kesselkreisregelung

Gültigkeitshinweise siehe letzte Seite

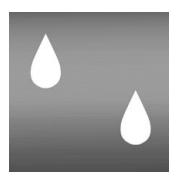

# VITOLADENS 300-C

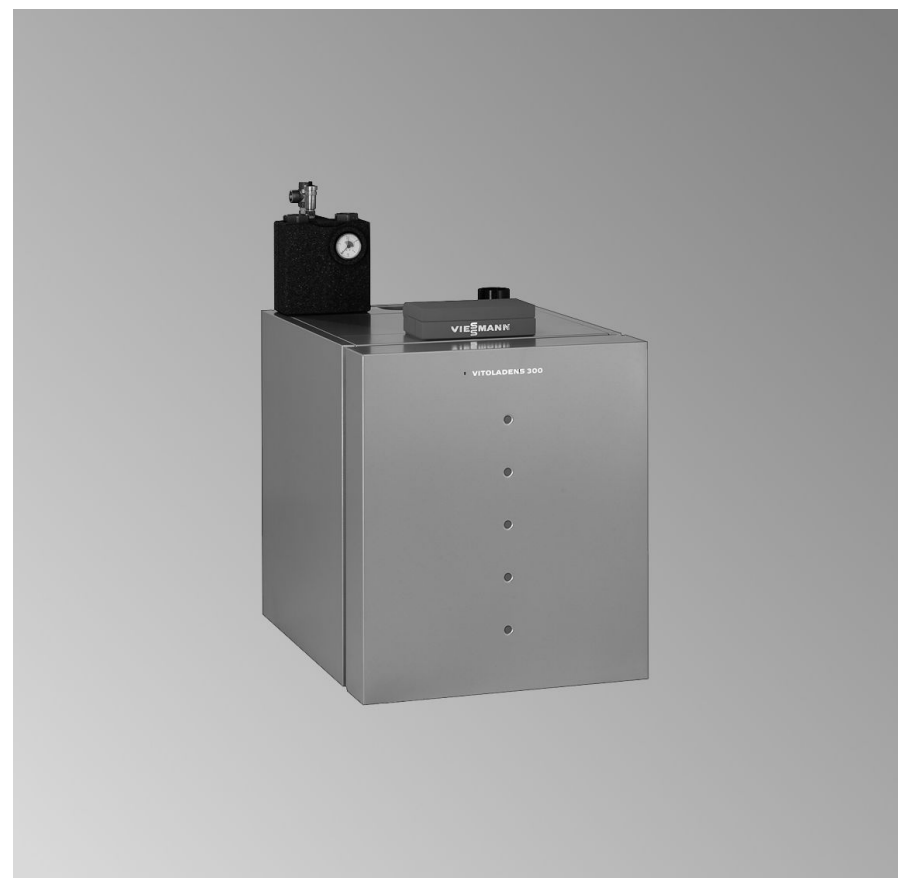

# Sicherheitshinweise

Bitte befolgen Sie diese Sicherheitshinweise genau, um Gefahren und Schäden für Menschen und Sachwerte auszuschließen.

## Erläuterung der Sicherheitshinweise

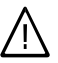

#### Gefahr

Dieses Zeichen warnt vor Personenschäden.

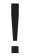

## Achtung

Dieses Zeichen warnt vor Sachund Umweltschäden.

## Hinweis

Angaben mit dem Wort Hinweis enthalten Zusatzinformationen.

## Zielgruppe

Diese Anleitung richtet sich ausschließlich an autorisierte Fachkräfte.

- Arbeiten an Gasinstallationen dürfen nur von Installateuren vorgenommen werden, die vom zuständigen Gasversorgungsunternehmen dazu berechtigt sind.
- Elektroarbeiten dürfen nur von Elektrofachkräften durchgeführt werden.
- Die erstmalige Inbetriebnahme hat durch den Ersteller der Anlage oder einen von ihm benannten Fachkundigen zu erfolgen.

## Vorschriften

Beachten Sie bei Arbeiten

- die gesetzlichen Vorschriften zur Unfallverhütung,
- die gesetzlichen Vorschriften zum Umweltschutz,

- die berufsgenossenschaftlichen Bestimmungen.
- die einschlägigen Sicherheitsbestimmungen der DIN, EN, DVGW, TRGI, TRF und VDE
  - ONORM, EN, ÖVGW-TR Gas, ÖVGW-TRF und ÖVE
  - (H) SEV, SUVA, SVGW, SVTI, SWKI, VKF und EKAS-Richtlinie 1942: Flüssiggas, Teil 2

## Verhalten bei Gasgeruch

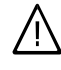

#### Gefahr

Austretendes Gas kann zu Explosionen führen, die schwerste Verletzungen zur Folge haben.

- Nicht rauchen! Offenes Feuer und Funkenbildung verhindern. Niemals Schalter von Licht und Elektrogeräten betätigen.
- Gasabsperrhahn schließen.
- Fenster und Türen öffnen.
- Personen aus der Gefahrenzone entfernen.
- Gas- und Elektroversorgungsunternehmen von außerhalb des Gebäudes benachrichtigen.
- Stromversorgung zum Gebäude von sicherer Stelle (außerhalb des Gebäudes) unterbrechen lassen.

# Sicherheitshinweise (Fortsetzung)

## Verhalten bei Abgasgeruch

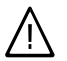

## Gefahr

Abgase können zu lebensbedrohenden Vergiftungen führen.

- Heizungsanlage außer Betrieb nehmen.
- Aufstellort belüften.
- Türen in Wohnräumen schließen.

#### Arbeiten an der Anlage

- Bei Brennstoff Gas den Gasabsperrhahn schließen und gegen unbeabsichtigtes Öffnen sichern.
- Anlage spannungsfrei schalten (z.B. an der separaten Sicherung oder einem Hauptschalter) und auf Spannungsfreiheit kontrollieren.
- Anlage gegen Wiedereinschalten sichern.

#### Achtung

Durch elektrostatische Entladung können elektronische Baugruppen beschädigt werden. Vor den Arbeiten geerdete Objekte, z.B. Heizungs- oder Wasserrohre berühren, um die statische Aufladung abzuleiten.

#### Instandsetzungsarbeiten

#### Achtung

Die Instandsetzung von Bauteilen mit sicherheitstechnischer Funktion gefährdet den sicheren Betrieb der Anlage. Defekte Bauteile müssen durch Viessmann Originalteile ersetzt werden.

# Zusatzkomponenten, Ersatz- und Verschleißteile

## Achtung

Ersatz- und Verschleißteile, die nicht mit der Anlage geprüft wurden, können die Funktion beeinträchtigen. Der Einbau nicht zugelassener Komponenten sowie nicht genehmigte Änderungen und Umbauten können die Sicherheit beeinträchtigen und die Gewährleistung einschränken.

Bei Austausch ausschließlich Viessmann Originalteile oder von Viessmann freigegebene Ersatzteile verwenden.

# Inhaltsverzeichnis

| Erstinbetriebnahme, Inspektion, Wartung                      |     |
|--------------------------------------------------------------|-----|
| Arbeitsschritte - Erstinbetriebnahme, Inspektion und Wartung | 5   |
| Weitere Angaben zu den Arbeitsschritten                      | 7   |
|                                                              |     |
| Codierungen                                                  |     |
| Codierung 1                                                  | 38  |
| Codierung 2                                                  | 41  |
| Codierungen in Anlieferungszustand zurücksetzen              | 55  |
|                                                              |     |
| Serviceabtragen                                              | = 0 |
| Ubersicht Serviceebenen                                      | 56  |
| I emperaturen, Kesselcodierstecker und Kurzabfragen          | 56  |
| Ausgange prufen (Relaistest)                                 | 59  |
| Betriebszustände und Sensoren abfragen                       | 59  |
| Störungsbehebung                                             |     |
| Störungsanzeige                                              | 61  |
| Störungscodes                                                | 62  |
| Instandsetzung                                               | 69  |
|                                                              | 00  |
| Funktionsbeschreibung                                        |     |
| Regelung                                                     | 77  |
| Regelungsfunktionen                                          | 78  |
| Codierschalter der Fernbedienung                             | 84  |
| -                                                            |     |
| Schemen                                                      |     |
| Anschluss- und Verdrahtungsschema – Interne Anschlüsse       | 86  |
| Einzelteillisten                                             | 91  |
|                                                              | •   |
| Protokolle                                                   | 98  |
| Technische Daten                                             | 99  |
|                                                              |     |
| Bescheinigungen                                              |     |
| Konformitätserklärung                                        | 100 |
| Herstellerbescheinigung gemäß 1. BlmSchV                     | 100 |
| Stichwortverzeichnis                                         | 102 |
|                                                              |     |

# Arbeitsschritte - Erstinbetriebnahme, Inspektion und Wartung

Weitergehende Hinweise zu den Arbeitsschritten siehe jeweils angegebene Seite

|   |   |   | Arbeitsschritte für die Erstinbetriebnahme                           |       |
|---|---|---|----------------------------------------------------------------------|-------|
|   |   |   | Arbeitsschritte für die Inspektion                                   |       |
|   |   | V | Arbeitsschritte für die Wartung                                      | Seite |
| • |   |   | 1. Heizungsanlage füllen                                             | 7     |
| • | • | • | 2. Alle heizwasserseitigen Anschlüsse auf Dichtheit<br>prüfen        |       |
| • |   |   | 3. Heizkessel entlüften                                              | 8     |
| • |   |   | 4. Heizungsanlage entlüften                                          |       |
|   | • | • | 5. Heizungsanlage entleeren (falls erforderlich)                     | 9     |
| • |   |   | 6. Siphon oder Neutralisationsanlage (Zubehör) mit<br>Wasser füllen  | 9     |
| • |   |   | 7. Elektrischen Netzanschluss prüfen                                 |       |
| ٠ | ٠ |   | 8. Uhrzeit und Datum einstellen (falls erforderlich)                 | 10    |
| ٠ |   |   | 9. Sprachumstellung an der Regelung                                  | 11    |
| ٠ | ٠ | • | 10. Funktionsablauf und mögliche Störungen                           | 11    |
|   | ٠ | • | 11. Vorderblech abbauen                                              | 13    |
|   | ٠ | • | 12. Kesseltür öffnen                                                 | 14    |
|   | ٠ | • | 13. Heizfläche reinigen                                              | 14    |
|   | ٠ | • | 14. Kesseltür schließen                                              | 17    |
|   |   | • | 15. Brenner reinigen                                                 | 18    |
|   |   | • | 16. Düse austauschen und Zündelektroden prüfen oder<br>einstellen    | 19    |
|   |   | • | 17. Brenner anbauen                                                  | 20    |
|   | • | • | 18. Ölpumpenfilter reinigen, evtl. austauschen                       | 21    |
|   | ٠ | • | 19. Dichtungen und Wärmedämmteile prüfen                             | 22    |
| • | ٠ | • | 20. Elektrische Anschlüsse auf festen Sitz prüfen                    |       |
|   | • | • | 21. Kondenswasserablauf prüfen und Siphon (falls vorhanden) reinigen | 24    |
|   | • | • | 22. Neutralisationseinrichtung prüfen (Zubehör)                      | 24    |

5681 774

| Arbeitsschritte - Erstinbetriebnahme, (Fortsetzung) |   |   |                                                                                                    |                      |  |
|-----------------------------------------------------|---|---|----------------------------------------------------------------------------------------------------|----------------------|--|
|                                                     |   |   | <ul> <li>Arbeitsschritte für die Erstinbetriebnahme</li> <li>Arbeitsschritte für die Inspektion</li> <li>Arbeitsschritte für die Wartung</li> </ul>                                                                                                    | eite                 |  |
| •                                                   | • | • | <ul> <li>23. Aktivkohlefilter prüfen (Zubehör)</li> <li>24. Membran-Ausdehnungsgefäß und Druck der Anlage prüfen</li> </ul>                                                                                                    | 24                   |  |
| •                                                   | • | • | <ul> <li>25. Einregulierung; Richtwerte für Brennereinstellung</li> <li>26. Öldruck einregulieren und Vakuum prüfen</li> <li>27. Luftmenge (stat. Brennerdruck) einregulieren</li> <li>28. Vorderblech anbauen.</li> </ul>                                                                               | 24<br>26<br>27<br>28 |  |
| •<br>•<br>•                                         | • | • | <ul> <li>29. Sicherheitsventile auf Funktion prüfen</li> <li>30. Regelung an die Heizungsanlage anpassen</li> <li>31. Heizkennlinien einstellen</li> <li>32. Regelung in LON einbinden</li> <li>33. Einweisung des Anlagenbetreibers</li> <li>34. Anzeige, Wartung" abfragen und zurücksetzen</li> </ul> | 29<br>31<br>34<br>36 |  |
|                                                     |   | • | 34. Anzeige "wartung" abtragen und zurucksetzen                                                                                                    | 31                   |  |

# 5681 774

# Weitere Angaben zu den Arbeitsschritten

# Heizungsanlage füllen

## Achtung

- Ungeeignetes Füllwasser fördert Ablagerungen und Korrosionsbildung und kann zu Schäden am Heizkessel führen.
  - Heizungsanlage vor dem Füllen gründlich spülen.
  - Ausschließlich Wasser mit Trinkwasserqualität einfüllen.
  - Füllwasser mit einer Wasserhärte über 16,8 °dH (3,0 mol/m<sup>3</sup>) muss enthärtet werdenz.B. mit einer Kleinenthärtungsanlage für Heizwasser (siehe Viessmann Preisliste Vitoset).
  - Dem Füllwasser kann ein speziell für Heizungsanlagen geeignetes Frostschutzmittel beigefügt werden. Die Eignung ist durch den Hersteller des Frostschutzmittels nachzuweisen.

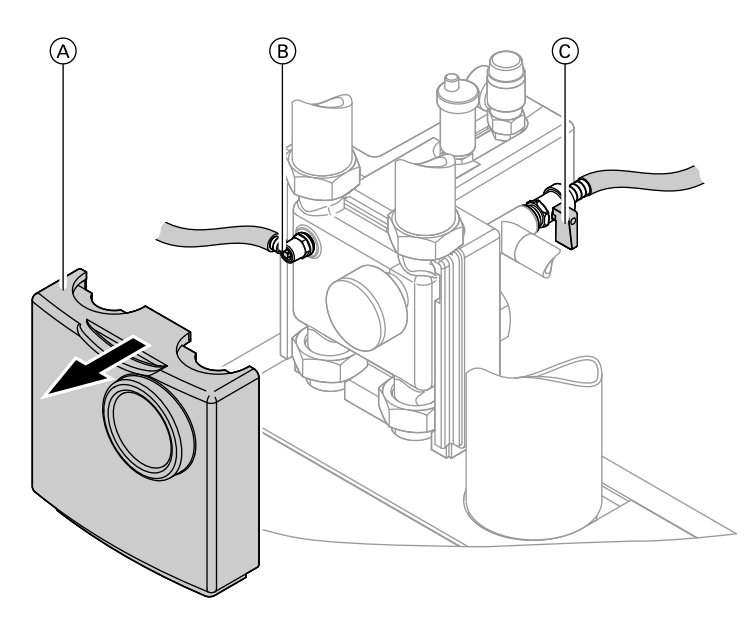

- 1. Vordruck des Membran-Ausdehnungsgefäßes prüfen.
- 2. Vordere Wärmedämmschale (A) abnehmen.
- 3. Entlüftungshahn (B) öffnen.
- Heizungsanlage an Kesselfüllhahn (C) im Heizungsrücklauf füllen. (Mindest-Anlagendruck 0,8 bar.)
- 5. Entlüftungshahn (B) schließen, wenn keine Luft mehr austritt.

6. Kesselfüllhahn <sup>(C)</sup> schließen.

# Heizkessel entlüften

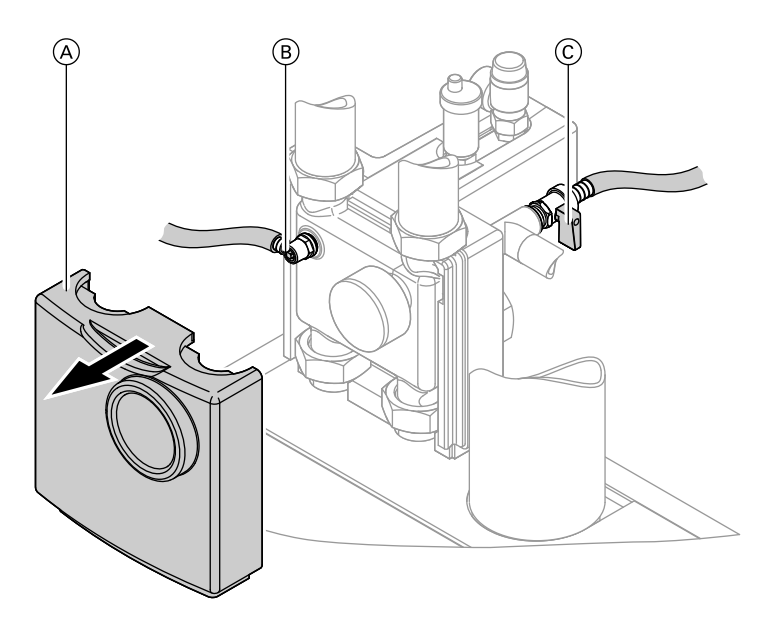

- 1. Heizwasserseitige Absperrventile schließen.
- 2. Vordere Wärmedämmschale A abnehmen (falls schon angebaut).
- Ablaufschlauch am Entlüftungshahn

   B mit einem Abwasseranschluss verbinden.
- 4. Hähne (B) und (C) öffnen und mit Netzdruck so lange entlüften, bis keine Luftgeräusche mehr hörbar sind.
- 5. Hähne (B) und (C) schließen, heizwasserseitige Absperrventile öffnen.

Heizungsanlage entleeren (falls erforderlich)

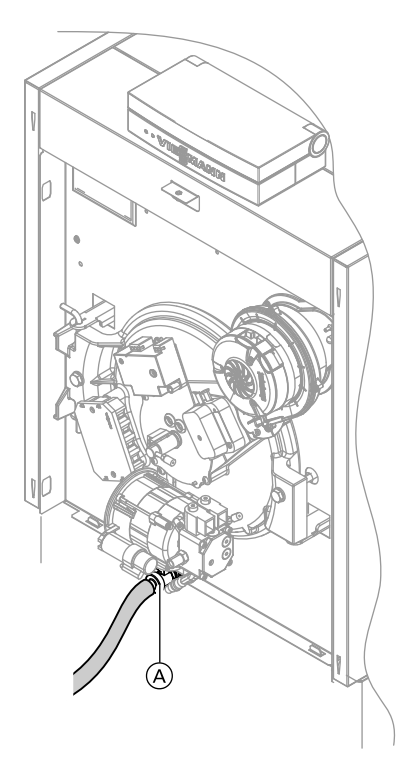

(A) Entleerungshahn

Siphon oder Neutralisationsanlage (Zubehör) mit Wasser füllen

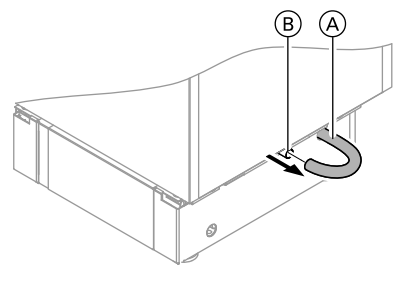

Zulaufschlauch (À) (Siphon oder Neutralisationsanlage) vom Kondenswasserablauf Heizkessel (B) abziehen und etwas Wasser einfüllen.

# Uhrzeit und Datum einstellen (falls erforderlich)

#### Hinweis

- Falls bei Erstinbetriebnahme oder nach längerer Stillstandzeit die Uhrzeit im Display blinkt, müssen Uhrzeit und Datum neu eingestellt werden.
- Bei Erstinbetriebnahme erscheinen die Begriffe in deutsch (Anlieferungszustand):

## Uhrzeit (siehe Arbeitsschritt 1.)

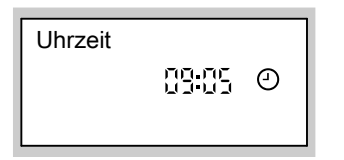

## Datum (siehe Arbeitsschritt 2.)

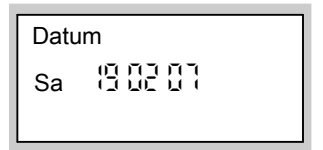

Folgende Tasten drücken:

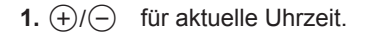

- 2. K zur Bestätigung, "Datum" erscheint.
- **3.** (+)/(-) für aktuelles Datum.
- **4.** OK zur Bestätigung.

# Sprachumstellung an der Regelung

### Hinweis

Bei Erstinbetriebnahme erscheinen die Begriffe in deutsch (Anlieferungszustand):

Heizkreis wählen (siehe Arbeitsschritt 1.)

1 Ш

Außentemperatur (siehe Arbeitsschritt 3.)

Folgende Tasten drücken:

- 1. (i) "Heizkreis wählen" erscheint.
- **2.** 🛞 zur Bestätigung, ca. 4 s warten.
- 3. (i) erneut drücken, "Außentemperatur" erscheint.
- **4.** für gewünschte Sprache.
- 5. 🛞 zur Bestätigung.

# Funktionsablauf und mögliche Störungen

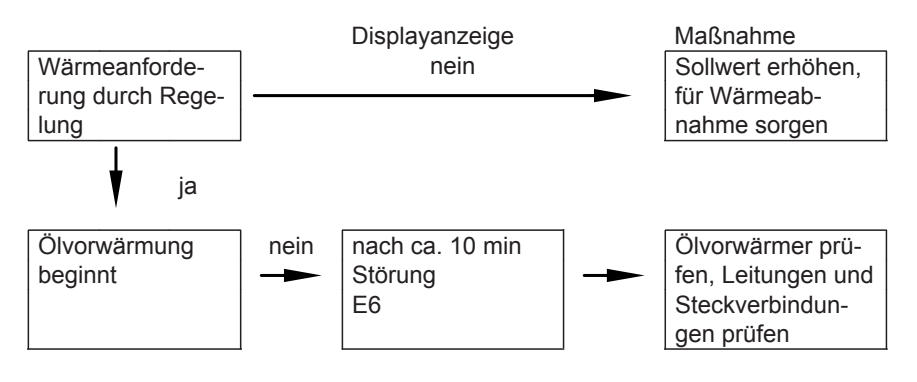

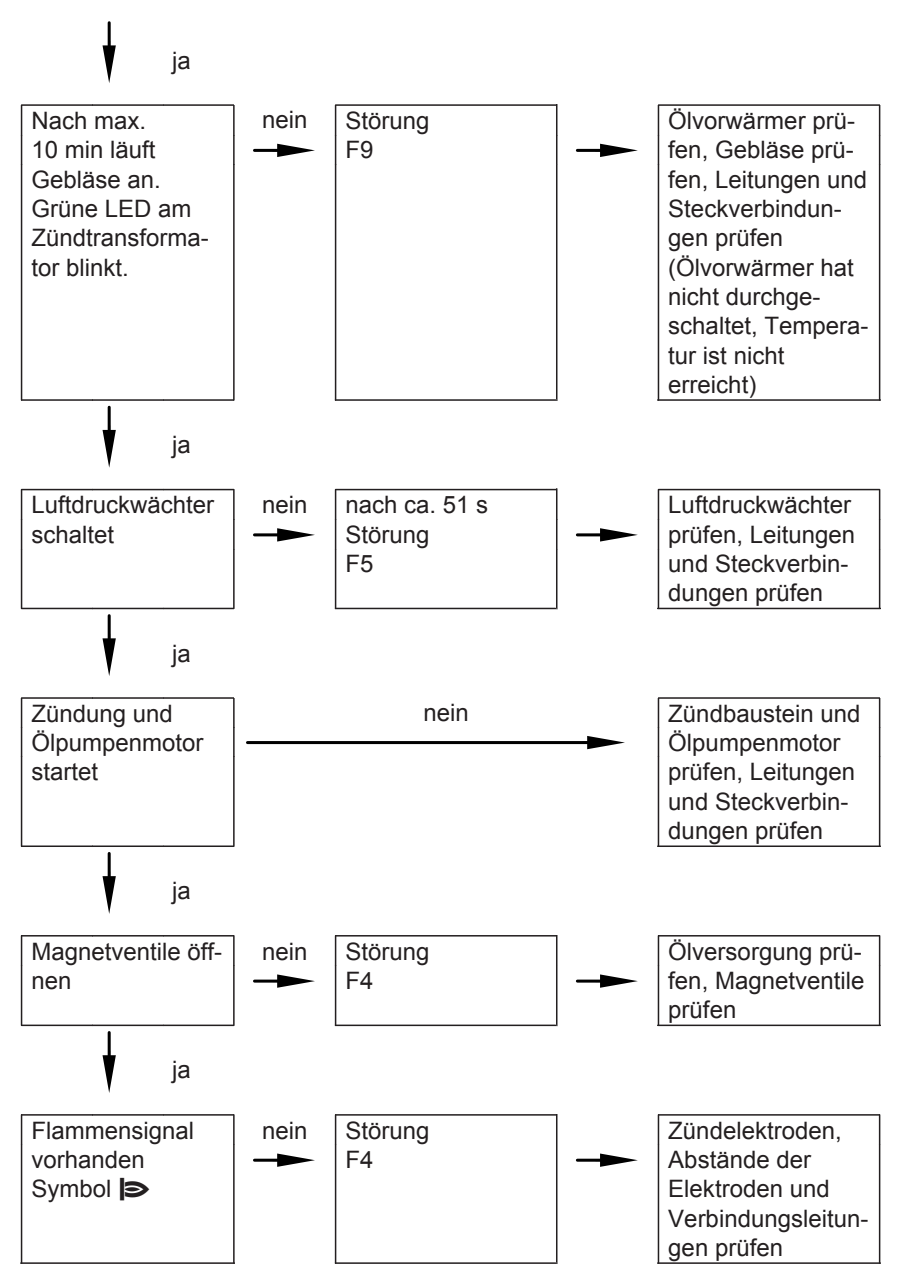

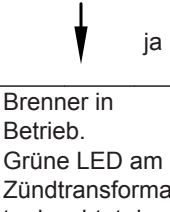

Grüne LED am Zündtransformator leuchtet dauernd (Flamme wird erkannt).

Weitere Angaben zu Störungen siehe Seite 62.

## Vorderblech abbauen

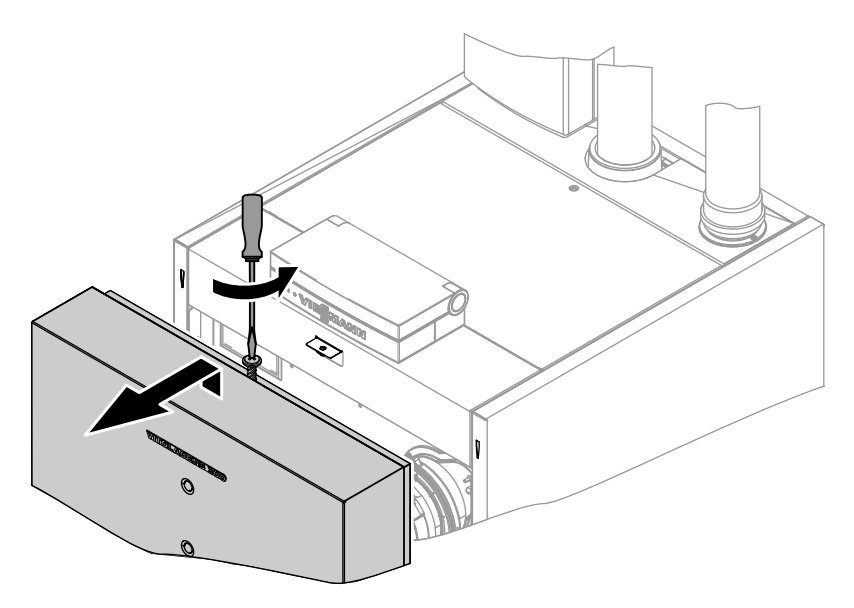

# Kesseltür öffnen

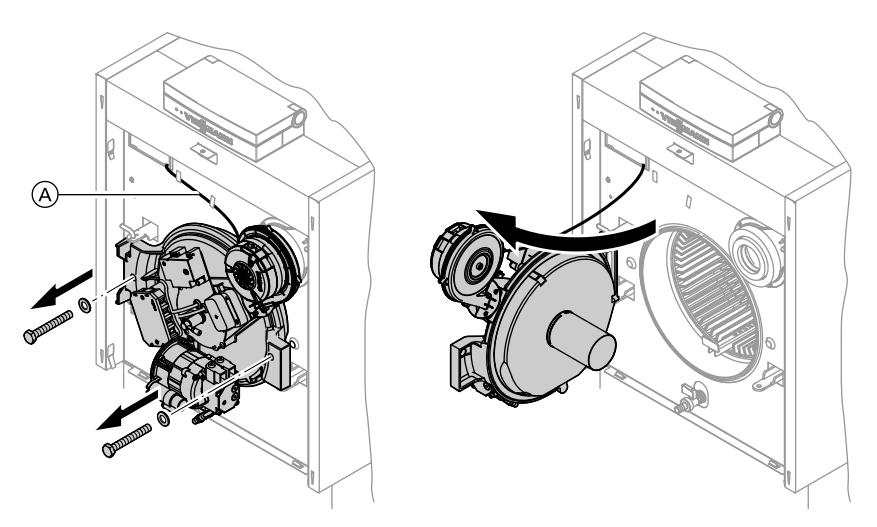

- 1. Leitungen zum Gebläse (A) aus den 2. Schrauben herausdrehen und Kes-Halterungen herausnehmen.
  - seltür aufschwenken.

# Heizfläche reinigen

## Achtung

Um Beschädigungen der Heizflächen zu vermeiden, Reinigung nur mit dem als Zubehör lieferbaren Reinigungsgerät durchführen

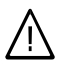

## Gefahr

Reinigungsarbeiten können Verletzungen der Augen zur Folge haben. Schutzbrille tragen.

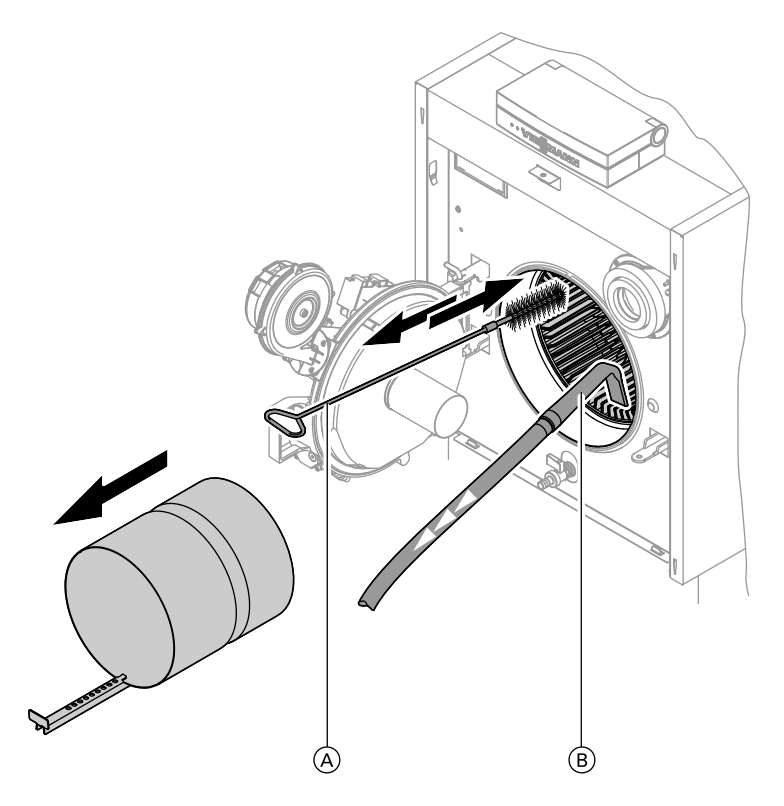

- 1. Biferrale Heizfläche (vorderer Bereich) mit Bürste A reinigen.
- Biferrale Heizfläche und Edelstahl-Wärmetauscher mit Staubsauger aussaugen. Die Winkeldüse (B) ist als Zubehör lieferbar.

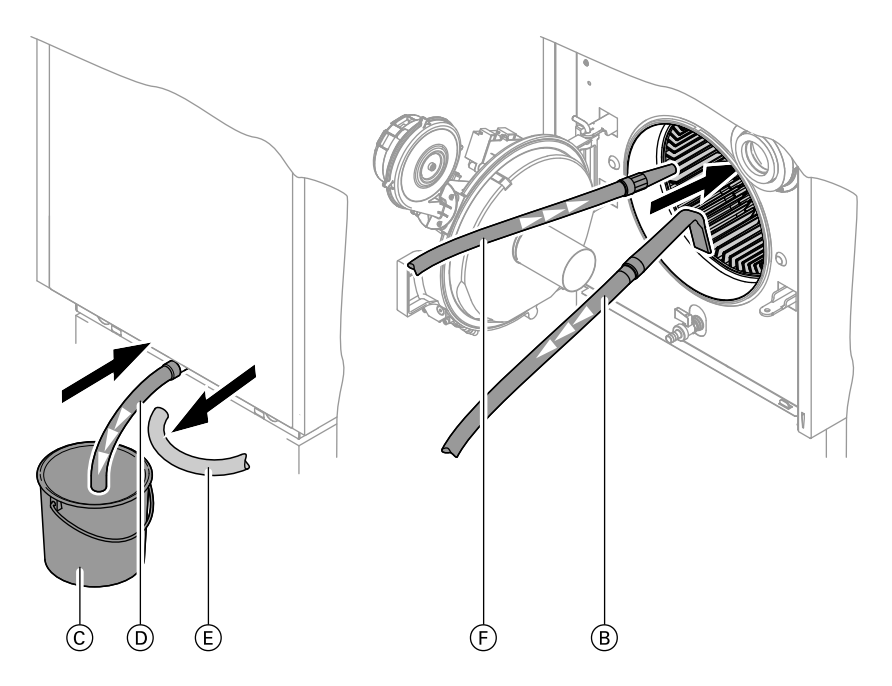

- 3. Kondenswasserschlauch (E) vom Heizkessel abziehen.
- 4. Bauseitigen Schlauch (D) aufstecken und in geeignetes Gefäß (C) leiten.
- 5. Edelstahl-Wärmetauscher mit Wasser (F) spülen.

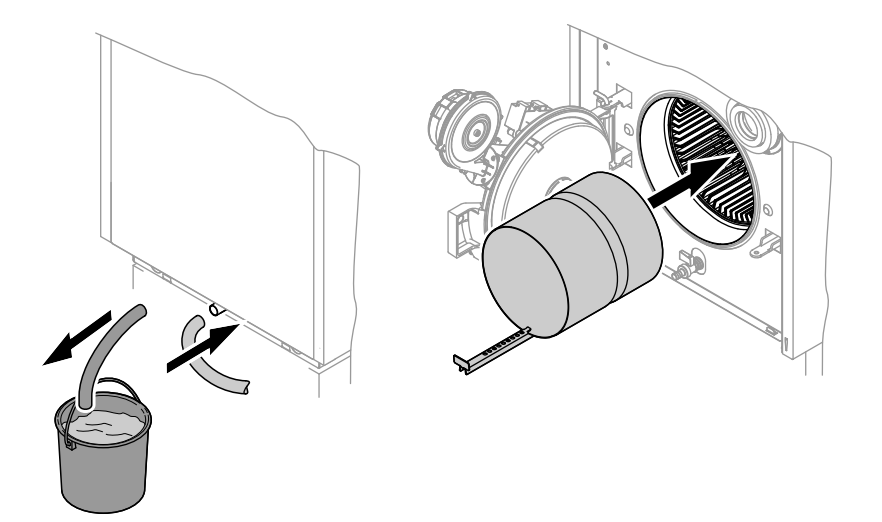

7. Kondenswasserschlauch (E) wieder 8. Brennkammer bis zum Anschlag einaufstecken.

# Kesseltür schließen

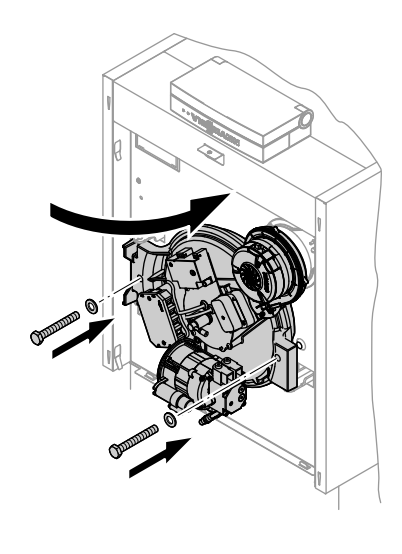

schieben.

# Brenner reinigen

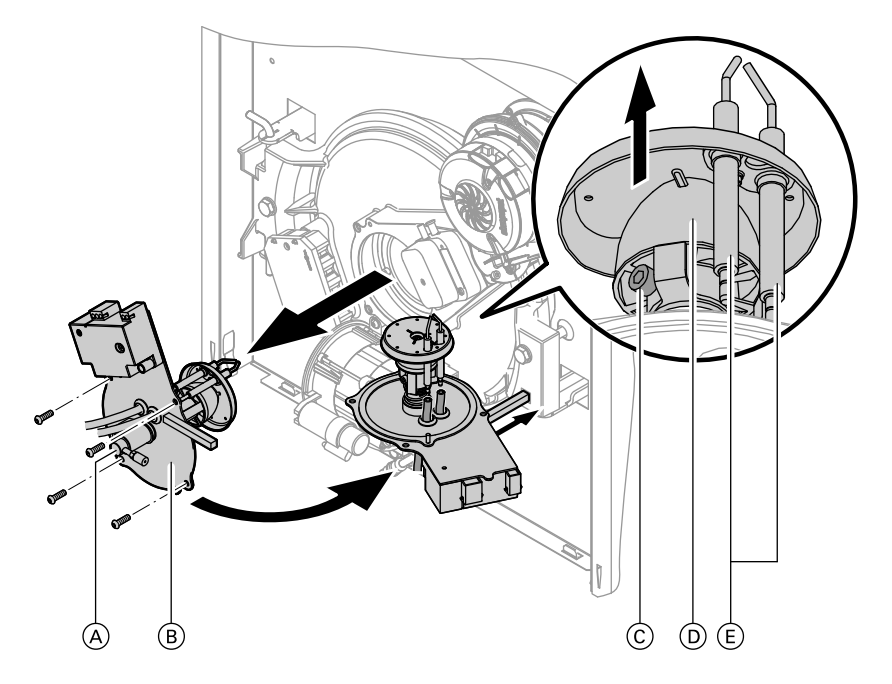

#### Hinweis

Falls die Mischeinrichtung (B) sich nicht herausziehen lässt, Kesseltür öffnen und Mischeinrichtung (B) mit leichtem Druck gegen die Stauscheibe vorsichtig herausdrücken.

- 2. Leitungen des Ölvorwärmers (A) und der Zündelektroden (E) abziehen.
- **3.** Innensechskantschraube © lösen und Dralleinrichtung D abnehmen.
- 4. Blende, Dosierring und Zündelektroden reinigen.

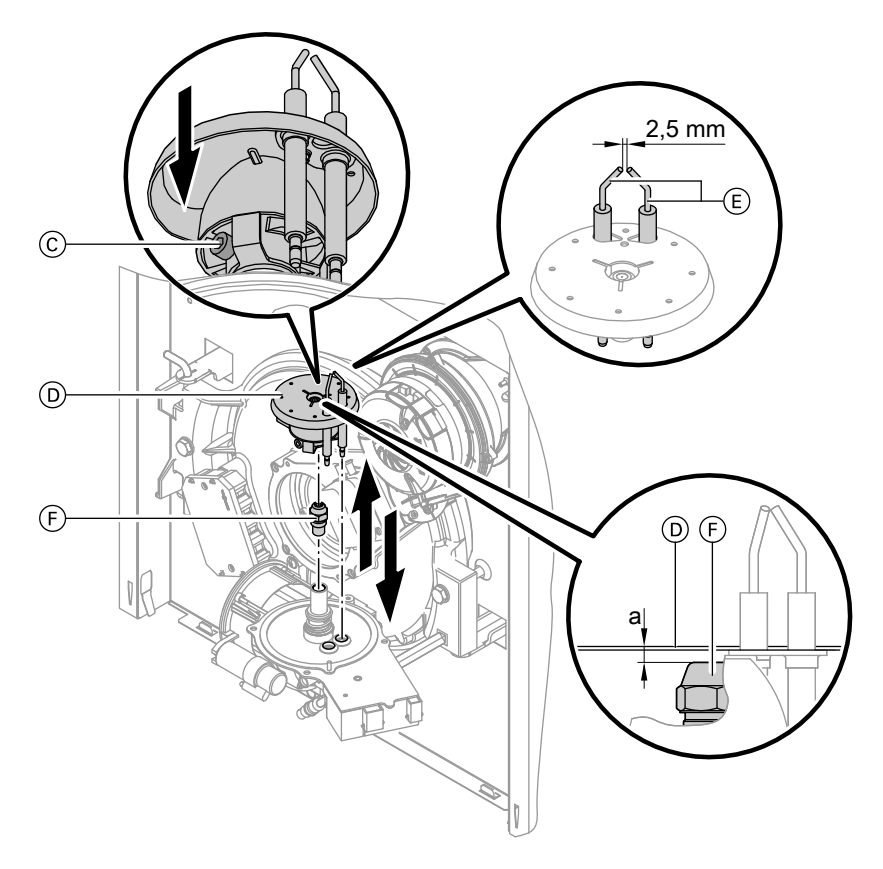

# Düse austauschen und Zündelektroden prüfen oder einstellen

- Düse (F) herausschrauben, dabei am Ölvorwärmer gegenhalten. Luftblasenbildung vermeiden.
- Neue LE-Düse (F) einschrauben (am Ölvorwärmer gegenhalten).
   Düse nach den Angaben in der Tabelle auf Seite 25 auswählen.
- Dralleinrichtung D bis zum Anschlag aufstecken. Zündelektroden E entsprechend den Bohrungen zur Leitungsdurchführung ausrichten. Ölbrennerdüse muss mittig in der Blende positioniert sein.

 Innensechskantschraube C der Dralleinrichtung festschrauben. Düsenabstand "a" prüfen.

#### Achtung

Falsche Einstellung des Düsenabstands "a" kann zu unregelmäßigem Brennerbetrieb bis hin zur Störabschaltung führen.

| Nenn-Wärmeleistung                   | kW | 12,9/19,3     | 16,1/23,5                | 19,3/28,9                |
|--------------------------------------|----|---------------|--------------------------|--------------------------|
| Düsenabstand "a"<br>(siehe Seite 19) | mm | 3,0 +0,2/-0,3 | 1,5 <sup>+0,2/-0,3</sup> | 1,5 <sup>+0,2/-0,3</sup> |

## **Brenner** anbauen

Schrauben über Kreuz anziehen und Leitungen wieder aufstecken.

# Ölpumpenfilter reinigen, evtl. austauschen

Ölpumpe Fabrikat Danfoss, Typ BFP 52

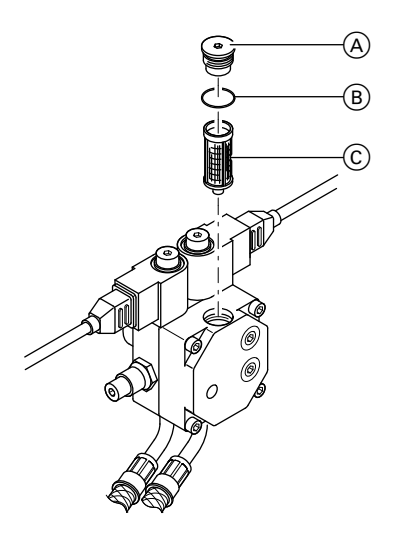

- (A) Filterstopfen
- B O-Ring (austauschen)
- © Filter (austauschen)

## Ölpumpe Fabrikat Suntec, Typ ATE2

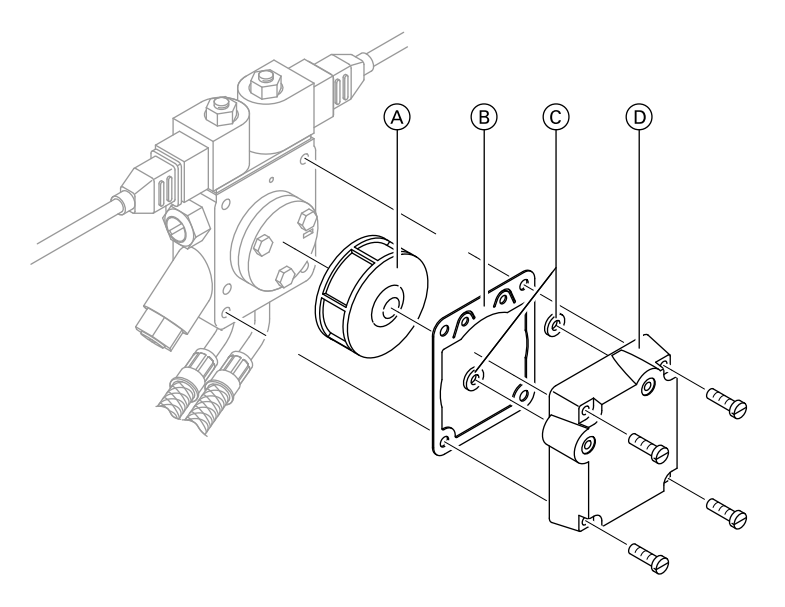

- (A) Filter (reinigen oder austauschen)(B) Flachdichtung (austauschen)
- © O-Ringe (austauschen)
- D Deckel

## Dichtungen und Wärmedämmteile prüfen

- Dichtungen und Dichtschnüre der Kesseltür auf Beschädigungen prüfen.
- Wärmedämmteile von Brennkammer und Kesseltür auf Beschädigungen prüfen.
- 3. Beschädigte Teile austauschen.

Seitenbleche abbauen (nur falls bei Wartungsarbeiten erforderlich)

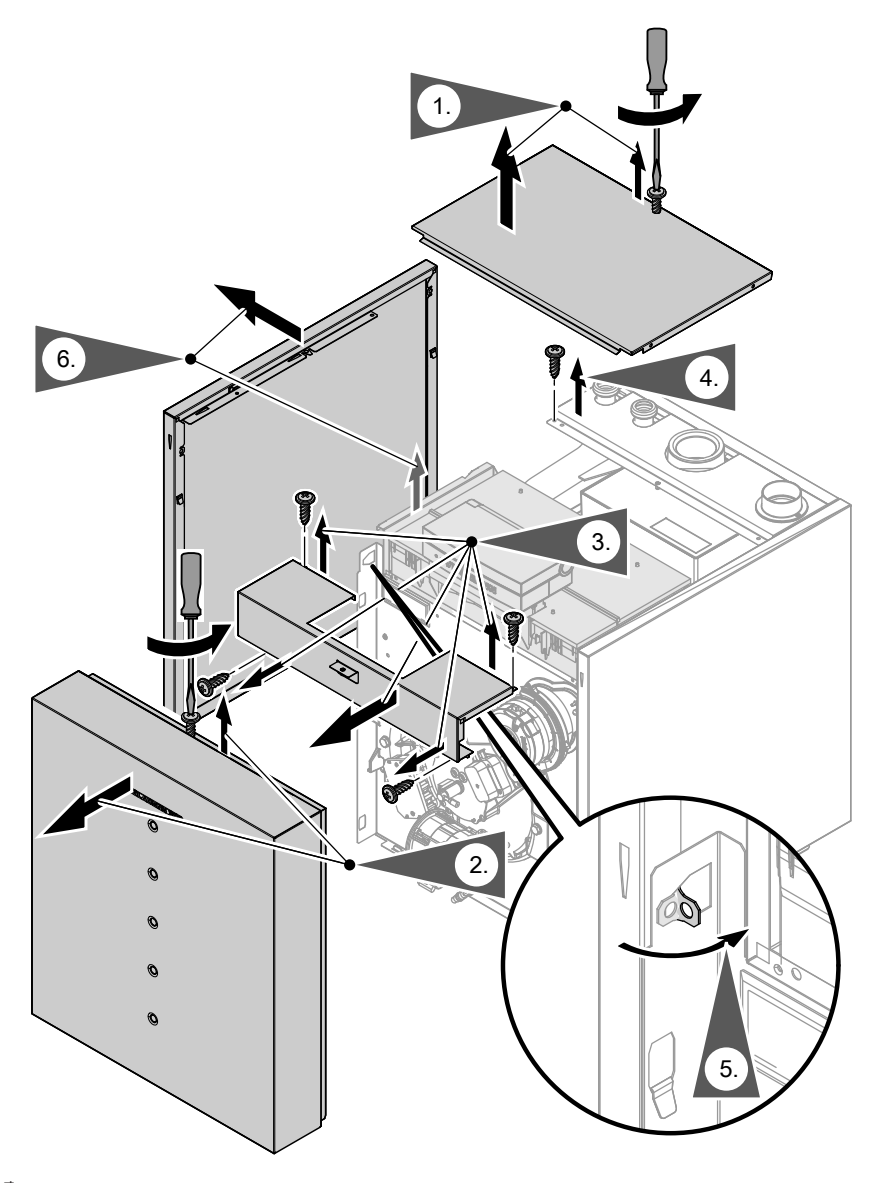

#### Hinweis

Anbau in umgekehrter Reihenfolge.

## Kondenswasserablauf prüfen und Siphon (falls vorhanden) reinigen

- Ungehinderten Abfluss des Kondenswassers am Siphon (siehe Seite 9) pr
  üfen.
- 2. Siphon reinigen.
- 3. Siphon mit Wasser füllen.

## Neutralisationseinrichtung prüfen (Zubehör)

Falls die Neutralisationseinrichtung im Kesseluntergestell untergebracht ist:

- Vordere Abdeckung des Untergestells abnehmen.
- Neutralisationseinrichtung aus dem Untergestell herausziehen.
- Beim Einbau der Neutralisationseinrichtung darauf achten, dass die Schläuche nicht geknickt werden und dass keine Stauschleifen entstehen.

Funktion der Neutralisationseinrichtung prüfen:

Den pH-Wert des Kondenswassers mit pH-Mess-Streifen ermitteln.

Ist der pH-Wert < 6,5, Granulat austauschen.

#### Hinweis

Best.-Nr. der pH-Mess-Streifen: 9517 678. Beiliegende Unterlagen des Herstellers der Neutralisationseinrichtung beachten.

## Aktivkohlefilter prüfen (Zubehör)

#### Hinweis

Beiliegende Unterlagen des Herstellers des Aktivkohlefilters beachten.

## Einregulierung; Richtwerte für Brennereinstellung

#### Hinweis

Zur Einregulierung des Brenners muss eine Wärmeanforderung bestehen und Wärmeabnahme gewährleistet sein.

## Richtwerte für die Brennereinstellung

#### Hinweis

Prüfen, ob die Serviceanleitung für den betreffenden Brenner gültig ist (siehe Gültigkeitshinweis auf der letzten Seite und Herstell-Nr. auf dem Typenschild des Heizkessels).

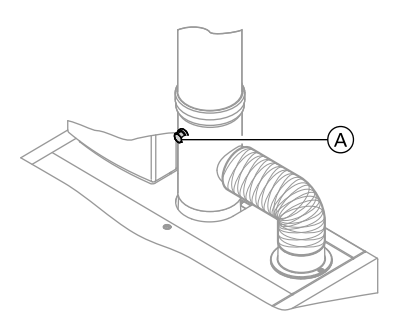

A Abgas-Messöffnung

| Nenn-Wärme-<br>leistung                        | kW   | 12,9/    | /19,3   | 16,1/23,5 |         | 19,3/28,9 |           |
|------------------------------------------------|------|----------|---------|-----------|---------|-----------|-----------|
| Brennerstufe                                   |      | 1        | 2       | 1         | 2       | 1         | 2         |
| Nenn-Wärme-<br>leistung                        | kW   | 12,9     | 19,3    | 16,1      | 23,5    | 19,3      | 28,9      |
| Ölbrenner-<br>düse                             | Тур  | 80°H     | LE V    | 80°H LE V |         | 80°H LE   |           |
| Fabrikat<br>Danfoss                            | Gph  | 0,4      | 40      | 0,50      |         | 0,50      |           |
| Öldruck ca.                                    | bar  | 8-10,5   | 16,5-20 | 10-13     | 18-22   | 8,5-13,5  | 17-25     |
| Max. zul.<br>Vakuum in<br>der Ölzulei-<br>tung | bar  | 0,35     | 0,35    | 0,35      | 0,35    | 0,35      | 0,35      |
| Öldurchsatz                                    | kg/h | 1,05     | 1,58    | 1,53      | 1,92    | 1,58      | 2,37      |
| ca.                                            | l/h  | 1,24     | 1,86    | 1,80      | 2,26    | 1,86      | 2,78      |
| Statischer<br>Brenner-<br>druck ca.            | mbar | 7,5-10,5 | 18-22   | 10-13     | 17,5-22 | 10,0-12,5 | 20,5-23,5 |
| CO <sub>2</sub> -Gehalt<br>ca.                 | %    | 12,2-    | -13,2   | 12,2      | 2-13,2  | 12,2-     | 13,2      |

5681 774

ÞÞ

| Nenn-Wärme-<br>leistung                      | kW | 12,9/19,3     | 16,1/23,5                | 19,3/28,9                |
|----------------------------------------------|----|---------------|--------------------------|--------------------------|
| Düsenab-<br>stand "a"<br>(siehe Seite<br>19) | mm | 3,0 +0,2/-0,3 | 1,5 <sup>+0,2/-0,3</sup> | 1,5 <sup>+0,2/-0,3</sup> |

#### Hinweis

Der Öldruck kann durch Toleranzen der Düsen und unterschiedliche Ölbeschaffenheit von den angegebenen Werten abweichen.

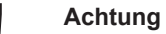

Falsche Einstellung des Düsenabstands "a" kann zu unregelmäßigem Brennerbetrieb bis hin zur Störabschaltung führen.

Das angegebene Maß **unbedingt** einhalten und gemäß den Angaben auf Seite 19 kontrollieren.

# Öldruck einregulieren und Vakuum prüfen

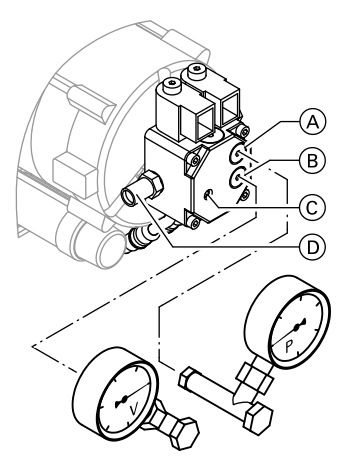

Ölpumpe Fabrikat Danfoss, Typ BFP 52  Manometer (Messbereich 0 - 25 bar) an Messöffnung "P" (A) und Vakuummeter (Messbereich 0 - 1 bar) an Messöffnung "V" (B) einschrauben.

#### Hinweis

Manometer und Vakuummeter nur mit Cu- oder Al-Dichtung oder mit O-Ring eindichten. Kein Dichtband verwenden.

- 2. Heizkessel in Betrieb nehmen.
- 3. 💿 und 🔍 ca. 2 s gleichzeitig drücken.

**"Relaistest**" erscheint im Display. Nach ca. 4 s erscheint **"Brenner 1. St ein**" im Display.

 Bei Vakuum größer 0,35 bar Filter auf Verschmutzung und Leitungsverlauf prüfen.

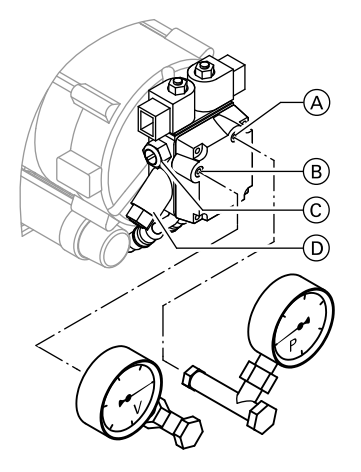

Ölpumpe Fabrikat Suntec, Typ ATE2

- Falls erforderlich, Öldruck für Stufe 1 an Druckeinstellschraube <sup>(C)</sup> der Ölpumpe einstellen (Richtwerte siehe Seite 25).
- Nach Einstellung des Öldrucks die Emissionswerte durch Messung prüfen.
- Mit (+) 2. Brennerstufe wählen. "Brenner 1.+ 2. St ein " erscheint im Display.
- Falls erforderlich, Öldruck für Stufe 2 an Druckeinstellschraube D der Ölpumpe einstellen.
- Nach Einstellung des Öldrucks die Emissionswerte durch Messung prüfen.
- 10. Nach der Prüfung 🕅 drücken.

## Luftmenge (stat. Brennerdruck) einregulieren

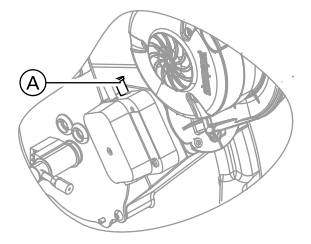

- 1. Heizkessel in Betrieb nehmen.
- 2. Verschluss-Stopfen von Mess-Stutzen (A) entfernen.
- 3. U-Rohr-Manometer an Mess-Stutzen (A) anschließen.

- Tasten 👌 und 🖛 gleichzeitig drücken, bis in der Anzeige "Drehzahl 1. Stufe" und ein Wert zwischen 1 und 255 erscheint.
- Mit ⊕/(-) den Wert verändern, bis der am U-Rohr-Manometer angezeigte statische Brennerdruck und der CO<sub>2</sub>-Gehalt des Abgases den Werten in der Tabelle auf Seite 25 entsprechen.

6. Mit 🛞 den eingestellten Wert bestätigen.

#### Hinweis

Die Regelung schaltet automatisch auf die 2. Brennerstufe. Am Display erscheint die Anzeige **"Dreh**zahl 1. + 2. Stufe" und ein Wert zwischen 1 und 255.

**7.** Für die 2. Brennerstufe Arbeitsschritte 4 und 5 wiederholen.

# Vorderblech anbauen

- 8. Eingestellte Werte prüfen.
- 9. Mit 🛞 den Einstellvorgang beenden.
- **10.** Mess-Stutzen (A) wieder mit dem Verschluss-Stopfen verschließen.

#### Hinweis

Den neben dem Mess-Stutzen A liegenden Stutzen **nicht** verschließen.

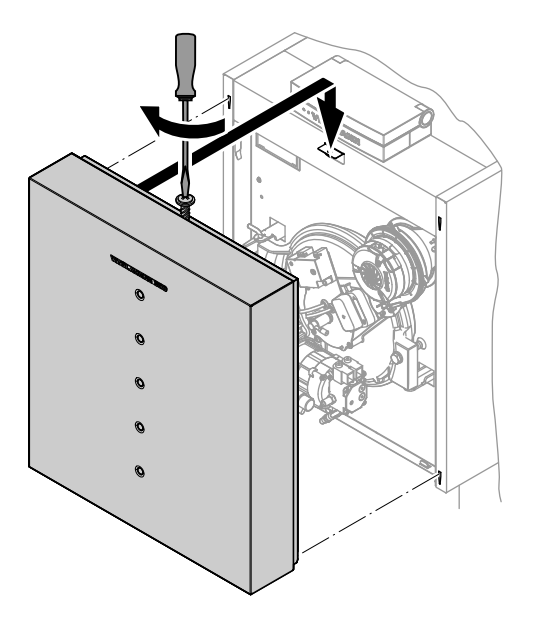

# Regelung an die Heizungsanlage anpassen

## Hinweis

Die Regelung muss an die Ausstattung der Anlage angepasst werden. Verschiedene Anlagenkomponenten werden von der Regelung automatisch erkannt und die Codierung automatisch eingestellt.

- Auswahl des zutreffenden Schemas siehe folgende Abbildungen.
- Arbeitsschritte zur Codierung siehe Seite 38.

## Anlagenausführung 1

## Ein Heizkreis ohne Mischer A1 (mit/ohne Warmwasserbereitung)

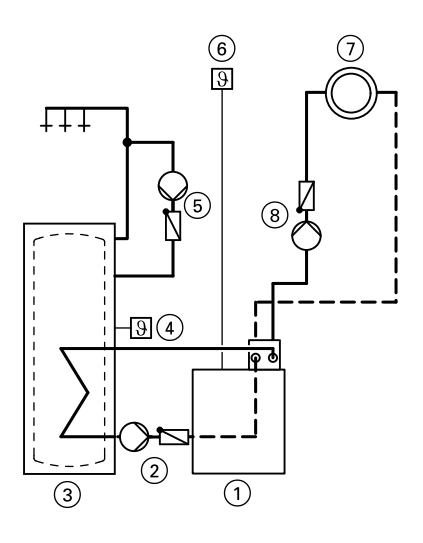

- 1) Vitoladens 300-C
- 2 Umwälzpumpe zur Speicherbeheizung
- ③ Speicher-Wassererwärmer
- (4) Speichertemperatursensor
- 5 Trinkwasserzirkulationspumpe
- 6 Außentemperatursensor
- (7) Heizkreis ohne Mischer A1
- 8 Heizkreispumpe A1

## Anlagenausführung 2

Ein Heizkreis ohne Mischer A1 und ein Heizkreis mit Mischer M2 (mit/ohne Warmwasserbereitung)

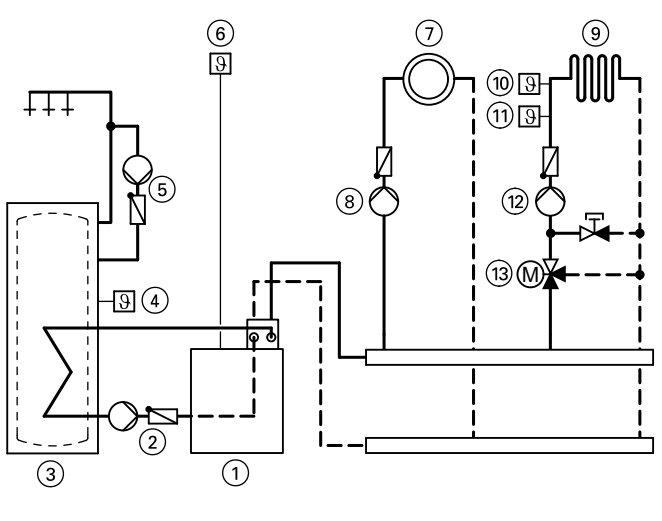

- 1) Vitoladens 300-C
- (2) Umwälzpumpe zur Speicherbeheizung
- 3 Speicher-Wassererwärmer
- 4 Speicher Wasserei wannen
   4 Speichertemperatursensor
   5 Trinkwasserzirkulationspumpe
   6 Außentemperatursensor
   7 Heizkreis ohne Mischer A1

- (8) Heizkreispumpe A1

- Heizkreis mit Mischer M2 (9)
- (10) Temperaturwächter als Maximaltemperaturbegrenzung für Fußbodenheizung
- (1) Vorlauftemperatursensor M2
- (12) Heizkreispumpe M2
- (13) Erweiterungssatz für einen Heizkreis mit Mischer M2

| Erforderliche Codierungen                  | Adresse |
|--------------------------------------------|---------|
| Anlage nur mit einem Heizkreis mit Mischer |         |
| mit Speicher-Wassererwärmer                | 00:4    |
| ohne Speicher-Wassererwärmer               | 00:3    |

## Anlagenausführung 3

Ein Heizkreis ohne Mischer A1 und ein Heizkreis mit Mischer M2 mit Systemtrennung (mit/ohne Warmwasserbereitung)

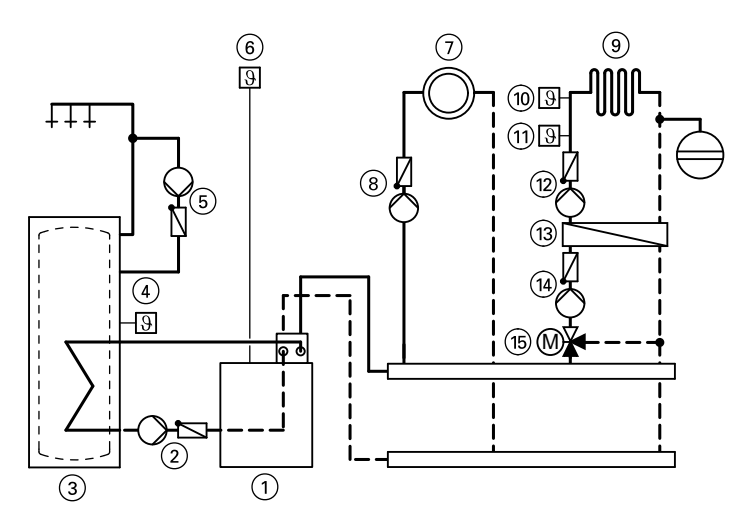

- Vitoladens 300-C
- ② Umwälzpumpe zur Speicherbeheizung
- ③ Speicher-Wassererwärmer
- (4) Speichertemperatursensor
- 5 Trinkwasserzirkulationspumpe
- 6 Außentemperatursensor
- (7) Heizkreis ohne Mischer A1
- (8) Heizkreispumpe A1
- (9) Heizkreis mit Mischer M2

# Heizkennlinien einstellen

Die Heizkennlinien stellen den Zusammenhang zwischen Außentemperatur und Kesselwasser- bzw. Vorlauftemperatur dar.

Vereinfacht: je niedriger die Außentemperatur, desto höher die Kesselwasserbzw. Vorlauftemperatur.

- Temperaturwächter als Maximaltemperaturbegrenzung für Fußbodenheizung
- 1) Vorlauftemperatursensor M2
- Dia Heizkreispumpe M2
- Wärmetauscher zur Systemtrennung
- (14) Heizkreispumpe M2
- (15) Erweiterungssatz für einen Heizkreis mit Mischer M2

Von der Kesselwasser- bzw. Vorlauftemperatur ist wiederum die Raumtemperatur abhängig.

Im Anlieferungszustand eingestellt:

- Neigung = 1,4
- Niveau = 0

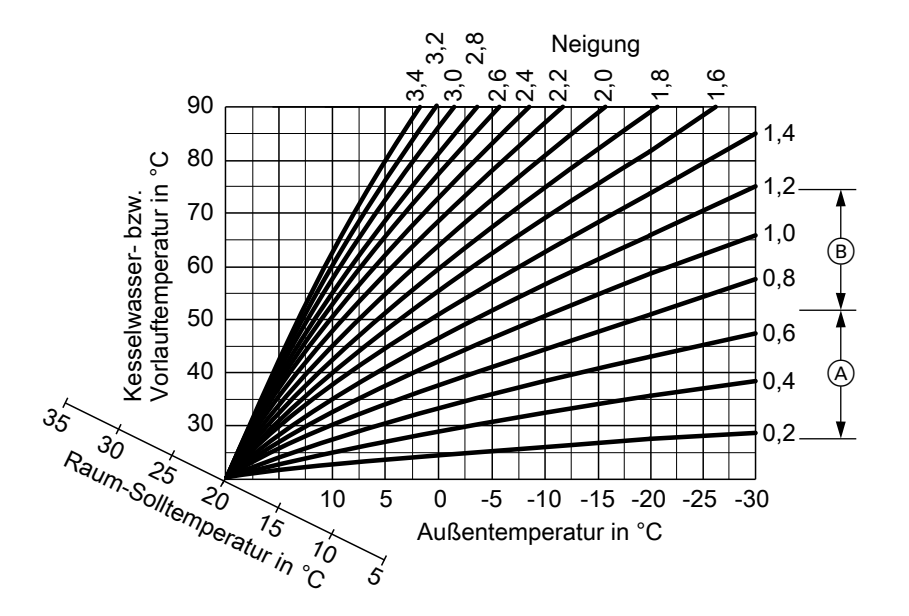

- A Neigung der Heizkennlinie bei Fußbodenheizungen
- B Neigung der Heizkennlinie bei Niedertemperaturheizungen (nach Energieeinsparverordnung)

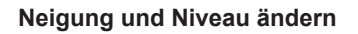

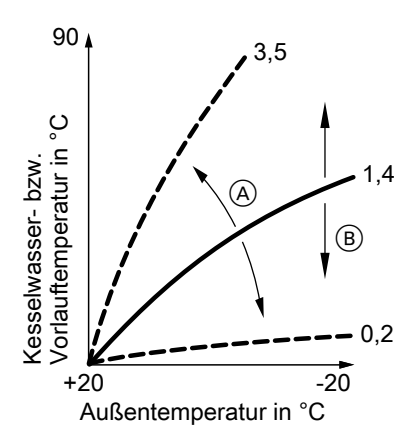

- (A) Neigung ändern
- (B) Niveau ändern (vertikale Parallelverschiebung der Heizkennlinie)

## 1. Neigung:

In Codierung 1 mit Codieradresse "d3" ändern.

Einstellbereich 2 bis 35 (entspricht Neigung 0,2 bis 3,5).

## 2. Niveau:

In Codierung 1 mit Codieradresse "d4" ändern. Einstellbereich -13 bis +40 K. Raum-Solltemperatur einstellen

Normale Raumtemperatur

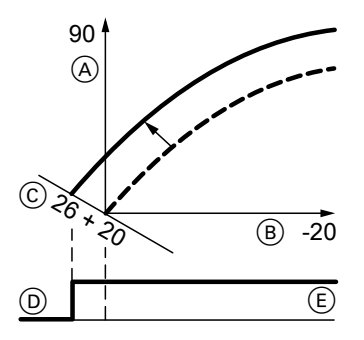

Beispiel 1: Änderung der normalen Raumtemperatur von 20 auf 26°C

- (A) Kesselwassertemperatur bzw. Vorlauftemperatur in °C
- B Außentemperatur in °C
- © Raumtemperatur-Sollwert in °C
- D Heizkreispumpe "Aus"
- E Heizkreispumpe "Ein"

Folgende Tasten drücken:

- **1.** (+) "1∭" blinkt.
- 2. (K) um Heizkreis A1 (Heizkreis ohne Mischer) zu wählen oder
- 3. ↔ "2Ⅲ" blinkt.
- **4.** (K) um Heizkreis M2 (Heizkreis mit Mischer) zu wählen.

5. Mit Drehknopf " & \* Tagestemperatur-Sollwert einstellen. Wert wird automatisch nach ca. 2 s

übernommen.

Die Heizkennlinie wird entlang der Achse (C) (Raumtemperatur-Sollwert) verschoben und bewirkt bei aktiver Heizkreispumpenlogik-Funktion ein geändertes Ein-/Ausschaltverhalten der Heizkreispumpen.

#### **Reduzierte Raumtemperatur**

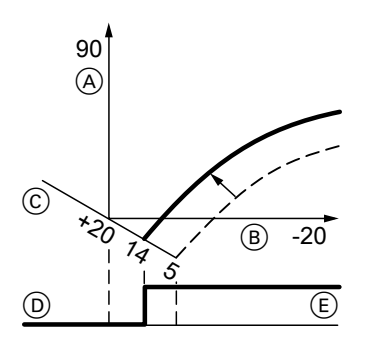

Beispiel 2: Änderung der reduzierten Raumtemperatur von 5 °C auf 14 °C

- (A) Kesselwassertemperatur bzw. Vorlauftemperatur in °C
- (B) Außentemperatur in °C

# **Regelung in LON einbinden**

Das Kommunikations-Modul LON (Zubehör) muss eingesteckt sein.

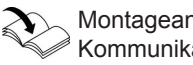

Montageanleitung Kommunikations-Modul LON

#### Hinweis

Die Datenübertragung über LON kann einige min dauern.

- $(\mathbf{C})$ Raumtemperatur-Sollwert in °C
- Heizkreispumpe "Aus" (D)
- (E) Heizkreispumpe "Ein"

Folgende Tasten drücken:

- 1. (+) "1 IIII" blinkt.
- **2.** (K) um Heizkreis A1 (Heizkreis ohne Mischer) zu wählen oder
- 3. (+) "2IIII" blinkt.
- **4.** (0K) um Heizkreis M2 (Heizkreis mit Mischer) zu wählen.
- 5. 1) Nachttemperatur-Sollwert aufrufen.
- 6. (+)/(-) Wert ändern.
- **7**. (K) Wert bestätigen.

#### Einkesselanlage mit Vitotronic 200-H und Vitocom 300

LON-Teilnehmernummern und weitere Funktionen über Codierung 2 einstellen (siehe folgende Tabelle).

### Hinweis

Innerhalb des LON darf die gleiche Nummer **nicht** zweimal vergeben werden. Es darf **nur eine Vitotronic** als Fehlermanager codiert werden.

| Kesselkreisrege-<br>lung                                               | Vitotronic 200-H                                                                     | Vitotronic 200-H                                                                     | Vitocom                      |
|------------------------------------------------------------------------|--------------------------------------------------------------------------------------|--------------------------------------------------------------------------------------|------------------------------|
|                                                                        | LON                                                                                  | LON                                                                                  |                              |
| Teilnehmer-Nr. 1<br>Codierung "77:1"                                   | Teilnehmer-Nr. 10<br>Codierung "77:10"                                               | Teilnehmer-Nr. 11<br>Codierung "77:11"                                               | Teilnehmer-<br>Nr. 99        |
| Regelung ist Fehler-<br>manager<br>Codierung "79:1"                    | Regelung ist nicht<br>Fehlermanager<br>Codierung "79:0"                              | Regelung ist nicht<br>Fehlermanager<br>Codierung "79:0"                              | Gerät ist Feh-<br>lermanager |
| Regelung sendet<br>Uhrzeit<br>Codierung "7b:1"                         | Regelung empfängt<br>Uhrzeit<br>Codierung "81:3"                                     | Regelung empfängt<br>Uhrzeit<br>Codierung "81:3"                                     | Gerät emp-<br>fängt Uhrzeit  |
| Regelung sendet<br>Außentemperatur<br>Codierung "97:2" ein-<br>stellen | einstellen<br>Regelung empfängt<br>Außentemperatur<br>Codierung "97:1"<br>einstellen | einstellen<br>Regelung empfängt<br>Außentemperatur<br>Codierung "97:1"<br>einstellen |                              |
| Fehlerüberwachung<br>LON-Teilnehmer<br>Codierung "9C:20"               | Fehlerüberwachung<br>LON-Teilnehmer<br>Codierung "9C:20"                             | Fehlerüberwachung<br>LON-Teilnehmer<br>Codierung "9C:20"                             | _                            |

#### LON-Teilnehmer-Liste aktualisieren

Nur möglich, falls alle Teilnehmer angeschlossen sind und die Regelung als Fehlermanager codiert ist (Codierung "79:1"). Folgende Tasten drücken:

- 1. + 📧 ca 2 s gleichzeitig drücken. Teilnehmer-Check ist eingeleitet (siehe Seite 36).
- 2. (\*) Teilnehmer-Liste ist nach ca. 2 min aktualisiert. Teilnehmer-Check ist beendet.

## Teilnehmer-Check durchführen

Mit dem Teilnehmer-Check wird die Kommunikation der am Fehlermanager angeschlossenen Geräte einer Anlage überprüft.

3. (K)

Voraussetzungen:

- Regelung muss als Fehlermanager codiert sein (Codierung "79:1")
- In allen Regelungen muss die LON-Teilnehmer-Nr. codiert sein (siehe Seite 35)
- LON-Teilnehmerliste im Fehlermanager muss aktuell sein (siehe Seite 35)

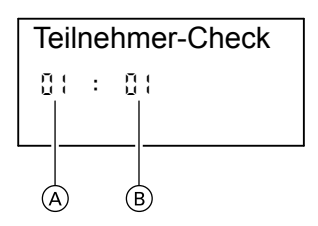

- (A) Fortlaufende Nummer in der Teilnehmerliste
- (B) Teilnehmernummer

Folgende Tasten drücken:

- 1. + 📧 ca. 2 s gleichzeitig drücken. Teilnehmer-Check ist eingeleitet.
- **2.** (+)/(-) für gewünschten Teilnehmer.

# Einweisung des Anlagenbetreibers

Der Ersteller der Anlage hat dem Betreiber der Anlage die Bedienungsanleitung zu übergeben und ihn in die Bedienung einzuweisen.

Check ist aktiviert "Check" blinkt, bis der Check abgeschlossen ist. Display und alle Tastenbeleuchtungen des angewählten Teilnehmers blinken für ca. 60 s.

 "Check OK" erscheint bei Kommunikation zwischen beiden Geräten. oder

"Check nicht OK" erscheint, falls keine Kommunikation zwischen beiden Geräten besteht. LON-Verbindung prüfen.

- **5.** Für den Check weiterer Teilnehmer Punkte 2 und 3 wiederholen.
- 6. 🛋 + 🕅
  - ca. 1 s gleichzeitig drücken. Teilnehmer-Check ist beendet.
#### Weitere Angaben zu den Arbeitsschritten (Fortsetzung)

#### Anzeige "Wartung" abfragen und zurücksetzen

Nachdem über Codieradresse "21" und "23" die vorgegebenen Grenzwerte erreicht werden, blinkt die rote Störungsanzeige. Im Display der Bedieneinheit erscheint blinkend "Wartung".

#### Hinweis

Wird eine Wartung durchgeführt, bevor die Wartungsanzeige erscheint, Codierung "24:1" einstellen und anschließend Codierung "24:0"; die eingestellten Wartungsparameter für Betriebsstunden und Zeitintervall beginnen wieder bei 0.

- (i) drücken. Wartungsabfrage ist aktiviert.
- 2. Mit ⊕ oder ⊖ die Wartungsmeldungen abfragen.

#### Nach durchgeführter Wartung

 Codierung "24:1" auf "24:0" zurücksetzen. Rote Störungsanzeige erlischt.

#### Hinweis

Falls Codieradresse "24" nicht zurückgesetzt wird, erscheint nach 7 Tagen erneut die Wartungsmeldung.  OR drücken, bei Regelung für witterungsgeführten Betrieb zusätzlich Anzeige "Quittieren: Ja" mit OR bestätigen. Anzeige "Wartung" im Display erlischt, rote Störungsanzeige blinkt weiter.

#### Hinweis

Eine quittierte Wartungsmeldung kann durch Drücken auf *®* (ca. 3 s) wieder angezeigt werden.

- 2. Falls erforderlich, Brenner-Betriebsstunden, Brennerstarts und Verbrauch zurücksetzen Folgende Tasten drücken:
  - (i) Abfrage ist aktiviert.
  - (+)/(-) für gewünschten Wert.
  - gewählter Wert wird auf "0" gesetzt.
  - (+)/(-) für weitere Abfragen.
    - Abfrage ist beendet.

#### **Codierung 1**

### Codierung 1 aufrufen

#### Hinweis

Codierungen werden im Klartext angezeigt. Codierungen, die durch Ausstattung der Heizungsanlage oder Einstellung anderer Codierungen nicht relevant sind, werden nicht angezeigt.

Folgende Tasten drücken:

- 1. 🗇 + 🛋 ca. 2 s gleichzeitig drücken.
- 2. (+)/○ für gewünschte Codieradresse, Adresse blinkt
- 3. 🕅 zur Bestätigung

- **4.** (+)/(-) für gewünschten Wert
- S. OK zur Bestätigung, im Display erscheint kurz "übernommen" (witterungsgeführte Regelung), die Adresse blinkt erneut.
- **6.** (+)/(-) zur Auswahl weiterer Adressen.
- 7. (b) + (ca. 1 s gleichzeitig drücken, um Codierung 1 zu beenden.

## Übersicht

#### Codierungen

| Codierung im Auslieferungszustand |                                                                                               | Mögliche Umstellung    |                                                                                                    |
|-----------------------------------|-----------------------------------------------------------------------------------------------|------------------------|----------------------------------------------------------------------------------------------------|
| Anlagensche                       | ema                                                                                           |                        |                                                                                                    |
| 00 :1                             | Anlagenausführung 1:<br>1 Heizkreis ohne Mischer<br>A1, ohne Trinkwasser-<br>erwärmung        | 00 :2                  | Anlagenausführung 1:<br>1 Heizkreis ohne Mischer<br>A1, mit Trinkwassererwär-<br>mung                                               |
|                                   |                                                                                               | 00 :3                  | Anlagenausführungen 2<br>und 3:<br>1 Heizkreis mit Mischer<br>M2, ohne Trinkwasser-<br>erwärmung                                    |
|                                   |                                                                                               | 00 :4                  | Anlagenausführungen 2<br>und 3:<br>1 Heizkreis mit Mischer<br>M2, mit Trinkwassererwär-<br>mung                                     |
|                                   |                                                                                               | 00 :5                  | Anlagenausführungen 2<br>und 3:<br>1 Heizkreis ohne Mischer<br>A1 und 1 Heizkreis mit<br>Mischer M2, ohne Trink-<br>wassererwärmung |
|                                   |                                                                                               | 00 :6                  | Anlagenausführungen 2<br>und 3:<br>1 Heizkreis ohne Mischer<br>A1, 1 Heizkreis mit Mischer<br>M2, mit Trinkwassererwär-<br>mung     |
| Kessel Max.                       | Temp.                                                                                         |                        |                                                                                                    |
| 06:                               | Maximalbegrenzung der<br>Kesselwassertempera-<br>tur, vorgegeben durch<br>Kesselcodierstecker | 06:20<br>bis<br>06:127 | Maximalbegrenzung der<br>Kesselwassertemperatur<br>innerhalb der vom Heiz-<br>kessel vorgegebenen<br>Bereiche                       |
| Entlüft./Befül                    | llung                                                                                         |                        |                                                                                                    |
| 2F:0                              | Nicht verstellen                                                                              |                        |                                                                                                    |

#### Codierungen

## Codierung 1 (Fortsetzung)

| Codierung im Auslieferungszustand |                                                                           | Mögliche Umstellung    |                                                                                                    |
|-----------------------------------|---------------------------------------------------------------------------|------------------------|----------------------------------------------------------------------------------------------------|
| Teilnehmer-l                      | Nr.                                                                       |                        | <b>_</b>                                                                                                    |
| 77:1                              | LON-Teilnehmernummer                                                      | 77:2<br>bis<br>77:99   | LON-Teilnehmernummer<br>einstellbar von 1 bis 99:<br>1-4 = Heizkessel<br>5 = Kaskade<br>10 = Vitotronic 200-H<br>99 = Vitocom<br><i>Hinweis</i><br><i>Jede Nummer darf nur ein-<br/>mal vergeben werden.</i> |
| WW-Vorrang                        | A1/M2                                                                     |                        |                                                                                                    |
| A2:2                              | Speichervorrang auf<br>Heizkreispumpe und<br>Mischer                      | A2:0                   | Ohne Speichervorrang auf<br>Heizkreispumpe und<br>Mischer                                                                                                    |
|                                   |                                                                           | A2:1                   | Speichervorrang nur auf<br>Mischer                                                                                                    |
|                                   |                                                                           | A2:3<br>bis<br>A2:15   | Gleitender Vorrang auf<br>Mischer, d.h. dem Heiz-<br>kreis wird eine reduzierte<br>Wärmemenge zugeführt                                                                                                    |
| Sommerspa                         | r. A1/M2                                                                  |                        |                                                                                                    |
| A5:5                              | Mit Heizkreispumpenlo-<br>gik-Funktion                                    | A5:0                   | Ohne Heizkreispumpenlo-<br>gik-Funktion                                                                                                    |
| Vorl. Min. Te                     | mp. A1/M2                                                                 | •                      |                                                                                                    |
| C5:20                             | Elektronische Minimalbe-<br>grenzung der Vorlauftem-<br>peratur 20 °C     | C5:1<br>bis<br>C5:127  | Minimalbegrenzung ein-<br>stellbar von 1 bis 127 °C                                                                                                    |
| Vorl. Max. Te                     | emp. A1/M2                                                                |                        |                                                                                                    |
| C6:74                             | Elektronische Maximal-<br>begrenzung der Vorlauf-<br>temperatur auf 74 °C | C6:1<br>bis<br>C6:127  | Maximalbegrenzung ein-<br>stellbar von 1 bis 127 °C                                                                                                    |
| Neigung A1/                       | M2                                                                        | •                      |                                                                                                    |
| d3:14                             | Neigung der Heizkennli-<br>nie = 1,4                                      | d3:02<br>bis<br>d3:35  | Neigung der Heizkennlinie<br>einstellbar von 0,2 bis 3,5<br>(siehe Seite 31)                                                                                                    |
| Niveau A1/M                       | 2                                                                         |                        |                                                                                                    |
| d4:0                              | Niveau der Heizkennlinie<br>= 0                                           | d4:–13<br>bis<br>d4:40 | Niveau der Heizkennlinie<br>einstellbar von –13 bis 40<br>(siehe Seite 31)                                                                                                    |

#### **Codierung 2**

#### Codierung 2 aufrufen

| Hinweis<br>Codierungen, die durch Ausstattung der                                                                                                    |                                                    | <b>5</b> . (+)/(-) | für gewünschten Wert.                                                                                                    |
|----------------------------------------------------------------------------------------------------|----------------------------------------------------|--------------------|----------------------------------------------------------------------------------------------------|
| Codierungen, die durch Ausstattung der<br>Heizungsanlage oder Einstellung ande-<br>rer Codierungen nicht relevant sind, wer-<br>den nicht angezeigt. |                                                    | 6. ok              | zur Bestätigung, im Dis-<br>play erscheint kurz " <b>über-</b><br><b>nommen</b> " (bei Regelung<br>für witterungsgeführten |
| Folgende Tas                                                                                                    | ten drücken:                                       |                    | Betrieb), die Adresse<br>blinkt erneut                                                                                     |
| 1. 🗂 + 🎞 า                                                                                                    | ca. 2 s gleichzeitig drü-<br>cken.                 | 7. ⊕/⊝             | zur Auswahl weiterer                                                                                                    |
| <b>2.</b> OK                                                                                                    | zur Bestätigung.                                   | <b>0 .</b>         |                                                                                                    |
| 3. +/-                                                                                                    | für gewünschte Codier-<br>adresse, Adresse blinkt. | ٥. م + س           | cken, um Codierung 2 zu<br>beenden.                                                                                        |
| <b>4.</b> OK                                                                                                    | zur Bestätigung, Wert                              |                    |                                                                                                    |

#### Gesamtübersicht

blinkt.

Die Codieradressen sind nach den folgenden Funktionsbereichen gegliedert. Der jeweilige Funktionsbereich wird im Display angezeigt. Mit  $(\pm)/(-)$  werden die Bereiche in folgender Reihenfolge durchlaufen:

**Funktionsbereich** Codieradressen Anlagenschema 00 Kessel/Brenner 06 bis 54

| Warmwasser                            | 56 DIS 73 |
|---------------------------------------|-----------|
| Allgemein                             | 76 bis 9F |
| Heizkreis A1 (Heizkreis ohne Mischer) | A0 bis Fb |
| Heizkreis M2 (Heizkreis mit Mischer)  | A0 bis Fb |

#### Hinweis

Heizungsanlagen mit einem Heizkreis ohne Mischer und einem Heizkreis mit Mischer:

Die möglichen Codieradressen "A0" bis "Fb" für den Heizkreis ohne Mischer A1 werden zuerst durchlaufen, anschließend die Codieradressen für den Heizkreis mit

Mischer M2.

#### Codierungen

| Codierung im Auslieferungszustand |                                                                                               | Mögliche Umstellung    |                                                                                                    |
|-----------------------------------|-----------------------------------------------------------------------------------------------|------------------------|----------------------------------------------------------------------------------------------------|
| Anlagensche                       | ema                                                                                           |                        | -                                                                                                    |
| 00 :1                             | Anlagenausführung 1:<br>1 Heizkreis ohne Mischer<br>A1, ohne Trinkwasser-<br>erwärmung        | 00 :2                  | Anlagenausführung 1:<br>1 Heizkreis ohne Mischer<br>A1, mit Trinkwassererwär-<br>mung                                                             |
|                                   |                                                                                               | 00 :3                  | Anlagenausführungen 2<br>und 3:<br>1 Heizkreis mit Mischer<br>M2, ohne Trinkwasser-<br>erwärmung                                                  |
|                                   |                                                                                               | 00 :4                  | Anlagenausführungen 2<br>und 3:<br>1 Heizkreis mit Mischer<br>M2, mit Trinkwassererwär-<br>mung                                                   |
|                                   |                                                                                               | 00 :5                  | Anlagenausführungen 2<br>und 3:<br>1 Heizkreis ohne Mischer<br>A1, 1 Heizkreis mit Mischer<br>M2, ohne Trinkwasser-<br>erwärmung                  |
|                                   |                                                                                               | 00 :6                  | Anlagenausführungen 2<br>und 3:<br>1 Heizkreis ohne Mischer<br>A1, 1 Heizkreis mit Mischer<br>M2, mit Trinkwassererwär-<br>mung                   |
| Kessel/Breni                      | ner                                                                                           |                        |                                                                                                    |
| 06:                               | Maximalbegrenzung der<br>Kesselwassertempera-<br>tur, vorgegeben durch<br>Kesselcodierstecker | 06:20<br>bis<br>06:127 | Maximalbegrenzung der<br>Kesselwassertemperatur<br>innerhalb der vom Heiz-<br>kessel vorgegebenen<br>Bereiche                                     |
| 21:0                              | Kein Wartungsintervall<br>(Betriebsstunden) einge-<br>stellt                                  | 21:1<br>bis<br>21:100  | Anzahl der Betriebsstun-<br>den des Brenners bis zur<br>Wartung einstellbar von<br>100 bis 10000 h (ein Ein-<br>stellschritt entspricht<br>100 h) |

| Codierung im Auslieferungszustand |                                                                                                    | Mögliche Umstellung   |                                                                                                    |
|-----------------------------------|----------------------------------------------------------------------------------------------------|-----------------------|----------------------------------------------------------------------------------------------------|
| 23:0                              | Kein Zeitintervall für<br>Brennerwartung                                                            | 23:1<br>bis           | Zeitintervall einstellbar von<br>1 bis 24 Monate                                                                                   |
| 24:0                              | Keine Anzeige " <b>War-</b><br>tung"                                                                | 24:1                  | Anzeige <b>"Wartung"</b> im<br>Display (Adresse wird<br>automatisch gesetzt, muss<br>manuell nach Wartung<br>zurückgesetzt werden) |
| 26:0                              | Brennstoffverbrauch des<br>Brenners (1. Stufe); keine<br>Zählung, wenn "26:0"<br>codiert ist        | 26:1<br>bis<br>26:255 | Eingabe von 0,1 bis 25,5;<br>1 Einstellschritt ≙ 0,1 Liter<br>oder Gallone/ Stunde                                                 |
| 29:0                              | Brennstoffverbrauch des<br>Brenners (1. und 2.<br>Stufe); keine Zählung,<br>wenn "29:0" codiert ist | 29:1<br>bis<br>29:255 | Eingabe von 0,1 bis 25,5; 1<br>Einstellschritt ≙ 0,1 Liter<br>oder Gallone/Stunde                                                  |
| 2E:1                              | Nicht verstellen                                                                                    |                       |                                                                                                    |
| 2F:0                              | Nicht verstellen                                                                                    |                       |                                                                                                    |
| 30:0                              | Nicht verstellen                                                                                    |                       |                                                                                                    |
| 32:0                              | Einfluss-Signal "Externes<br>Sperren" auf Umwälz-<br>pumpen: Alle Pumpen in<br>Regelfunktion        | 32:1<br>bis<br>32:15  | Einfluss-Signal "Externes<br>Sperren" auf Umwälzpum-<br>pen: siehe folgende<br>Tabelle                                             |
| Codieruna                         | Heizkreispumpe Heizl                                                                                | reispumpe             | Umwälzpumpe zur                                                                                                    |

| Codierung | Heizkreispumpe | Heizkreispumpe        | Umwälzpumpe zur   |
|-----------|----------------|-----------------------|-------------------|
|           |                | Heizkreis mit Mischer | Speicherbeheizung |
|           | Heizkreis ohne |                       |                   |
|           | Mischer        |                       |                   |
| 0         | Regelfunkt.    | Regelfunkt.           | Regelfunkt.       |
| 1         | Regelfunkt.    | Regelfunkt.           | AUS               |
| 2         | Regelfunkt.    | AUS                   | Regelfunkt.       |
| 3         | Regelfunkt.    | AUS                   | AUS               |
| 4         | AUS            | Regelfunkt.           | Regelfunkt.       |
| 5         | AUS            | Regelfunkt.           | AUS               |
| 6         | AUS            | AUS                   | Regelfunkt.       |
| 7         | AUS            | AUS                   | AUS               |
| 8         | Regelfunkt.    | Regelfunkt.           | Regelfunkt.       |
| 9         | Regelfunkt.    | Regelfunkt.           | AUS               |
| 10        | Regelfunkt.    | AUS                   | Regelfunkt.       |
| 11        | Regelfunkt.    | AUS                   | AUS               |
| 12        | AUS            | Regelfunkt.           | Regelfunkt.       |

5681 774

#### Codierungen

## Codierung 2 (Fortsetzung)

| Codierung | Heizkreispumpe            | Heizkreispumpe<br>Heizkreis mit Mischer | Umwälzpumpe zur<br>Speicherbeheizung |
|-----------|---------------------------|-----------------------------------------|--------------------------------------|
|           | Heizkreis ohne<br>Mischer |                                         | -                                    |
| 13        | AUS                       | Regelfunkt.                             | AUS                                  |
| 14        | AUS                       | AUS                                     | Regelfunkt.                          |
| 15        | AUS                       | AUS                                     | AUS                                  |

| Codierung im Auslieferungszustand | Mögliche Umstellung |
|-----------------------------------|---------------------|
|                                   |                     |

|                        | <b>U</b>                  |       |                           |
|------------------------|---------------------------|-------|---------------------------|
| Kessel/Brenr           | ner                       |       |                           |
| 34:0                   | Einfluss-Signal "Externes | 34:1  | Einfluss-Signal "Externes |
|                        | Anfordern" auf Umwälz-    | bis   | Anfordern" auf Umwälz-    |
| pumpen: Alle Pumpen in |                           | 34:23 | pumpen: siehe folgende    |
|                        | Regelfunktion             |       | Tabelle                   |

| Codierung | Heizkreis-     | Heizkreispumpe | Umwälzpumpe zur Speicher- |
|-----------|----------------|----------------|---------------------------|
|           | pumpe          |                | beheizung                 |
|           | Heizkreis ohne | Heizkreis mit  |                           |
|           | Mischer        | Mischer        |                           |
| 0         | Regelfunkt.    | Regelfunkt.    | Regelfunkt.               |
| 1         | Regelfunkt.    | Regelfunkt.    | AUS                       |
| 2         | Regelfunkt.    | AUS            | Regelfunkt.               |
| 3         | Regelfunkt.    | AUS            | AUS                       |
| 4         | AUS            | Regelfunkt.    | Regelfunkt.               |
| 5         | AUS            | Regelfunkt.    | AUS                       |
| 6         | AUS            | AUS            | Regelfunkt.               |
| 7         | AUS            | AUS            | AUS                       |
| 8         | Regelfunkt.    | Regelfunkt.    | Regelfunkt.               |
| 9         | Regelfunkt.    | Regelfunkt.    | AUS                       |
| 10        | Regelfunkt.    | AUS            | Regelfunkt.               |
| 11        | Regelfunkt.    | AUS            | AUS                       |
| 12        | AUS            | Regelfunkt.    | Regelfunkt.               |
| 13        | AUS            | Regelfunkt.    | AUS                       |
| 14        | AUS            | AUS            | Regelfunkt.               |
| 15        | AUS            | AUS            | AUS                       |
| 16        | Regelfunkt.    | Regelfunkt.    | Regelfunkt.               |
| 17        | Regelfunkt.    | Regelfunkt.    | AUS                       |
| 18        | Regelfunkt.    | AUS            | Regelfunkt.               |
| 19        | Regelfunkt.    | AUS            | AUS                       |
| 20        | AUS            | Regelfunkt.    | Regelfunkt.               |
| 21        | AUS            | Regelfunkt.    | AUS                       |

| Codierung | Heizkreis-<br>pumpe | Heizkreispumpe | Umwälzpumpe zur Speicher-<br>beheizung |
|-----------|---------------------|----------------|----------------------------------------|
|           | Heizkreis ohne      | Heizkreis mit  |                                        |
|           | Mischer             | Mischer        |                                        |
| 22        | AUS                 | AUS            | Regelfunkt.                            |
| 23        | AUS                 | AUS            | AUS                                    |

#### Codierung im Auslieferungszustand Mögliche Umstellung Kessel/Brenner

| 52:0    | Nicht verstellen                                                                                                    |                       |                                                                                                    |
|---------|----------------------------------------------------------------------------------------------------|-----------------------|----------------------------------------------------------------------------------------------------|
| 54:0    | Ohne Solarregelung                                                                                                    | 54:1                  | Mit Vitosolic 100                                                                                                    |
|         |                                                                                                    | 54:2                  | Mit Vitosolic 200 (wird bei<br>Erkennung automatisch<br>eingestellt)                                                                                        |
| Warmwas | sser                                                                                                    |                       |                                                                                                    |
| 56:0    | Trinkwassertemperatur<br>einstellbar von 10 bis<br>max. 60 °C                                                                            | 56:1                  | Trinkwassertemperatur<br>einstellbar von 10 bis über<br>60 °C (MaxWert abhängig<br>vom Codierstecker)<br>Max. zulässige Trinkwas-<br>sertemperatur beachten |
| 58:0    | Ohne Zusatzfunktion für<br>Trinkwassererwärmung                                                                                          | 58:10<br>bis<br>58:60 | Eingabe eines 2. Trinkwas-<br>ser-Sollwertes; einstellbar<br>von 10 bis 60 °C                                                                               |
| 59:0    | Speicherbeheizung:<br>Einschaltpunkt -2,5 K<br>Ausschaltpunkt +2,5 K                                                                     | 59:1<br>bis<br>59:10  | Einschaltpunkt einstellbar<br>von 1 bis 10 K unter Soll-<br>Wert                                                                                            |
| 5b:0    | Nicht verstellen                                                                                                    |                       |                                                                                                    |
| 60:20   | Während der Trinkwas-<br>sererwärmung ist die<br>Kesselwassertemperatur<br>um max. 20 K höher als<br>die Trinkwasser-Solltem-<br>peratur | 60:5<br>bis<br>60:25  | Differenz Kesselwasser-<br>temperatur zur Trinkwas-<br>ser-Solltemperatur ein-<br>stellbar von 5 bis 25 K                                                   |
| 62:2    | Umwälzpumpe zur Spei-<br>cherbeheizung mit 2 min                                                                                         | 62:0                  | Umwälzpumpe ohne<br>Nachlauf                                                                                                    |
|         | Nachlauf                                                                                                    | 62:1<br>bis<br>62:15  | Nachlaufzeit einstellbar<br>von 1 bis 15 min                                                                                                    |
| 65:0    | Nicht verstellen                                                                                                    |                       |                                                                                                    |

| Codierung im Auslieferungszustand |                                                                            | Mögliche Umstellung    |                                                                                                    |  |
|-----------------------------------|----------------------------------------------------------------------------|------------------------|----------------------------------------------------------------------------------------------------|--|
| 67:40                             | In Verbindung mit Solar-<br>regelung Vitosolic: 3.<br>Trinkwasser-Sollwert | 67:0<br>bis<br>67:60   | Trinkwasser-Sollwert ein-<br>stellbar von 0 bis 60 °C                                                                                           |  |
| 71:0                              | Trinkwasserzirkulations-<br>pumpe "Ein" nach Zeit-<br>programm             | 71:1                   | Aus während der Trink-<br>wassererwärmung auf den<br>1. Soll-Wert                                                                               |  |
|                                   |                                                                            | 71:2                   | Ein während der Trinkwas-<br>sererwärmung auf den 1.<br>Soll-Wert                                                                               |  |
| 72:0                              | Trinkwasserzirkulations-<br>pumpe "Ein" nach Zeit-<br>programm             | 72:1                   | "Aus" während der Trink-<br>wassererwärmung auf den<br>2. Soll-Wert                                                                             |  |
|                                   |                                                                            | 72:2                   | "Ein" während der Trink-<br>wassererwärmung auf den<br>2. Soll-Wert                                                                             |  |
| 73:0                              | Trinkwasserzirkulations-<br>pumpe "Ein" nach Zeit-<br>programm             | 73:1<br>bis<br>73:6    | Während des Zeitpro-<br>gramms 1mal/Stunde für 5<br>min "Ein"<br>bis 6mal/Stunde für 5 min<br>"Ein"                                             |  |
|                                   |                                                                            | 73:7                   | dauernd "Ein"                                                                                                    |  |
| Allgemein                         |                                                                            | 1                      |                                                                                                    |  |
| 76:0                              | Ohne Kommunikations-<br>modul LON                                          | 76:1                   | Mit Kommunikationsmodul<br>LON (wird automatisch<br>erkannt )                                                                                   |  |
| 77 :1                             | LON-Teilnehmernummer                                                       | 77 :2<br>bis<br>77 :99 | LON-Teilnehmernummer<br>einstellbar von 1 bis 99:<br>1-4 = Heizkessel<br>5 = Kaskade<br>10 = Vitotronic 200-H<br>99 = Vitocom<br><i>Hinweis</i> |  |
|                                   |                                                                            | 70.0                   | mal vergeben werden.                                                                                                    |  |
| /9:1                              | Regelung ist Fehlerma-<br>nager                                            | 79:0                   | Regelung ist nicht Fehler-<br>manager                                                                                                    |  |
| 7b:1                              | Uhrzeit auf LON senden                                                     | 7b:0                   | Uhrzeit nicht auf LON sen-<br>den                                                                                                    |  |

| Codierung im Auslieferungszustand |                                                                                                    | Mögliche Umstellung           |                                                                                                    |  |
|-----------------------------------|----------------------------------------------------------------------------------------------------|-------------------------------|----------------------------------------------------------------------------------------------------|--|
| 7F:1                              | Einfamilienhaus                                                                                      | 7F:0                          | Mehrparteienhaus<br>Separate Einstellung von<br>Ferienprogramm und Zeit-<br>programm für die Trink-<br>wassererwärmung mög-<br>lich                                                                                  |  |
| 80:1                              | Mit 5 s Zeitverzögerung<br>für Störungsmeldung;<br>Meldung erfolgt, wenn<br>Störung min. 5 s ansteht | 80:0<br>80:2<br>bis<br>80:199 | Ohne Zeitverzögerung<br>Zeitverzögerung einstell-<br>bar von 10 bis 995; 1 Ein-<br>stellschritt ≙ 5 s                                                                                                    |  |
| 81:1                              | Automatische Sommer-/<br>Winterzeitumstellung                                                        | 81:0                          | Manuelle Sommer-/Win-<br>terzeitumstellung<br>Einsatz des Funkuhrmo-<br>duls wird automatisch<br>erkannt                                                                                                    |  |
|                                   |                                                                                                    | 81:3                          | Uhrzeit von LON überneh-<br>men                                                                                                    |  |
| 0: 88                             | Temperaturanzeigen in<br>°C (Celsius)                                                                | 88 :1                         | Temperaturanzeigen in<br>°F (Fahrenheit)                                                                                                    |  |
| 90:128                            | Zeitkonstante für die<br>Berechnung der geän-<br>derten Außentemperatur<br>21,3 h                    | 90:0<br>bis<br>90:199         | Entsprechend des einge-<br>stellten Wertes schnelle<br>(niedrigere Werte) bzw.<br>langsame (höhere Werte)<br>Anpassung der Vorlauf-<br>temperatur bei Änderung<br>der Außentemperatur;<br>1 Einstellschritt = 10 min |  |
| 91:0                              | Keine externe Betriebs-<br>programm-Umschaltung                                                      | 91:1                          | Externe Betriebspro-<br>gramm-Umschaltung wirkt<br>auf Heizkreis ohne Mischer                                                                                                    |  |
|                                   |                                                                                                    | 91:2                          | Externe Betriebspro-<br>gramm-Umschaltung wirkt<br>auf Heizkreis mit Mischer                                                                                                    |  |
|                                   |                                                                                                    | 91:3                          | Externe Betriebspro-<br>gramm-Umschaltung wirkt<br>auf Heizkreis ohne Mischer<br>und Heizkreis mit Mischer                                                                                                    |  |
| 95:0                              | Ohne Kommunikations-<br>Schnittstelle Vitocom 100                                                    | 95:1                          | Mit Kommunikations-<br>Schnittstelle Vitocom 100<br>(wird automatisch erkannt)                                                                                                    |  |

| Codierung im Auslieferungszustand |                                                 | Mögliche Umstellung |                                      |
|-----------------------------------|-------------------------------------------------|---------------------|--------------------------------------|
| 97:0                              | Mit Kommunikationsmo-<br>dul LON: Außentempera- | 97:1                | Regelung empfängt<br>Außentemperatur |
|                                   | tur des an der Regelung                         | 97:2                | Regelung sendet Außen-               |
|                                   | angeschlossenen Sen-                            |                     | temperatur an                        |
|                                   | sors wird intern verwen-                        |                     | Vitotronic 200-H                     |
|                                   | det                                             | 00.4                |                                      |
| 98:1                              | Viessmann Anlagennum-                           | 98:1                | Anlagennummer einstell-              |
|                                   | mer (in verbindung mit                          | DIS                 | bar von 1 bis 5                      |
|                                   |                                                 | 98:5                |                                      |
|                                   | Vitesom 200)                                    |                     |                                      |
| 9b.0                              | Kein Mindest-Kesselwas                          | Qb·1                | Mindest Kesselwasser                 |
| 30.0                              | sertemperatur-Sollwert                          | bis                 | temperatur-Sollwert ein-             |
|                                   | bei externer Anforderung                        | 9b.127              | stellbar von 1 bis 127 °C            |
|                                   |                                                 | 00.121              | (bearenzt durch kessel-              |
|                                   |                                                 |                     | spezifische Parameter)               |
| 9C:20                             | Überwachung LON-Teil-                           | 9C:0                | Keine Überwachung                    |
|                                   | nehmer.                                         | 9C:5                | Zeit einstellbar von 5 bis           |
|                                   | Falls ein Teilnehmer nicht                      | bis                 | 60 min                               |
|                                   | antwortet, werden nach                          | 9C:60               |                                      |
|                                   | 20 min regelungsintern                          |                     |                                      |
|                                   | vorgegebene Werte ver-                          |                     |                                      |
|                                   | wendet. Erst dann erfolgt                       |                     |                                      |
|                                   | eine Storungsmeidung.                           | 05.0                |                                      |
| 9F.8                              | Differenziemperatur 8 K;                        | 9F:U                | Differenziemperatur ein-             |
|                                   | Mischarkrois                                    |                     | stelibar von 0 bis 40 K              |
| Kassalkrais                       | Mischerkreis                                    | 91.40               |                                      |
|                                   |                                                 | ۵ <u>0</u> ·1       | Mit Vitotrol 200 (wird auto-         |
| AU.U                              | Onne rembediendig                               | 70.1                | matisch erkannt)                     |
|                                   |                                                 | A0:2                | Mit Vitotrol 300 (wird auto-         |
|                                   |                                                 |                     | matisch erkannt)                     |

| Codierung im Auslieferungszustand |                                                                                                    | Mögliche Um           | nstellung                                                                                               |
|-----------------------------------|----------------------------------------------------------------------------------------------------|-----------------------|----------------------------------------------------------------------------------------------------|
| A2:2                              | Mit Speichervorrang auf<br>Heizkreispumpe und<br>Mischer                                                                                                    | A2:0                  | Ohne Speichervorrang auf<br>Heizkreispumpe und<br>Mischer                                               |
|                                   |                                                                                                    | A2:1                  | Speichervorrang nur auf Mischer                                                                         |
|                                   |                                                                                                    | A2:3<br>bis<br>A2:15  | Gleitender Vorrang auf<br>Mischer, d.h. dem Heiz-<br>kreis wird eine reduzierte<br>Wärmemenge zugeführt |
| A3:2                              | Außentemperatur unter<br>1 °C: Heizkreispumpe ein<br>Außentemperatur über<br>3 °C: Heizkreispumpe<br>aus                                                                                                    | A3:-9<br>bis<br>A3:15 | Heizkreispumpe Ein/Aus<br>(siehe folgende Tabelle)                                                      |
|                                   | <i>Hinweis</i><br>Bei Einstellungen unter<br>1 °C besteht die Gefahr,<br>dass Rohrleitungen<br>außerhalb der Wärme-<br>dämmung des Hauses<br>einfrieren. Besonders<br>berücksichtigt werden<br>muss der Abschaltbe-<br>trieb, z.B. im Urlaub. |                       |                                                                                                    |

| Parameter   | Heizkreispumpe |         |  |
|-------------|----------------|---------|--|
| Adresse A3: | ein bei        | aus bei |  |
| -9          | -10 °C         | -8 °C   |  |
| -8          | -9 °C          | -7 °C   |  |
| -7          | -8 °C          | -6 °C   |  |
| -6          | -7 °C          | -5 °C   |  |
| -5          | -6 °C          | -4 °C   |  |
| -4          | -5 °C          | -3 °C   |  |
| -3          | -4 °C          | -2 °C   |  |
| -2          | -3 °C          | -1 °C   |  |
| -1          | -2 °C          | 0 °C    |  |
| 0           | -1 °C          | 1 °C    |  |
| 1           | 0 °C           | 2 °C    |  |

5681 774

#### Codierungen

## Codierung 2 (Fortsetzung)

| Parameter   | Heizkreispumpe | Heizkreispumpe |  |  |
|-------------|----------------|----------------|--|--|
| Adresse A3: | ein bei        | aus bei        |  |  |
| 2           | 1 °C           | 3 °C           |  |  |
| bis         | bis            |                |  |  |
| 15          | 14 °C          | 16 °C          |  |  |

| Codierung im Auslieferungszustand |                                                                                                    | Mögliche Umstellung  |                                                                                                    |
|-----------------------------------|----------------------------------------------------------------------------------------------------|----------------------|----------------------------------------------------------------------------------------------------|
| Kesselkreis,                      | Mischerkreis                                                                                                    |                      |                                                                                                    |
| Ā4:0                              | Mit Frostschutz                                                                                                    | A4:1                 | Kein Frostschutz, Einstel-<br>lung nur möglich, wenn<br>Codierung "A3: -9" einge-<br>stellt ist.<br><i>Hinweis</i><br><i>Bei Einstellungen unter</i><br>1 °C besteht die Gefahr,<br>dass Rohrleitungen außer-<br>halb der Wärmedämmung<br>des Hauses einfrieren.<br>Besonders berücksichtigt<br>werden muss der Abschalt-<br>betrieb, z.B. im Urlaub. |
| A5:5                              | Mit Heizkreispumpenlo-<br>gik-Funktion (Sparschal-                                                                                                    | A5:0                 | Ohne Heizkreispumpenlo-<br>gik-Funktion                                                                                                    |
|                                   | tung): Heizkreispumpe<br>aus, wenn Außentempe-<br>ratur (AT) 1 K größer ist<br>als Raumtemperatur-<br>Sollwert ( $RT_{Soll}$ )<br>AT > $RT_{Soll}$ + 1 K | A5:1<br>bis<br>A5:15 | Mit Heizkreispumpenlogik-<br>Funktion: Heizkreispumpe<br>aus, wenn (siehe folgende<br>Tabelle)                                                                                                    |

| Parameter Adresse | Mit Heizkreispumpenlogik-Funktion: Heizkreis- |
|-------------------|-----------------------------------------------|
| A5:               | pumpe aus, wenn                               |
| 1                 | AT > RT <sub>Soll</sub> + 5 K                 |
| 2                 | AT > RT <sub>Soll</sub> + 4 K                 |
| 3                 | AT > RT <sub>Soll</sub> + 3 K                 |
| 4                 | AT > RT <sub>Soll</sub> + 2 K                 |
| 5                 | AT > RT <sub>Soll</sub> + 1 K                 |
| 6                 | AT > RT <sub>Soll</sub>                       |

5681 774

| Parameter Adresse | Mit Heizkreispumpenlogik-Funktion: Heizkreis- |
|-------------------|-----------------------------------------------|
| A5:               | pumpe aus, wenn                               |
| 7                 | AT > RT <sub>Soll</sub> - 1 K                 |
| bis               |                                               |
| 15                | AT > RT <sub>Soll</sub> - 9 K                 |

| Codierung im Auslieferungszustand |                                                                                                   | Mögliche Umstellung  |                                                                                                    |
|-----------------------------------|---------------------------------------------------------------------------------------------------|----------------------|----------------------------------------------------------------------------------------------------|
| Kesselkreis,                      | Mischerkreis                                                                                      |                      |                                                                                                    |
| A6:36                             | Erweiterte Sparschaltung<br>nicht aktiv                                                           | A6:5<br>bis<br>A6:35 | Erweiterte Sparschaltung<br>aktiv, d.h. bei einem varia-<br>bel einstellbaren Wert von<br>5 bis 35 °C zuzüglich 1 °C<br>werden Brenner und Heiz-<br>kreispumpe ausgeschaltet<br>und der Mischer wird<br>geschlossen. Grundlage<br>ist die gedämpfte Außen-<br>temperatur, die sich aus<br>tatsächlicher Außentem-<br>peratur und einer Zeitkon-<br>stanten, die das Auskühlen<br>eines durchschnittlichen<br>Gebäudes berücksichtigt,<br>zusammensetzt. |
| A7:0                              | Ohne Mischersparfunk-<br>tion                                                                     | A7:1                 | Mit Mischersparfunktion<br>(erweiterte Heizkreispum-<br>penlogik):<br>Heizkreispumpe zusätzlich<br>"Aus":<br>Falls der Mischer länger als<br>20 min zugefahren wurde.<br>Heizpumpe "Ein":<br>I Falls der Mischer in<br>Regelfunktion geht<br>I Bei Frostgefahr                                                                                                    |
| A8:1                              | Nicht verstellen                                                                                  |                      |                                                                                                    |
| A9:7                              | Mit Pumpenstillstandzeit:<br>Heizkreispumpe aus bei                                               | A9:0                 | Ohne Pumpenstillstandzeit                                                                                                    |
|                                   | Sollwertänderung (durch<br>Wechsel der Betriebsart<br>oder Änderungen der<br>Raum-Solltemperatur) | A9:1<br>bis<br>A9:15 | Mit Pumpenstillstandzeit,<br>einstellbar von 1 bis 15                                                                                                    |

| Codierung in | n Auslieferungszustand                                                                                                    | Mögliche Umstellung  |                                                                                            |
|--------------|----------------------------------------------------------------------------------------------------|----------------------|--------------------------------------------------------------------------------------------|
| b0:0         | Mit Fernbedienung: Heiz-<br>betrieb/ reduzierter<br>Betrieb: witterungsge-<br>führt <sup>*1</sup>                                                                  | b0:1                 | Heizbetrieb: witterungsge-<br>führt<br>Reduz. Betrieb: mit Raum-<br>temperaturaufschaltung |
|              |                                                                                                    | b0:2                 | Heizbetrieb: mit Raumtem-<br>peraturaufschaltung<br>Reduz. Betrieb: witte-<br>rungsgeführt |
|              |                                                                                                    | b0:3                 | Heizbetrieb/ reduz.<br>Betrieb: mit Raumtempera-<br>turaufschaltung                        |
| b2:8         | Mit Fernbedienung und                                                                                                    | b2:0                 | Ohne Raumeinfluss                                                                          |
|              | für den Heizkreis muss<br>Betrieb mit Raumtempe-<br>raturaufschaltung codiert<br>sein: Raumeinflussfaktor<br>8 <sup>*1</sup>                                       | b2:1<br>bis<br>b2:64 | Raumeinflussfaktor ein-<br>stellbar von 1 bis 64                                           |
| b5:0         | Mit Fernbedienung:<br>Keine raumtemperatur-<br>geführte Heizkreispum-<br>penlogik-Funktion<br>(Codierung nur verän-<br>dern für den Heizkreis M2<br>mit Mischer)*1 | b5:1<br>bis<br>b5:8  | Heizkreispumpenlogik-<br>Funktion siehe folgende<br>Tabelle:                               |

| Parameter   | Mit Heizkreispumpenlogik-Funktion: Heizkreispumpe aus,                                                  |
|-------------|----------------------------------------------------------------------------------------------------|
| Adresse b5: | wenn                                                                                                    |
| 1:          | aktiv RT <sub>Ist</sub> > RT <sub>Soll</sub> + 5 K; passiv RT <sub>Ist</sub> < RT <sub>Soll</sub> + 4 K |
| 2:          | aktiv RT <sub>Ist</sub> > RT <sub>Soll</sub> + 4 K; passiv RT <sub>Ist</sub> < RT <sub>Soll</sub> + 3 K |
| 3:          | aktiv RT <sub>Ist</sub> > RT <sub>Soll</sub> + 3 K; passiv RT <sub>Ist</sub> < RT <sub>Soll</sub> + 2 K |
| 4:          | aktiv RT <sub>Ist</sub> > RT <sub>Soll</sub> + 2 K; passiv RT <sub>Ist</sub> < RT <sub>Soll</sub> + 1 K |
| 5:          | aktiv RT <sub>Ist</sub> > RT <sub>Soll</sub> + 1 K; passiv RT <sub>Ist</sub> < RT <sub>Soll</sub>       |
| 6:          | aktiv RT <sub>Ist</sub> > RT <sub>Soll</sub> ; passiv RT <sub>Ist</sub> < RT <sub>Soll</sub> - 1 K      |
| 7:          | aktiv RT <sub>Ist</sub> > RT <sub>Soll</sub> - 1 K; passiv RT <sub>Ist</sub> < RT <sub>Soll</sub> - 2 K |
| 8:          | aktiv RT <sub>Ist</sub> > RT <sub>Soll</sub> - 2 K; passiv RT <sub>Ist</sub> < RT <sub>Soll</sub> - 3 K |

<sup>\*1</sup> Codierung nur verändern für den Heizkreis ohne Mischer A1 oder für den Mischerkreis M2, wenn die Fernbedienung auf diesen Heizkreis wirkt.

| Codierung                 | im Auslieferungszustand                                                                                                    | Mögliche Umstellung                           |                                                                                                    |  |
|---------------------------|----------------------------------------------------------------------------------------------------|-----------------------------------------------|----------------------------------------------------------------------------------------------------|--|
| Kesselkreis, Mischerkreis |                                                                                                    |                                               |                                                                                                    |  |
| C5:20                     | Elektronische Minimal-<br>temperaturbegrenzung<br>der Vorlauftemperatur im<br>Normalbetrieb 20 °C                                                 | C5:1<br>bis<br>C5:127                         | Minimaltemperaturbegren-<br>zung einstellbar von 1 bis<br>127 °C (begrenzt durch<br>kesselspezifische Parame-<br>ter)  |  |
| C6:74                     | Elektronische Maximal-<br>temperaturbegrenzung<br>der Vorlauftemperatur<br>74 °C                                                                  | C6:0<br>bis<br>C6:127                         | Maximaltemperaturbe-<br>grenzung einstellbar von<br>10 bis 127 °C (begrenzt<br>durch kesselspezifische<br>Parameter)   |  |
| d3:14                     | Neigung der Heizkennli-<br>nie = 1,4                                                                                                    | d3:2<br>bis<br>d3:35                          | Neigung der Heizkennlinie<br>einstellbar von 0,2 bis 3,5<br>(siehe Seite 31)                                           |  |
| d4:0                      | Niveau der Heizkennlinie<br>= 0                                                                                                    | d4:–13<br>bis<br>d4:40                        | Niveau der Heizkennlinie<br>einstellbar von –13 bis 40<br>(siehe Seite 31)                                             |  |
| d5:0                      | Mit externer Betriebspro-<br>gramm-Umschaltung:<br>Betriebsprogramm schal-<br>tet auf "Dauernd Betrieb<br>mit reduzierter Raumtem-<br>peratur" um | d5:1                                          | Externe Betriebspro-<br>gramm-Umschaltung<br>schaltet auf "Dauernd<br>Raumheizung mit normaler<br>Raumtemperatur" um   |  |
| E1:1                      | Mit Fernbedienung: Tag-<br>sollwert an der Fernbe-                                                                                                | E1:0                                          | Tagsollwert einstellbar von 3 bis 23 °C                                                                                |  |
|                           | dienung einstellbar von 10 bis 30 °C                                                                                                    | E1:2                                          | Tagsollwert einstellbar von 17 bis 37 °C                                                                               |  |
| E2:50                     | Mit Fernbedienung :<br>Keine Anzeigekorrektur<br>Raumtemperatur-Istwert                                                                           | E2:0<br>bis<br>E2:49<br>E2:51<br>bis<br>E2:99 | Anzeigekorrektur –5 K<br>oder<br>Anzeigekorrektur –0,1 K<br>Anzeigekorrektur +0,1 K<br>oder<br>Anzeigekorrektur +4,9 K |  |
| E5:0                      | Ohne drehzahlgeregelte<br>Umwälzpumpe                                                                                                    | E5:1                                          | Mit drehzahlgeregelter<br>Umwälzpumpe; wird auto-<br>matisch erkannt                                                   |  |
| E6:65                     | Maximale Drehzahl der<br>drehzahlgeregelten<br>Pumpe 65 % der max.<br>Drehzahl im Normalbe-<br>trieb                                              | E6:0<br>bis<br>E6:100                         | Maximale Drehzahl ein-<br>stellbar von 0 bis 100 % der<br>max. Drehzahl                                                |  |

| Codierung in                | Codierung im Auslieferungszustand                                                                                                    |                         | Mögliche Umstellung                                                                               |  |  |
|-----------------------------|----------------------------------------------------------------------------------------------------|-------------------------|---------------------------------------------------------------------------------------------------|--|--|
| E7:30                       | Minimale Drehzahl der<br>drehzahlgeregelten<br>Pumpe 30 % der max.<br>Drehzahl                                                                                                    | E7:0<br>bis<br>E7:100   | Minimale Drehzahl einstell-<br>bar von 0 bis 100 % der<br>max. Drehzahl                           |  |  |
| E8:1                        | Minimale Drehzahl ent-<br>sprechend der Einstel-<br>lung in Codieradresse<br>"E9"                                                                                                    | E8:0                    | Drehzahl entsprechend<br>der Einstellung in Codier-<br>adresse "E7"                               |  |  |
| E9:45                       | Drehzahl der drehzahlge-<br>regelten Pumpe 45 % der<br>max. Drehzahl im redu-<br>ziertem Betrieb                                                                                                    | E9:0<br>bis<br>E9:100   | Drehzahl einstellbar von 0<br>bis 100 % der max. Dreh-<br>zahl                                    |  |  |
| F1:0                        | Estrichfunktion nicht<br>aktiv                                                                                                    | F1:1<br>bis<br>F1:6     | Estrichfunktion nach 6<br>wählbaren Temperatur-<br>Zeit-Profilen einstellbar<br>(siehe Seite 80)  |  |  |
|                             |                                                                                                    | F1:15                   | Dauernd Vorlauftempera-<br>tur 20 °C                                                              |  |  |
| F2:8                        | Zeitliche Begrenzung für<br>Partybetrieb 8 h oder                                                                                                    | F2:0                    | Keine Zeitbegrenzung für<br>Partybetrieb                                                          |  |  |
| Externe Bet<br>stellung mit | Externe Betriebsartum-<br>stellung mit Taster *2                                                                                                    | F2:1<br>bis<br>F2:12    | Zeitliche Begrenzung ein-<br>stellbar von 1 bis 12 h                                              |  |  |
| Brenner                     |                                                                                                    |                         |                                                                                                   |  |  |
| F8:-5                       | Unterhalb einer Außen-<br>temperatur von -5 °C wird<br>im Betrieb mit reduzierter<br>Raumtemperatur die                                                                                                    | F8:+10<br>bis<br>F8:-60 | Temperaturgrenze für Auf-<br>hebung des reduzierten<br>Betriebs einstellbar von<br>+10 bis -60 °C |  |  |
|                             | Raum-Solltemperatur auf<br>einen außentemperatu-<br>rabhängigen Wert ange-<br>hoben (bis zur Tempera-<br>turgrenze entsprechend<br>Codieradresse F9), siehe<br>Beispiel auf Seite 82.<br>Einstellung Codier-<br>adresse A3 beachten. | F8:-61                  | Funktion inaktiv                                                                                  |  |  |

<sup>\*2</sup> Der Partybetrieb endet im Programm "Heizen und Warmwasser" **automatisch** beim Umschalten in Betrieb mit normaler Raumtemperatur.

| Codierung im | n Auslieferungszustand                                                                                                    | Mögliche Um             | stellung                                                                                                    |
|--------------|----------------------------------------------------------------------------------------------------|-------------------------|----------------------------------------------------------------------------------------------------|
| F9:-14       | Unterhalb einer Außen-<br>temperatur von -14 °C<br>wird die Raum-Solltem-<br>peratur auf den Wert der<br>Raum-Solltemperatur im<br>Betrieb mit normaler<br>Raumtemperatur ange-<br>hoben, siehe Beispiel auf<br>Seite 82 | F9:+10<br>bis<br>F9:-60 | Temperaturgrenze für<br>Anhebung der Raum-Soll-<br>temperatur auf den Wert im<br>Normalbetrieb einstellbar<br>von +10 bis -60 °C                                                                   |
| FA:20        | Temperaturerhöhung der<br>Vorlauf-Solltemperatur<br>beim Übergang von<br>Betrieb mit reduzierter<br>Raumtemperatur in den<br>Betrieb mit normaler<br>Raumtemperatur 20%,<br>siehe Beispiel auf<br>Seite 83               | FA:0<br>bis<br>FA:50    | Temperaturerhöhung der<br>Vorlauf-Solltemperatur<br>beim Übergang vom<br>Betrieb mit reduzierter<br>Raumtemperatur in den<br>Betrieb mit normaler<br>Raumtemperatur einstell-<br>bar von 0 bis 50% |
| Fb:30        | Zeitdauer für die Erhö-<br>hung der Vorlauf-Soll-<br>temperatur (siehe<br>Codieradresse FA)<br>60 min, siehe Beispiel auf<br>Seite 83                                                                                    | Fb:0<br>bis<br>Fb:150   | Zeitdauer für die Erhöhung<br>der Vorlauf-Solltemperatur<br>einstellbar von 0 bis 150<br>(entspricht 0 bis 300 min)                                                                                |

#### Codierungen in Anlieferungszustand zurücksetzen

Folgende Tasten drücken:

- 1. + m ca. 2 s gleichzeitig drücken.
- 2. (\*) "Grundeinst.? Ja" erscheint.
- 3. OK zur Bestätigung oder
- **4.** ⊕/⊖ um "**Grundeinst.? Nein**" zu wählen.

#### Übersicht Serviceebenen

| Funktion                                              | Tastenkombination                                          | Ausstieg                                                            | Seite |
|-------------------------------------------------------|------------------------------------------------------------|---------------------------------------------------------------------|-------|
| Temperaturen, Kesselco-<br>dierstecker und Kurzabfra- | o und n ca. 2 s gleich-<br>zeitig drücken                  | drücken                                                             | 56    |
| Relaistest                                            | lo und ∞ ca. 2 s gleichzei-<br>tig drücken                 | ok drücken                                                          | 59    |
| Luftmenge einregulieren                               | o und I a ca. 2 s gleich-<br>zeitig drücken                | <ul> <li>♂ und ↓→</li> <li>gleichzeitig</li> <li>drücken</li> </ul> | 27    |
| Betriebszustand                                       | i drücken                                                  | i drücken                                                           | 59    |
| Wartungsabfrage                                       | i (wenn "Wartung" blinkt)                                  | 🖲 drücken                                                           | 37    |
| Kontrast am Display ein-<br>stellen                   | () und (+) gleichzeitig drü-<br>cken; Anzeige wird dunkler | -                                                                   | -     |
|                                                       | Ind                                                        | -                                                                   | -     |
| Fehlerhistorie                                        | und 🛞 ca. 2 s gleich-<br>zeitig drücken                    | 🕅 drücken                                                           | 62    |
| Teilnehmer-Check (in Ver-<br>bindung mit LON-System)  | ➡ und 	 ca. 2 s gleichzei-<br>tig drücken                  | ➡ und<br>Gleichzeitig<br>drücken                                    | 34    |
| Schornsteinfegerfunktion<br>"¶"                       | und D ca. 2 s gleich-<br>zeitig drücken                    | und<br>gleichzeitig<br>drücken                                      | _     |
| Codierebene 1                                         | 👌 und 🛋 ca. 2 s gleichzei-                                 | ් und 🗂                                                             | 38    |
| Klartextanzeige                                       | tig drücken                                                | gleichzeitig<br>drücken                                             |       |
| Codierebene 2<br>Numerische Anzeige                   | und men ca. 2 s gleich-<br>zeitig drücken                  | ➡ und ■ ➡<br>gleichzeitig<br>drücken                                | 41    |

#### Temperaturen, Kesselcodierstecker und Kurzabfragen

Folgende Tasten drücken:

**2.** (+)/(-) für gewünschte Abfrage.

**1.** (b) + **m** ca. 2 s gleichzeitig.

**3. (K)** Abfrage ist beendet.

#### Temperaturen, Kesselcodierstecker und... (Fortsetzung)

#### Displayanzeige Erklärung Neigung A1 – Niveau A1 Neigung M2 – Niveau M2 Außentemp. Ged. Mit (\*) kann die gedämpfte Außentemperatur auf aktuelle Außentemperatur zurückgesetzt werden. Außentemp. Ist Kesseltemp. Soll Kesseltemp. Ist ■ WW-Temp. Soll ■ WW-Temp. Ist ■ Vorlauftemp. Soll Heizkreis mit Mischer Vorlauftemp. Ist Heizkreis mit Mischer Kesselcodierst. Kurzabfrage 1 bis Kurzabfrage 8

| Kurzab-<br>frage | Displayanzeige                                                               |                                          |                                                                                                    |                                          |                                                                 |                                        |
|------------------|------------------------------------------------------------------------------|------------------------------------------|----------------------------------------------------------------------------------------------------|------------------------------------------|-----------------------------------------------------------------|----------------------------------------|
|                  |                                                                              | Ĩ                                        | Ĩ                                                                                                   | Ĩ                                        | Ĩ                                                               | Ĭ                                      |
| 1                | Softwarestand<br>Regelung                                                    |                                          | Revisionsstand Revisionsstand<br>Gerät rungsautomat                                                 |                                          | stand Feue-<br>mat                                              |                                        |
| 2                | Anlagenschema 1<br>bis 6<br>Anzeige entspre-<br>chend Anlagenaus-<br>führung |                                          | Anzahl<br>KM-<br>BUS-<br>Teilneh-<br>mer<br>0: kein<br>KM-<br>BUS-<br>Teilneh-<br>mer               | Max. Anforderungstemperatur              |                                                                 | nperatur                               |
| 3                | 0                                                                            | Software-<br>stand<br>Bedien-<br>einheit | Soft-<br>ware-<br>stand<br>Mischer-<br>erweite-<br>rung<br>0: keine<br>Mischer-<br>erweite-<br>rung | Software-<br>stand<br>Solarre-<br>gelung | Software-<br>stand<br>LON-<br>Modul<br>0: kein<br>LON-<br>Modul | Software-<br>stand<br>Erweite-<br>rung |

5681 774

## Folgende Werte können je nach Anlagenausstattung abgefragt werden:

## Temperaturen, Kesselcodierstecker und... (Fortsetzung)

| Kurzab-<br>frage | Displayanzeige                                                            |                                                             |                                                                                |                                                                                                    |                                                                                |                                                                                                    |
|------------------|---------------------------------------------------------------------------|-------------------------------------------------------------|--------------------------------------------------------------------------------|----------------------------------------------------------------------------------------------------|--------------------------------------------------------------------------------|----------------------------------------------------------------------------------------------------|
|                  |                                                                           |                                                             |                                                                                |                                                                                                    |                                                                                |                                                                                                    |
| 4                | Softwarest<br>Feuerungs                                                   | and<br>automat                                              | Typ<br>Feuerungs                                                               | sautomat                                                                                             | Gerätetyp                                                                      |                                                                                                    |
| 5                | 0: keine<br>externe<br>Anforde-<br>rung<br>1: externe<br>Anforde-<br>rung | 0: kein<br>externes<br>Sperren<br>1:<br>externes<br>Sperren | 0                                                                              | Externe Au<br>Anzeige in<br>0: keine ex                                                              | ifschaltung (<br>°C<br>tterne Aufsc                                            | ) bis 10 V<br>haltung                                                                                |
| 6                | Anzahl LO<br>mer                                                          | N-Teilneh-                                                  | Kontroll-<br>ziffer                                                            | Max. Heizl<br>Angabe in                                                                              | eistung<br>%                                                                   |                                                                                                    |
|                  | Kessel                                                                    |                                                             | Heizkreis<br>Mischer)                                                          | A1 (ohne                                                                                             | Heizkreis<br>Mischer)                                                          | M2 (mit                                                                                              |
| 7                | 0                                                                         | 0                                                           | Fernbe-<br>dienung<br>0: ohne<br>1: Vitotrol<br>200<br>2: Vitotrol<br>300      | Software-<br>stand<br>Fernbe-<br>dienung<br>0: keine<br>Fernbe-<br>dienung                           | Fernbe-<br>dienung<br>0: ohne<br>1: Vitotrol<br>200<br>2: Vitotrol<br>300      | Software-<br>stand<br>Fernbedie-<br>nung<br>0: keine<br>Fernbedie-<br>nung                           |
|                  |                                                                           | 1                                                           | Heizkreis<br>(ohne Mis                                                         | pumpe A1<br>scher)                                                                                   | Heizkreis<br>(mit Misch                                                        | oumpe M2<br>ner)                                                                                     |
| 8                | 0                                                                         | 0                                                           | Dreh-<br>zahlgere-<br>gelte<br>Pumpe<br>0: ohne<br>1: Wilo<br>2: Grund-<br>fos | Software-<br>stand<br>drehzahl-<br>geregelte<br>Pumpe<br>0: keine<br>drehzahl-<br>geregelte<br>Pumpe | Dreh-<br>zahlgere-<br>gelte<br>Pumpe<br>0: ohne<br>1: Wilo<br>2: Grund-<br>fos | Software-<br>stand<br>drehzahlge-<br>regelte<br>Pumpe<br>0: keine<br>drehzahlge-<br>regelte<br>Pumpe |

### Ausgänge prüfen (Relaistest)

| Folgende Tasten drücken:                                  | 2. ⊕/⊝       | für gewünschten Relais- |
|-----------------------------------------------------------|--------------|-------------------------|
| <b>1.</b> $\bigcirc$ + $\bigotimes$ ca. 2 s gleichzeitig. |              | ausgang.                |
|                                                           | <b>3.</b> OK | Relaistest ist beendet. |

# Folgende Relaisausgänge können je nach Ausstattung der Anlage angesteuert werden:

| Displayanzeige         | Erklärung          |
|------------------------|--------------------|
| Brenner 1. St ein      | Brenner 1. Stufe   |
| Brenner 1. + 2. St ein | Brenner 2. Stufe   |
| Mischer Zu             | Mischererweiterung |
| Mischer Auf            | Mischererweiterung |
| Heizkreisp. M2 Ein     | Mischererweiterung |
| Heizkreisp. A1 Ein     |                    |
| Speicherpumpe Ein      |                    |
| Z - Pumpe Ein          |                    |
| Sammelstör. Ein        |                    |
| Solarpumpe Ein         | Vitosolic          |

Weitere angezeigte Relaisausgänge sind ohne Funktion.

#### Betriebszustände und Sensoren abfragen

| Folgende <sup>-</sup> | Fasten drücken:                       | <b>3.</b> (i) | erneut drücken.                  |
|-----------------------|---------------------------------------|---------------|----------------------------------|
| <b>1.</b> (i)         | "Heizkreis auswählen"<br>erscheint.   | <b>4.</b> ⊕/⊖ | für gewünschten Betriebszustand. |
| <b>2.</b> OK          | zur Bestätigung, ca. 4 s war-<br>ten. | 5. ©K         | Abfrage ist beendet.             |

# Folgende Betriebszustände können je nach Anlagenausstattung für Heizkreise A1 und M2 abgefragt werden:

| Displayanzeige       | Erklärung                             |
|----------------------|---------------------------------------|
| Teilnehmer-Nr        | codierte Teilnehmer-Nr. im LON-System |
| Ferienprogramm       | Falls Ferienprogramm eingegeben.      |
| Abreisetag           | Datum                                 |
| Rückreisetag         | Datum                                 |
| Außentemperatur, °C  | Ist-Wert                              |
| Kesseltemperatur, °C | Ist-Wert                              |

 $\triangleright$ 

#### Betriebszustände und Sensoren abfragen (Fortsetzung)

| Displayanzeige               | Erklärung                                                             |
|------------------------------|-----------------------------------------------------------------------|
| Vorlauftemperatur, °C        | Ist-Wert (nur bei Heizkreis mit Mischer M2)                           |
| Normale                      | Soll-Wert (nur mit Fernbedienung)                                     |
| Raumtemperatur, °C           |                                                                       |
| Raumtemperatur, °C           | Ist-Wert (nur mit Fernbedienung)                                      |
| Ext. Raumsolltemp, °C        | Falls externe Aufschaltung                                            |
| WW-Temperatur, °C            | Warmwassertemperatur - Ist-Wert                                       |
| Brenner 1. Sth <sup>*3</sup> | Betriebsstunden                                                       |
| Brenner 2. Sth*3             | Betriebsstunden                                                       |
| Brennerstarts,               | Ist-Wert                                                              |
| Verbrauch <sup>*3</sup>      |                                                                       |
| Solarenergie                 | Anzeige in kWh                                                        |
| Uhrzeit                      |                                                                       |
| Datum                        |                                                                       |
| Brenner 1.St. Aus/Ein        |                                                                       |
| Brenner 2.St. Aus/Ein        |                                                                       |
| Heiz-Pumpe A1 Aus/Ein        |                                                                       |
| Speicherpumpe Aus/Ein        |                                                                       |
| Z-Pumpe Aus/Ein              |                                                                       |
| Sammelstör. Aus/Ein          |                                                                       |
| Mischer Auf/Zu               | Falls Erweiterungssatz für einen Heizkreis mit                        |
|                              | Mischer vorhanden                                                     |
| Solarpumpe Aus/Ein           | Falls Vitosolic vorhanden                                             |
| Solarpumpeh                  | Betriebsstunden                                                       |
| Verschiedene Sprachen        | Mit 🞯 kann die jeweilige Sprache als Daueran-<br>zeige gewählt werden |

Weitere angezeigte Betriebszustände sind ohne Bedeutung.

<sup>\*3</sup> Betriebsstunden und Brennerstarts nach durchgeführter Wartung zurücksetzen. Mit *(H)* können die Werte einzeln auf "0" zurück gesetzt werden.

#### Störungsanzeige

#### Aufbau Störungsanzeige

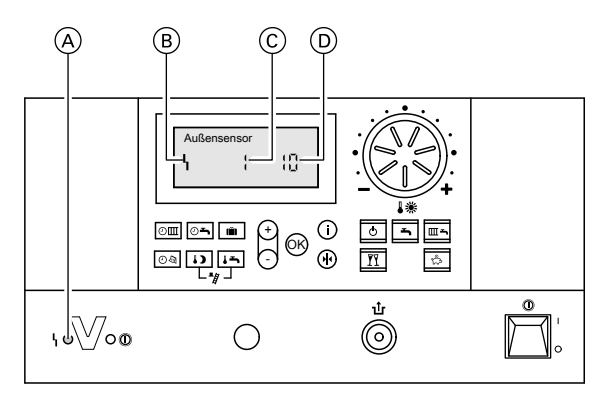

- (A) Störungsanzeige
- B Störungssymbol

Die rote Störungsanzeige blinkt bei jeder Störung.

Bei einer Störung am Feuerungsautomat erscheint "**1**" im Display.

Bei einer Störung blinkt im Display "Störung"

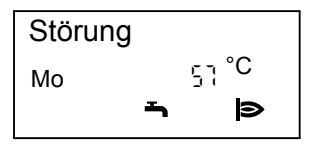

### Störung ablesen und quittieren

#### Hinweis

Falls eine quittierte Störung nicht behoben wird, erscheint die Störungsmeldung am nächsten Tag um 7.00 Uhr erneut.

- © Störungsnummer
- D Störungscode

Störungsanzeigen im Klartext:

- Feuerungsautomat
- Außensensor
- Vorlaufsensor
- Kesselsensor
- Speichersensor
- Abgassensor
- Raumsensor
- Kollektorsensor
- Solar WW Sensor
- Fernbedienung
- Störung Teilnehmer

#### Folgende Tasten drücken:

- **1.** (i) für aktuelle Störung.
- **2.** (+)/(-) für weitere Störungsmeldungen.

#### Störungsanzeige (Fortsetzung)

3. 🕅 alle Störungsmeldungen werden gleichzeitig quittiert, die Störungsanzeige wird ausgeblendet, die rote Störungsanzeige blinkt weiter.

#### Quittierte Störungsmeldungen aufrufen

Folgende Tasten drücken: **2.** (+)/(-) für quittierte Störung.

**1.** 🛞 für ca. 3 s drücken.

#### Störungscodes aus Störungsspeicher auslesen (Fehlerhistorie)

Die letzten 10 aufgetretenen Störungen werden gespeichert und können abgefragt werden.

Die Störungen sind nach Aktualität geordnet, wobei die aktuellste Störung die Störungsnummer 1 erhält.

83

Folgende Tasten drücken:

- **1. —** + **•** ca. 2 s gleichzeitig.
- **2.** (+)/(-) für einzelne Störungscodes.

#### **3. Hinweis** Mit ↔ können alle gespeicherten Störungscodes gelöscht werden.

**4.** OK Abfrage ist beendet.

#### Störungscodes

Fehlerhistorie

| Störungs-<br>code im<br>Display | Verhalten der<br>Anlage            | Störungsursache                           | Maßnahme                                                             |
|---------------------------------|------------------------------------|-------------------------------------------|----------------------------------------------------------------------|
| 0F                              | Regelbetrieb                       | Wartung                                   | Wartung durchführen.<br>Nach Wartung Codierung<br>"24:0" einstellen. |
| 10                              | Regelt nach 0°C<br>Außentemperatur | Kurzschluss<br>Außentemperatur-<br>sensor | Außentemperatursensor<br>prüfen (siehe Seite 69).                    |

| Störungs-<br>code im<br>Display | Verhalten der<br>Anlage            | Störungsursache                                                                         | Maßnahme                                                                                                   |
|---------------------------------|------------------------------------|-----------------------------------------------------------------------------------------|----------------------------------------------------------------------------------------------------|
| 18                              | Regelt nach 0°C<br>Außentemperatur | Unterbrechung<br>Außentemperatur-<br>sensor                                             | Außentemperatursensor<br>prüfen (siehe Seite 69).                                                          |
| 28                              | Regelbetrieb                       | Vorlauftemperatur-<br>sensor Heizkreis<br>M2 war falsch<br>angeschlossen                | Codierung "52:0" einstel-<br>len.<br>Kein Anschluss an Klem-<br>men "X3.4" und "X3.5"<br>(siehe Seite 87). |
| 30                              | Brenner blockiert                  | Kurzschluss Kes-<br>seltemperatursen-<br>sor                                            | Kesseltemperatursensor<br>prüfen (siehe Seite 70).                                                         |
| 38                              | Brenner blockiert                  | Unterbrechung<br>Kesseltemperatur-<br>sensor                                            | Kesseltemperatursensor<br>prüfen (siehe Seite 70).                                                         |
| 40                              | Mischer wird zuge-<br>fahren.      | Kurzschluss Vor-<br>lauftemperatursen-<br>sor Heizkreis M2                              | Vorlauftemperatursensor<br>prüfen.                                                                         |
| 48                              | Mischer wird zuge-<br>fahren.      | Unterbrechung<br>Vorlauftemperatur-<br>sensor Heizkreis<br>M2                           | Vorlauftemperatursensor<br>prüfen.                                                                         |
| 50                              | Keine Warmwasser-<br>bereitung     | Kurzschluss Spei-<br>chertemperatursen-<br>sor                                          | Sensor prüfen (siehe<br>Seite 70).                                                                         |
| 58                              | Keine Warmwasser-<br>bereitung     | Unterbrechung<br>Speichertempera-<br>tursensor                                          | Sensor prüfen (siehe<br>Seite 70).                                                                         |
| 92                              | Regelbetrieb                       | Kurzschluss Kol-<br>lektortemperatur-<br>sensor, Anschluss<br>an S1 an der<br>Vitosolic | Sensor an der Vitosolic<br>prüfen.                                                                         |
| 93                              | Regelbetrieb                       | Kurzschluss Spei-<br>chertemperatursen-<br>sor, Anschluss an<br>S3 an der Vitosolic     | Sensor an der Vitosolic<br>prüfen.                                                                         |

| Störungs-<br>code im<br>Display | Verhalten der<br>Anlage                         | Störungsursache                                                                                                    | Maßnahme                                                           |
|---------------------------------|-------------------------------------------------|----------------------------------------------------------------------------------------------------|--------------------------------------------------------------------|
| 94                              | Regelbetrieb                                    | Kurzschluss Tem-<br>peratursensor,<br>Anschluss an S2<br>an der Vitosolic                                                  | Sensor an der Vitosolic<br>prüfen.                                 |
| 9A                              | Regelbetrieb                                    | Unterbrechung<br>Kollektortempera-<br>tursensor,<br>Anschluss an S1<br>an der Vitosolic                                    | Sensor an der Vitosolic<br>prüfen.                                 |
| 9b                              | Regelbetrieb                                    | Unterbrechung<br>Speichertempera-<br>tursensor,<br>Anschluss an S3<br>an der Vitosolic                                     | Sensor an der Vitosolic<br>prüfen.                                 |
| 9C                              | Regelbetrieb                                    | Unterbrechung<br>Temperatursen-<br>sor, Anschluss an<br>S2 an der Vitosolic                                                | Sensor an der Vitosolic<br>prüfen.                                 |
| 9F                              | Regelbetrieb                                    | Fehler Solarrege-<br>lung wird ange-<br>zeigt, falls an der<br>Solarregelung ein<br>Fehler ohne Stö-<br>rungscode auftritt | Solarregelung prüfen<br>(siehe Serviceanleitung<br>Solarregelung). |
| A7                              | Regelbetrieb gemäß<br>Auslieferungszu-<br>stand | Bedienteil defekt                                                                                                    | Bedienteil austauschen.                                            |
| b0                              | Brenner blockiert                               | Kurzschluss<br>Abgastemperatur-<br>sensor                                                                                  | Abgastemperatursensor<br>prüfen (siehe Seite<br>72).               |
| b1                              | Regelbetrieb gemäß<br>Auslieferungszu-<br>stand | Kommunikations-<br>fehler Bedienein-<br>heit (intern)                                                                      | Anschlüsse prüfen, ggf.<br>Bedieneinheit austau-<br>schen.         |
| b4                              | Regelt nach 0°C<br>Außentemperatur              | Interner Fehler                                                                                                    | Regelung austauschen.                                              |
| b5                              | Regelbetrieb gemäß<br>Auslieferungszu-<br>stand | Interner Fehler                                                                                                    | Regelung austauschen.                                              |

| Störungs-<br>code im<br>Display | Verhalten der<br>Anlage                            | Störungsursache                                                                        | Maßnahme                                                                                        |
|---------------------------------|----------------------------------------------------|----------------------------------------------------------------------------------------|-------------------------------------------------------------------------------------------------|
| b7                              | Brenner blockiert.                                 | Kesselcodierste-<br>cker fehlt, defekt<br>oder falscher Kes-<br>selcodierstecker       | Kesselcodierstecker ein-<br>stecken oder, falls defekt,<br>austauschen.                         |
| b8                              | Brenner blockiert                                  | Unterbrechung<br>Abgastemperatur-<br>sensor                                            | Abgastemperatursensor<br>prüfen (siehe Seite<br>72).                                            |
| bA                              | Mischer M2 regelt auf 20°C Vorlauftempe-<br>ratur. | Kommunikations-<br>fehler Erweite-<br>rungssatz für Heiz-<br>kreis M2                  | Anschlüsse und Codie-<br>rung Erweiterungssatz<br>prüfen. Erweiterungssatz<br>einschalten.      |
| bC                              | Regelbetrieb ohne<br>Fernbedienung                 | Kommunikations-<br>fehler Fernbedie-<br>nung Vitotrol Heiz-<br>kreis A1                | Anschlüsse, Leitung,<br>Codieradresse "A0" und<br>Codierschalter der Fern-<br>bedienung prüfen. |
| bd                              | Regelbetrieb ohne<br>Fernbedienung                 | Kommunikations-<br>fehler Fernbedie-<br>nung Vitotrol Heiz-<br>kreis M2                | Anschlüsse, Leitung,<br>Codieradresse "A0" und<br>Codierschalter der Fern-<br>bedienung prüfen. |
| bE                              | Regelbetrieb                                       | Falsche Codierung<br>der Fernbedienung<br>Vitotrol                                     | Codierschalterstellung<br>der Fernbedienung prü-<br>fen (siehe Seite 84).                       |
| bF                              | Regelbetrieb                                       | Falsches Kommu-<br>nikationsmodul<br>LON                                               | Kommunikationsmodul<br>LON austauschen.                                                         |
| C2                              | Regelbetrieb                                       | Unterbrechung<br>KM-BUS zur Solar-<br>regelung                                         | KM-BUS, Solarregelung<br>und Codieradresse "54"<br>prüfen.                                      |
| C6                              | Regelbetrieb, max.<br>Pumpendrehzahl               | Kommunikations-<br>fehler drehzahlge-<br>regelte Heizkreis-<br>pumpe Heiz-<br>kreis M2 | Einstellung Codier-<br>adresse "E5" prüfen.                                                     |
| C7                              | Regelbetrieb, max.<br>Pumpendrehzahl               | Kommunikations-<br>fehler drehzahlge-<br>regelte Heizkreis-<br>pumpe Heiz-<br>kreis A1 | Einstellung Codier-<br>adresse "E5" prüfen.                                                     |

| Störungs-<br>code im<br>Display | Verhalten der<br>Anlage           | Störungsursache                                                     | Maßnahme                                                                                                    |
|---------------------------------|-----------------------------------|---------------------------------------------------------------------|----------------------------------------------------------------------------------------------------|
| Cd                              | Regelbetrieb                      | Kommunikations-<br>fehler Vitocom 100<br>(KM-BUS)                   | Anschlüsse, Vitocom 100<br>und Codieradresse "95"<br>prüfen.                                                            |
| CE                              | Regelbetrieb                      | Kommunikations-<br>fehler Leiterplatte<br>für externe<br>Anschlüsse | Anschlüsse und Codier-<br>adresse "2E" prüfen.                                                                          |
| CF                              | Regelbetrieb                      | Kommunikations-<br>fehler Kommunika-<br>tionsmodul LON              | Kommunikationsmodul LON austauschen.                                                                                    |
| dA                              | Regelbetrieb ohne<br>Raumeinfluss | Kurzschluss<br>Raumtemperatur-<br>sensor Heizkreis<br>A1            | Raumtemperatursensor<br>Heizkreis A1 prüfen.                                                                            |
| db                              | Regelbetrieb ohne<br>Raumeinfluss | Kurzschluss<br>Raumtemperatur-<br>sensor Heizkreis<br>M2            | Raumtemperatursensor<br>Heizkreis M2 prüfen.                                                                            |
| dd                              | Regelbetrieb ohne<br>Raumeinfluss | Unterbrechung<br>Raumtemperatur-<br>sensor Heizkreis<br>A1          | Raumtemperatursensor<br>Heizkreis A1 und Codier-<br>schalterstellung der Fern-<br>bedienung prüfen (siehe<br>Seite 84). |
| dE                              | Regelbetrieb ohne<br>Raumeinfluss | Unterbrechung<br>Raumtemperatur-<br>sensor Heizkreis<br>M2          | Raumtemperatursensor<br>Heizkreis M2 und Codier-<br>schalterstellung der Fern-<br>bedienung prüfen (siehe<br>Seite 84). |
| E4                              | Brenner blockiert                 | Fehler Versor-<br>gungsspannung                                     | Regelung austauschen.                                                                                                   |
| E5                              | Brenner auf Störung               | Interner Fehler                                                     | " <b>û</b> " betätigen.<br>Falls Brenner nicht wieder<br>in Betrieb geht, Regelung<br>austauschen.                      |
| E6                              | Brenner auf Störung               | Ölvorwärmer<br>schaltet nicht in<br>tolerierter Zeit                | Ölvorwärmer und Zulei-<br>tung prüfen und falls erfor-<br>derlich austauschen.<br>"11" betätigen.                       |
| F0                              | Brenner blockiert.                | Interner Fehler                                                     | Regelung austauschen.                                                                                                   |

| Störungs-<br>code im<br>Display | Verhalten der<br>Anlage | Störungsursache                                                | Maßnahme                                                                                                    |
|---------------------------------|-------------------------|----------------------------------------------------------------|----------------------------------------------------------------------------------------------------|
| F1                              | Brenner auf Störung     | Abgastemperatur-<br>begrenzer hat aus-<br>gelöst               | Füllstand der Heizungs-<br>anlage prüfen. Anlage<br>entlüften.<br>Entriegelungstaste "11"<br>nach Abkühlen der<br>Abgasanlage betätigen.                                                                                                    |
| F2                              | Brenner auf Störung     | Temperaturbe-<br>grenzer hat ausge-<br>löst                    | Füllstand der Heizungs-<br>anlage prüfen. Umwälz-<br>pumpe prüfen. Anlage<br>entlüften. Temperaturbe-<br>grenzer und Verbin-<br>dungsleitungen prüfen.<br>"1r" betätigen.                                                                                                    |
| F3                              | Brenner auf Störung     | Flammensignal ist<br>beim Brennerstart<br>bereits vorhanden    | Zündektroden, Abstände<br>der Elektroden und Ver-<br>bindungsleitungen prü-<br>fen.<br>"1r" betätigen.                                                                                                    |
| F4                              | Brenner auf Störung     | Keine Flammenbil-<br>dung nach Ablauf<br>der Sicherheitszeit   | Ölversorgung prüfen,<br>Zündelektroden,<br>Abstände der Elektroden<br>und Verbindungsleitun-<br>gen prüfen,<br>Düse prüfen, Spule des<br>Magnetventils prüfen.<br>Einstellungen, falls erfor-<br>derlich, korrigieren, ver-<br>schmutzte Teile reinigen,<br>defekte Teile austau-<br>schen.<br>"↓r" betätigen. |
| F5                              | Brenner auf Störung     | Luftdruckwächter schaltet nicht.                               | Luftdruckwächter prüfen,<br>falls erforderlich austau-<br>schen.<br>"1r" betätigen.                                                                                                    |
| F6                              | Brenner auf Störung     | Keine Ansteue-<br>rung/Rückmeldung<br>Brennstoffventil<br>BV 2 | Magnetventilspule BV 2<br>austauschen.<br>" <b>①</b> " betätigen.                                                                                                    |

| Störungs-<br>code im<br>Display | Verhalten der<br>Anlage | Störungsursache                                                                                                    | Maßnahme                                                                                                    |
|---------------------------------|-------------------------|----------------------------------------------------------------------------------------------------|----------------------------------------------------------------------------------------------------|
| F8                              | Brenner auf Störung     | Brennstoffventil<br>BV 1 schließt ver-<br>spätet                                                                                                    | Düse prüfen, Ölversor-<br>gungsleitung entlüften,<br>Magnetventil prüfen.<br>"1 tetätigen.                                                                                        |
| F9                              | Brenner auf Störung     | Gebläsedrehzahl<br>beim Brennerstart<br>zu niedrig                                                                                                    | Gebläse prüfen, Verbin-<br>dungsleitungen zum<br>Gebläse prüfen, Span-<br>nungsversorgung am<br>Gebläse prüfen.<br>"1r" betätigen.                                                |
| F9                              | Brenner auf Störung     | <ul> <li>Spannungsversor-<br/>gung des Geblä-<br/>ses unterbrochen</li> <li>Brandschutz-<br/>schalter bzw.<br/>Rauchgasther-<br/>mostat defekt<br/>oder ausgelöst</li> <li>Brücke zwischen<br/>Klemme 1 und 2<br/>im Anschluss-<br/>kasten 201<br/>unterbrochen<br/>oder entfernt</li> </ul> | Brandschutzschalter oder<br>Rauchgasthermostat prü-<br>fen, Brücke zwischen<br>Klemme 1 und 2 im<br>Anschlusskasten 201 prü-<br>fen (siehe Seite 88).<br>" <b>1</b> r" betätigen. |
| FA                              | Brenner auf Störung     | Gebläsedrehzahl-<br>Abweichung                                                                                                    | Gebläse prüfen, Verbin-<br>dungsleitungen zum<br>Gebläse prüfen.<br>"1r" betätigen.                                                                                               |
| Fb                              | Brenner auf Störung     | 3 x Flammenabriss<br>während des<br>Betriebs                                                                                                    | Ölversorgung prüfen,<br>Düse prüfen.<br>"11r" betätigen.                                                                                                    |
| Fd                              | Brenner blockiert       | Fehler Feuerungs-<br>automat                                                                                                    | "11" betätigen. Falls Stö-<br>rung nicht behoben,<br>Regelung austauschen                                                                                                    |

| Störungs-<br>code im<br>Display | Verhalten der<br>Anlage | Störungsursache | Maßnahme                                                                                                    |
|---------------------------------|-------------------------|-----------------|----------------------------------------------------------------------------------------------------|
| FE                              | Brenner blockiert       | Interner Fehler | Kesselcodierstecker prü-<br>fen, Gerät neu einschal-<br>ten. Falls Gerät nicht wie-<br>der in Betrieb geht, Rege-<br>lung austauschen. |
| FF                              | Brenner blockiert       | Interner Fehler | Gerät neu einschalten.<br>Falls Gerät nicht wieder in<br>Betrieb geht, Regelung<br>austauschen.                                        |

#### Instandsetzung

#### Außentemperatursensor prüfen

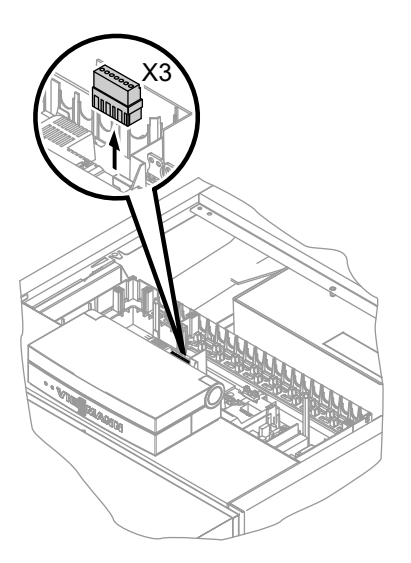

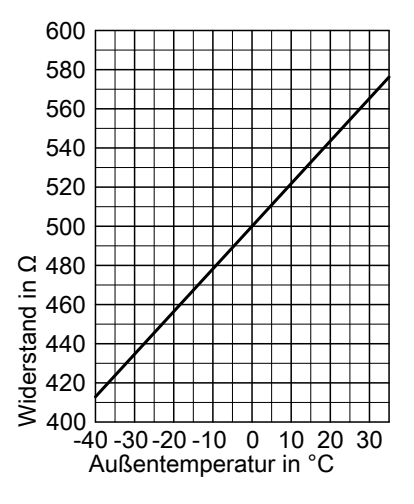

- 1. Stecker "X3" von der Regelung abziehen.
- 2. Widerstand des Außentemperatursensors zwischen "X3.1" und "X3.2" am abgezogenen Stecker messen und mit Kennlinie vergleichen.

ÞÞ

#### Instandsetzung (Fortsetzung)

- 3. Bei starker Abweichung von der Kennlinie Adern am Sensor abklemmen und Messung direkt am Sensor wiederholen.
- 4. Je nach Messergebnis Leitung oder Außentemperatursensor austauschen.

#### Kesseltemperatursensor oder Speichertemperatursensor prüfen

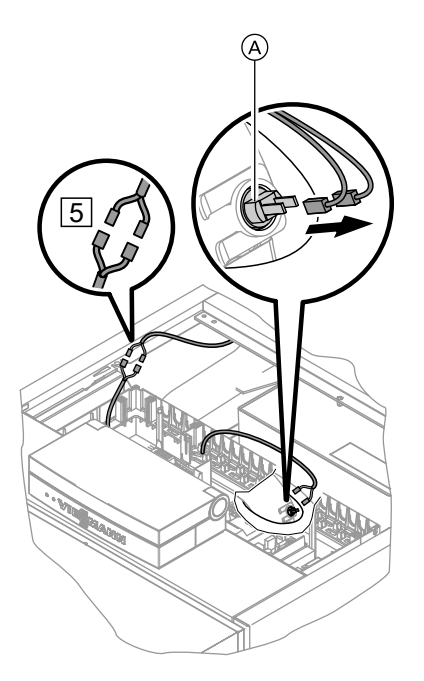

- Kesseltemperatursensor: Leitungen am Kesseltemperatursensor

   Abziehen und Widerstand messen.
  - Speichertemperatursensor: Stecker 5 von Leitungsbaum an der Regelung abziehen und Widerstand messen.

#### Instandsetzung (Fortsetzung)

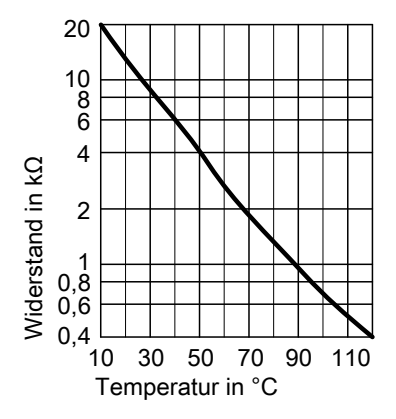

- 2. Widerstand der Sensoren messen und mit Kennlinie vergleichen.
- **3.** Bei starker Abweichung Sensor austauschen.

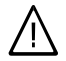

#### Gefahr

Kesseltemperatursensor sitzt direkt im Heizwasser (Verbrühungsgefahr). Vor Sensorwechsel Heizkessel entleeren.

Abgastemperatursensor prüfen

Bei Überschreiten der zulässigen Abgastemperatur verriegelt der Abgastemperatursensor das Gerät. Die Verriegelung nach Abkühlen der Abgasanlage durch Betätigen des Entriegelungstasters "1<sup>t</sup>" aufheben.

#### Instandsetzung (Fortsetzung)

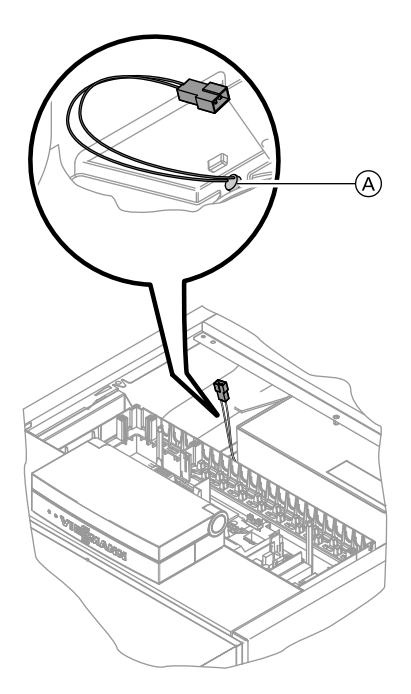

- 1. Leitung des Abgastemperatursensors (A) abziehen.
- 2. Widerstand des Sensors messen und mit Kennlinie vergleichen.

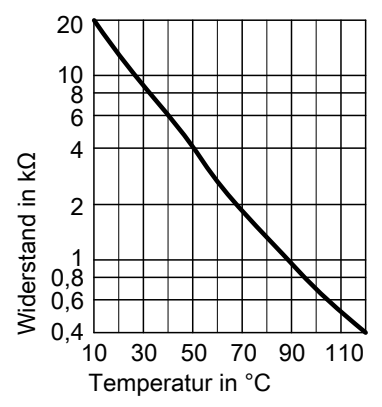

**3.** Bei starker Abweichung Sensor austauschen.
## Temperaturbegrenzer prüfen

Falls sich nach einer Störabschaltung der Feuerungsautomat nicht entriegeln lässt, obwohl die Kesselwassertemperatur unterhalb von ca. 90 °C liegt, folgende Prüfung durchführen:

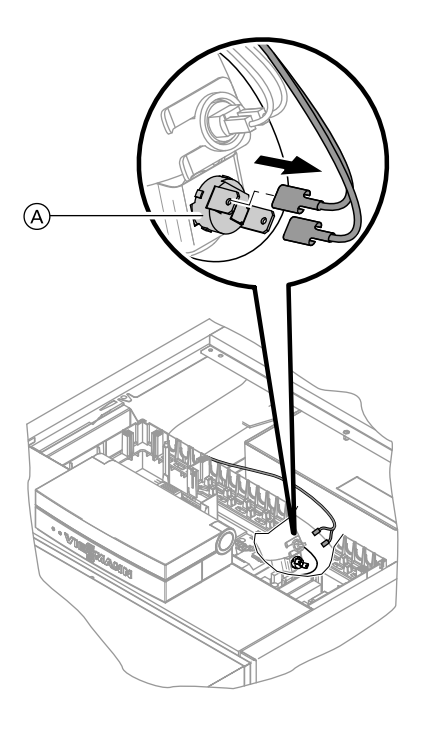

- 1. Leitungen des Temperaturbegrenzers (A) abziehen.
- 2. Durchgang des Temperaturbegrenzers mit einem Vielfachmessgerät prüfen.
- **3.** Defekten Temperaturbegrenzer ausbauen.
- 4. Neuen Temperaturbegrenzer einbauen.
- Nach Inbetriebnahme Entstörtaste "
   <u>
   </u>" an der Regelung dr
   ücken.

## Sicherung prüfen

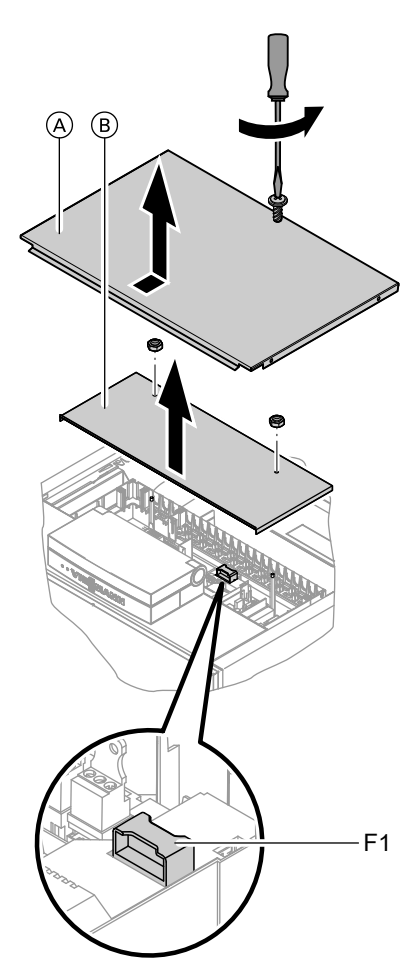

- 1. Netzspannung ausschalten.
- **2.** Oberblech (A) abbauen.
- **3.** Abdeckung (B) abbauen.
- Sicherung F1 und Sicherungen F auf der Leiterplatte Erweiterung pr
  üfen (siehe Anschluss- und Verdrahtungsschema).

## Erweiterungssatz für Heizkreis mit Mischer

### Drehrichtung des Mischer-Motors prüfen

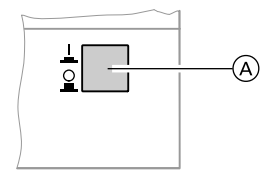

- Netzschalter (A) am Erweiterungssatz ausschalten und wieder einschalten. Das Gerät führt folgenden Eigentest aus:
  - Mischer "Zu" (150 s)
  - Pumpe "Ein" (10 s)
  - Mischer "Auf" (10 s)
  - Mischer "Zu" (10 s)

Danach erfolgt normaler Regelbetrieb.  Während des Eigentestes die Drehrichtung des Mischer-Motors beobachten.
 Danach den Mischer von Hand in Stellung "Auf" bringen.

### Hinweis

Der Vorlauftemperatursensor muss jetzt eine höhere Temperatur erfassen. Falls die Temperatur sinkt, ist entweder die Drehrichtung des Motors falsch oder der Mischereinsatz falsch eingebaut.

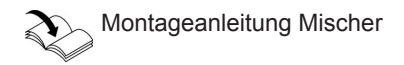

### Drehrichtung des Mischer-Motors ändern (falls erforderlich)

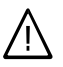

#### Gefahr

Ein Stromschlag kann lebensbedrohend sein.

Vor Öffnen des Geräts Netzschalter und Netzspannung ausschalten, z.B. an der Sicherung oder einem Hauptschalter.

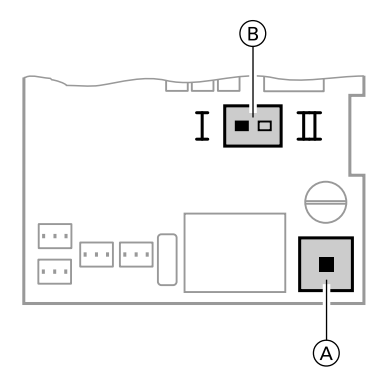

- A Netzschalter
- B Drehrichtungsschalter
- 1. Untere und obere Gehäuseabdeckung des Erweiterungssatzes abschrauben.

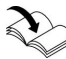

Montageanleitung Erweite-

# Vitotronic 200-H prüfen (Zubehör)

Die Vitotronic 200-H ist über das LON-System mit der Regelung verbunden. Zur Prüfung der Verbindung Teilnehmer-Check an der Regelung des Heizkessels durchführen (siehe Seite 34).

 Drehrichtungsschalter umstellen: Schalterstellung I f
ür Heizungsr
ücklauf von links (Anlieferungszustand).

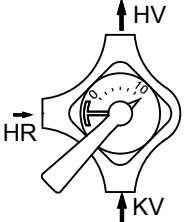

Schalterstellung II für Heizungsrücklauf von rechts.

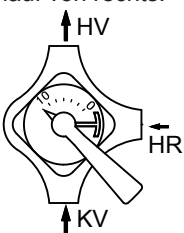

# Regelung

## **Bedien- und Anzeigeelemente**

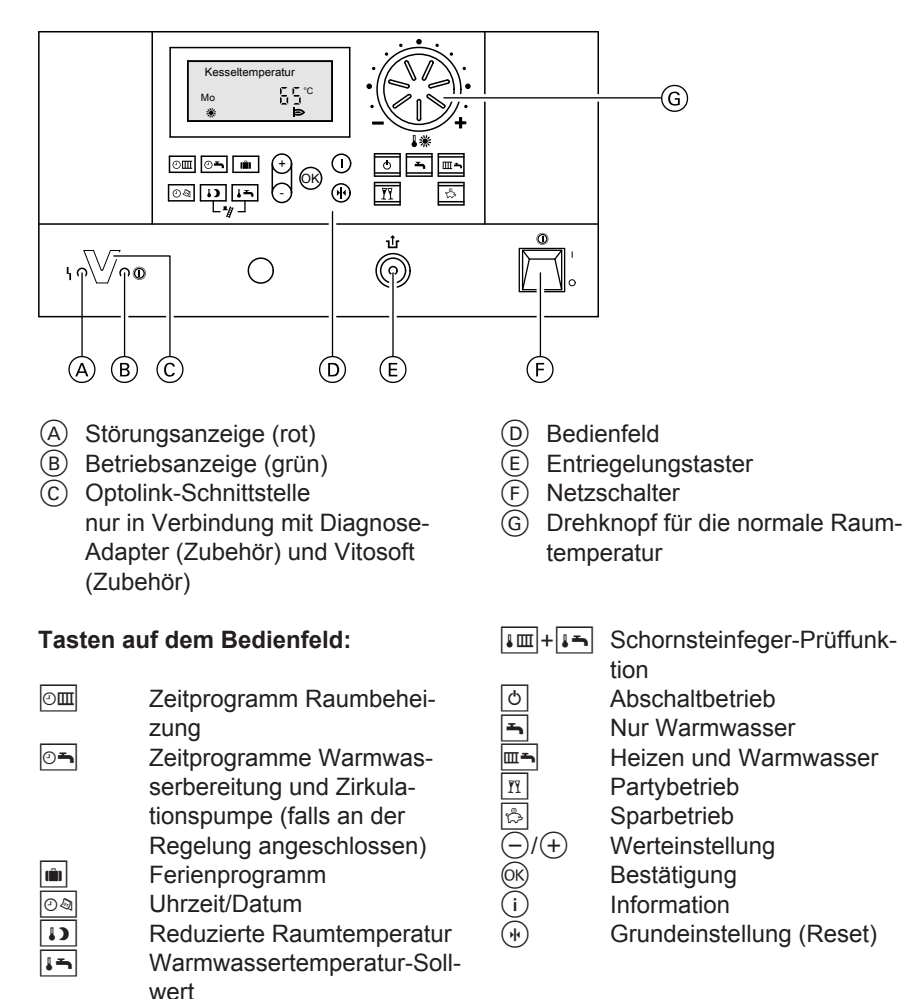

### Regelung (Fortsetzung)

### Heizbetrieb

Durch die Regelung wird eine Kesselwasser-Solltemperatur ermittelt in Abhängigkeit von der Außentemperatur bzw. Raumtemperatur (bei Anschluss einer raumtemperaturgeführten Fernbedienung) und von Neigung/Niveau der Heizkennlinie. Die ermittelte Kesselwasser-Solltemperatur wird zum Brennersteuergerät übertragen.

Das Brennersteuergerät ermittelt den Wärmebedarf und steuert dementsprechend den 2-stufigen Brenner. Die Kesselwassertemperatur wird im Brennersteuergerät durch den elektronischen Temperaturwächter auf 82 °C begrenzt. Der Temperaturbegrenzer der Sicherheitskette verriegelt das Brennersteuergerät bei 100 °C Kesselwassertemperatur. Der Kesseltemperatur-Sollwert liegt im Anlieferungszustand 20 K über dem Speichertemperatur-Sollwert (einstellbar in Codieradresse "60"). Falls der Speichertemperatur-Istwert den Speichertemperatur-Sollwert um 2,5 K übersteigt, wird der Brenner ausgeschaltet und der Nachlauf der Umwälzpumpe aktiv.

### Zusatzaufheizung Trinkwasser

Falls ein Schaltzeitraum in der vierten Zeitphase eingestellt wird, wird die Funktion Zusatzaufheizung aktiviert. Der Temperatur-Sollwert für die Zusatzaufheizung ist einstellbar in Codieradresse "58".

### Warmwasserbereitung

Falls die Speichertemperatur 2,5 K unter dem Speichertemperatur-Sollwert liegt, werden Brenner, Umwälzpumpe und 3-Wege-Ventil ein- bzw. umgeschaltet.

## Regelungsfunktionen

### Externe Betriebsprogramm-Umschaltung

Die Funktion "Externe Betriebsprogramm-Umschaltung" wird über den Eingang "143" realisiert. Auf welche Heizkreise die Betriebsprogramm-Umschaltung wirkt, wird in Codieradresse "91" eingestellt:

| Betriebsprogramm-Umschaltung                     | Codierung |
|--------------------------------------------------|-----------|
| Keine Umschaltung                                | 91:0      |
| Heizkreis ohne Mischer A1                        | 91:1      |
| Heizkreis mit Mischer M2                         | 91:2      |
| Heizkreis ohne Mischer und Heizkreis mit Mischer | 91:3      |

In welche Richtung die Betriebsprogramm-Umschaltung erfolgt wird in Codieradresse "D5" eingestellt:

| Betriebsprogramm-Umschaltung                              | Codierung |
|-----------------------------------------------------------|-----------|
| Umschaltung in Richtung "Dauernd Reduziert" bzw. "Dauernd | d5:0      |
| Abschaltbetrieb" (je nach eingestelltem Soll-Wert)        |           |
| Umschaltung in Richtung "Dauernd Heizbetrieb"             | d5:1      |

Die Dauer der Betriebsprogramm-Umschaltung wird in Codieradresse "F2" eingestellt:

| Betriebsprogramm-Umschaltung                            | Codierung |
|---------------------------------------------------------|-----------|
| Keine Betriebsprogramm-Umschaltung                      | F2:0      |
| Dauer der Betriebsprogramm-Umschaltung 1 bis 12 Stunden | F2:1 bis  |
|                                                         | F2:12     |

Die Betriebsprogramm-Umschaltung bleibt so lange aktiv, wie der Kontakt geschlossen ist, min. jedoch so lange wie die in Codieradresse "F2" eingestellte Zeitvorgabe.

### **Externes Sperren**

Die Funktion "Externes Sperren" wird über den Eingang "143]" angeschlossen.

Welchen Einfluss das Signal "Ext. Sperren" auf die angeschlossenen Umwälzpumpen hat, wird in Codieradresse "32" eingestellt.

## **Externes Anfordern**

Die Funktion "Externes Anfordern" wird über den Eingang "143" angeschlossen.

Welchen Einfluss das Signal "Ext. Anfordern" auf die angeschlossenen Umwälzpumpen hat, wird in Codieradresse "34" eingestellt. Der Mindest-Kesselwassertemperatur-Sollwert bei ext. Anforderung wird in Codieradresse "9b" eingestellt.

## Estrichfunktion

Die Estrichfunktion ermöglicht die Trocknung von Estrichen. Dazu müssen unbedingt die Angaben des Estrich-Herstellers berücksichtigt werden.

Bei aktivierter Estrichfunktion wird die Heizkreispumpe des Mischerkreises eingeschaltet und die Vorlauftemperatur auf dem eingestellten Profil gehalten. Nach Beendigung (30 Tage) wird der Mischerkreis automatisch mit den eingestellten Parametern geregelt.

EN 1264 beachten. Das vom Heizungsfachmann zu erstellende Protokoll muss folgende Angaben zum Aufheizen enthalten:

- Aufheizdaten mit den jeweiligen Vorlauftemperaturen
- Erreichte max. Vorlauftemperatur
- Betriebszustand und Außentemperatur bei Übergabe

Verschiedene Temperaturprofile sind über die Codieradresse "F1"einstellbar. Nach Stromausfall oder Ausschalten der Regelung wird die Funktion weiter fortgesetzt. Wenn die Estrichfunktion beendet ist oder die Codierung "F1:0" manuell eingestellt wird, wird "Heizen und Warmwasser" eingeschaltet.

Temperaturprofil 1: (EN 1264-4) Codierung "F1:1"

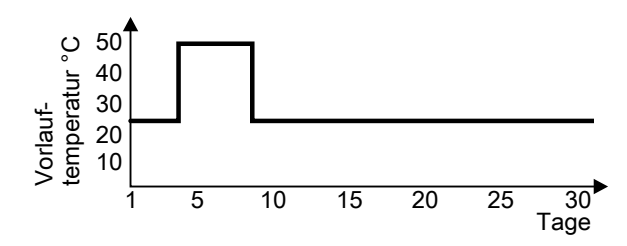

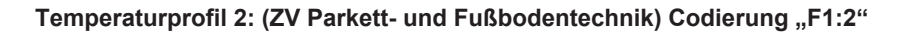

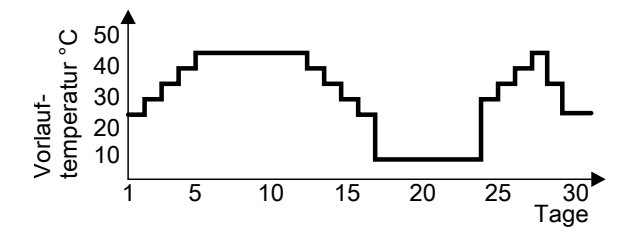

Temperaturprofil 3: Codierung "F1:3"

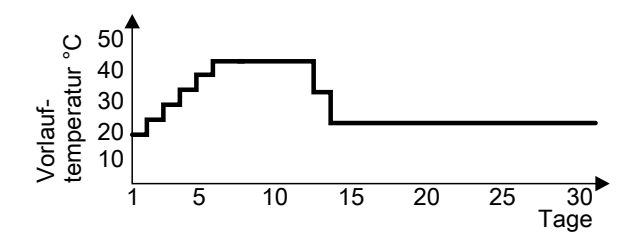

Temperaturprofil 4: Codierung "F1:4"

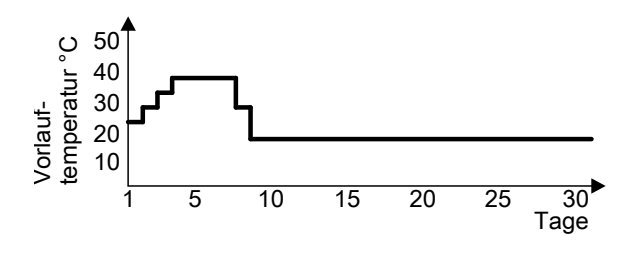

Temperaturprofil 5: Codierung "F1:5"

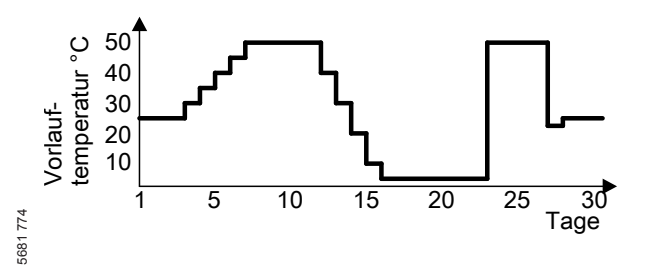

Temperaturprofil 6: Codierung "F1:6"

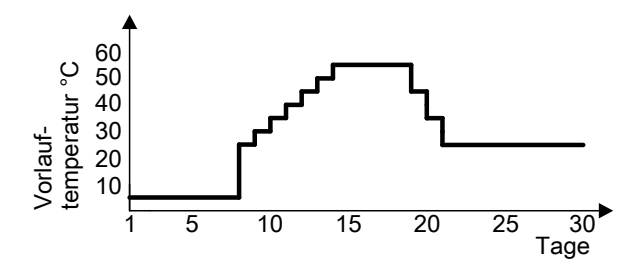

Temperaturprofil 7: Codierung "F1:15"

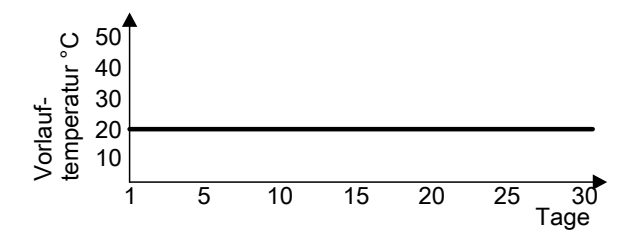

### Anhebung der reduzierten Raumtemperatur

Beim Betrieb mit reduzierter Raumtemperatur kann der reduzierte Raumtemperatur-Sollwert in Abhängigkeit von der Außentemperatur automatisch angehoben werden. Die Temperaturanhebung erfolgt gemäß der eingestellten Heizkennlinie und max. bis zum normalen Raumtemperatur-Sollwert. Die Grenzwerte der Außentemperatur für Beginn und Ende der Temperaturanhebung sind in den Codieradressen "F8" und "F9" einstellbar.

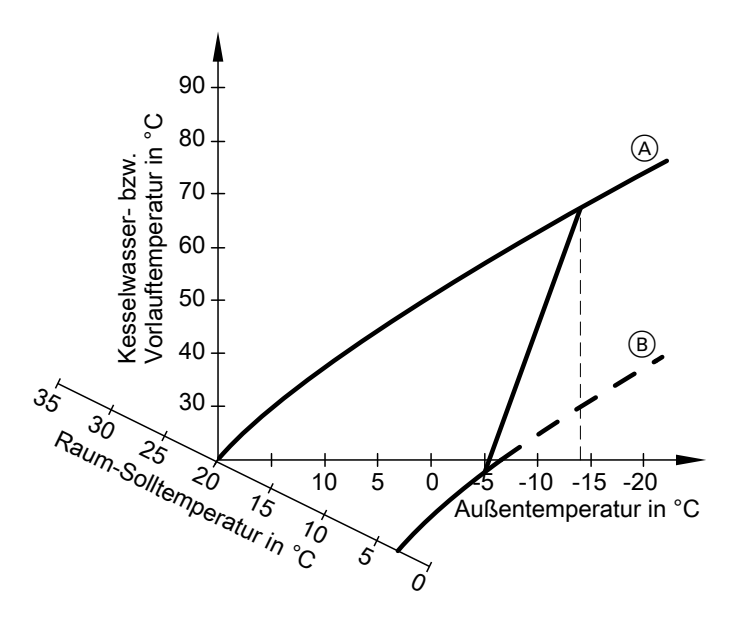

### Beispiel mit den Einstellungen im Anlieferungszustand

(A) Heizkennlinie für Betrieb mit normaler Raumtemperatur (B) Heizkennlinie für Betrieb mit reduzierter Raumtemperatur

## Verkürzung der Aufheizzeit

Beim Übergang vom Betrieb mit reduzierter Raumtemperatur in den Betrieb mit normaler Raumtemperatur wird die Kesselwasser- bzw. Vorlauftemperatur entsprechend der eingestellten Heizkennlinie erhöht. Die Erhöhung der Kesselwasser- bzw. Vorlauftemperatur kann automatisch gesteigert werden. Der Wert und die Zeitdauer für die zusätzliche Erhöhung des Kesselwasser- bzw. Vorlauftemperatur-Sollwerts wird in den Codieradressen "FA" und "Fb" eingestellt.

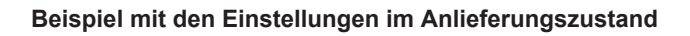

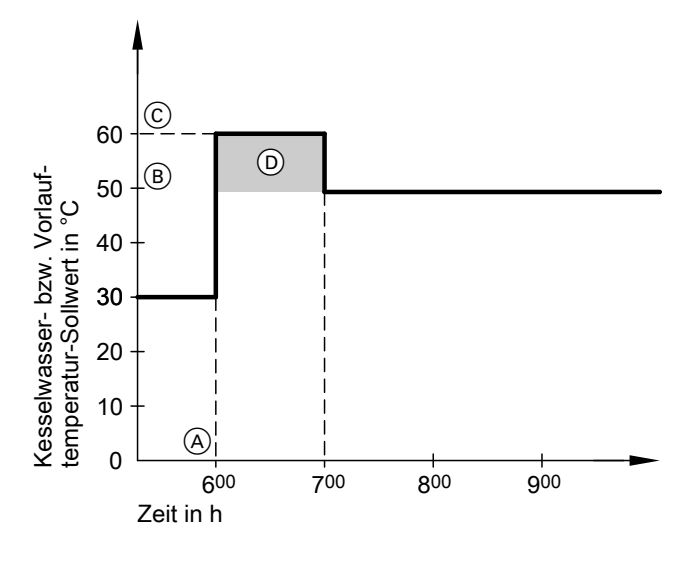

- A Beginn des Betriebs mit normaler Raumtemperatur
- (B) Kesselwasser- bzw. Vorlauftemperatur-Sollwert entsprechend eingestellter Heizkennlinie
- C Kesselwasser- bzw. Vorlauftemperatur-Sollwert entsprechend Codieradresse "FA": 50 °C + 20 % = 60 °C
- Zeitdauer des Betriebs mit erhöhtem Kesselwasser- bzw. Vorlauftemperatur-Sollwert entsprechend Codieradresse "Fb": 60 min

### Codierschalter der Fernbedienung

Die Codierschalter befinden sich auf der Leiterplatte im Gehäuseoberteil.

# Codierschalter der Fernbedienung (Fortsetzung)

| Fernbedienung                                                                                    | Codierschalterstellung |
|--------------------------------------------------------------------------------------------------|------------------------|
| Fernbedienung wirkt auf Heizkreis ohne                                                           | ON                     |
| Mischer A1                                                                                       | 1 2 3 4                |
| Fernbedienung wirkt auf Heizkreis mit                                                            | ON                     |
| Mischer M2                                                                                       | 1 2 3 4                |
| Bei Anschluss eines separaten Raum-<br>temperatursensors Codierschalter "3" auf<br>"ON" stellen. | ON<br>1 2 3 4          |

# Anschluss- und Verdrahtungsschema – Interne Anschlüsse

### Interne Anschlüsse und Sensoren

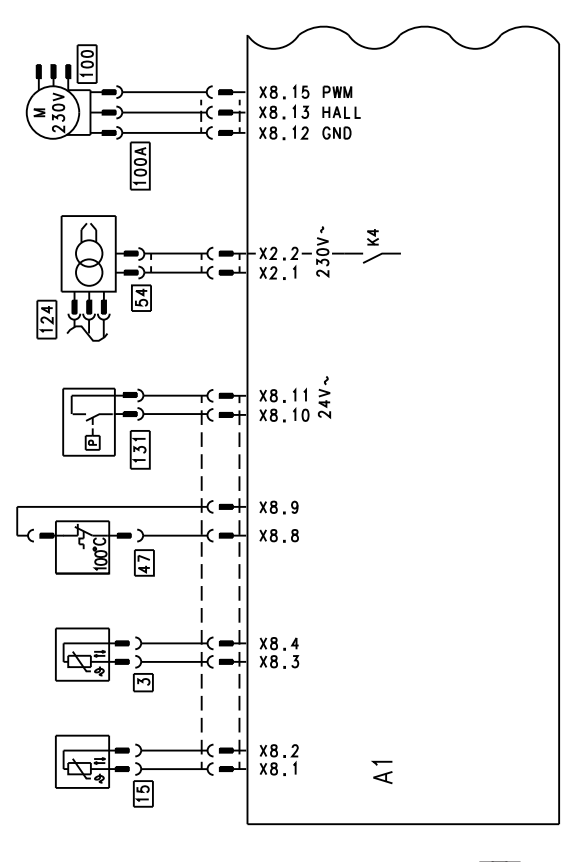

- X... Elektrische Schnittstellen
- 3 Kesseltemperatursensor
- 15 Abgastemperatursensor
- 47 Temperaturbegrenzer
- 54 Zündeinheit

- 100 Gebläse
- 100A Ansteuerung Gebläse
- 124 Flammenüberwachung
- 131 Luftdruckwächter

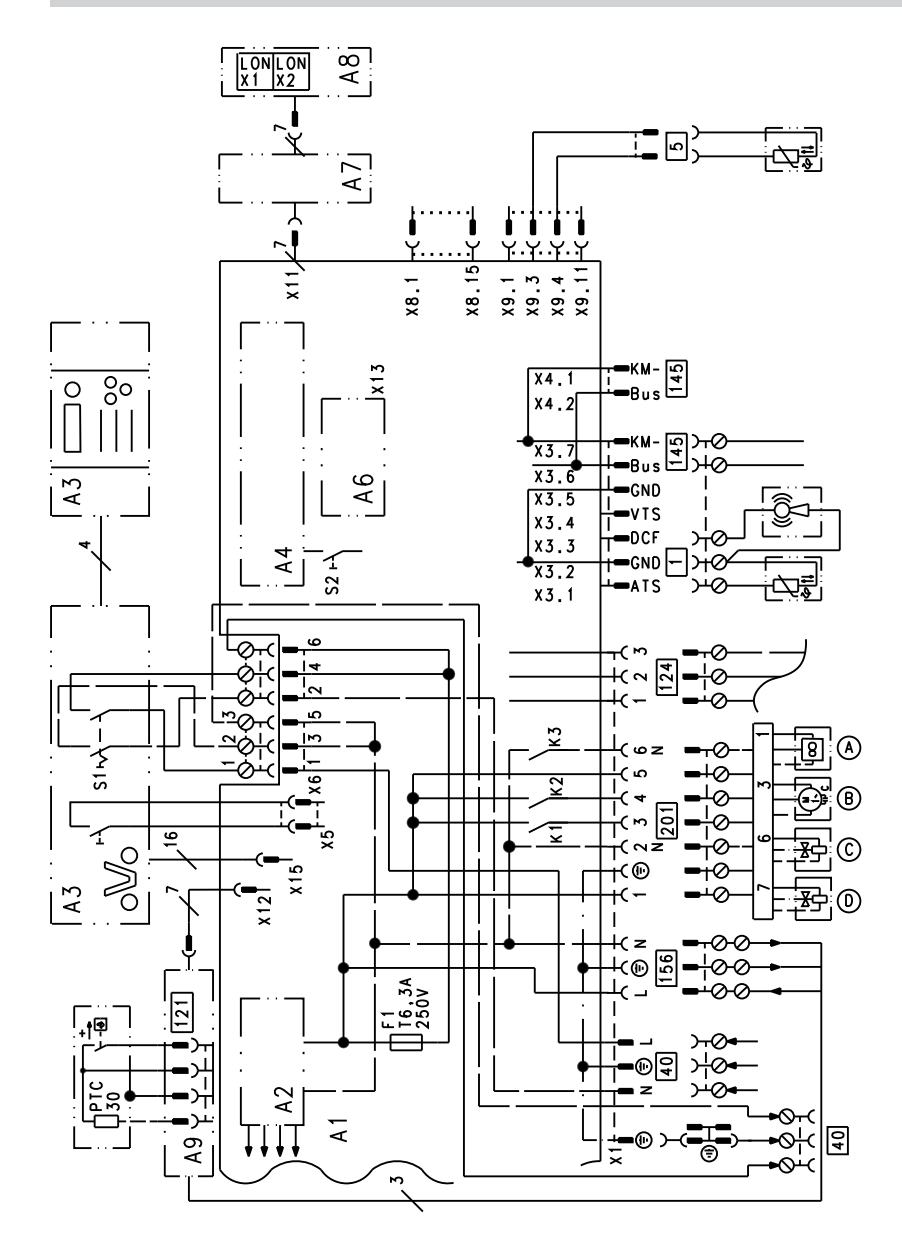

Anschluss- und Verdrahtungsschema – Interne... (Fortsetzung)

Grundleiterplatte A1 5681 774

Schaltnetzteil A2

A3 **Bedienteil** A4 Feuerungsautomat

#### Schemen

## Anschluss- und Verdrahtungsschema – Interne... (Fortsetzung)

- A6 Codierstecker
- A7 Anschlussadapter
- A8 Kommunikationsmodul LON
- A9 Interne Erweiterung H3
- S1 Netzschalter
- S2 Entriegelungstaster
- Gebläse
- Ölpumpe
- Brennstoffventil 1. Stufe
- Brennstoffventil 2. Stufe
- Anschluss-Schema Stecker 201

- X ... Elektrische Schnittstellen
- 1 Außentemperatursensor
- 5 Speichertemperatursensor
- Netzanschluss 40
- Ölvorwärmer 121
- Flammenüberwachung 124
- 145 **KM-BUS**
- 156 Netzanschluss interne Erweiterungen
- Interne Anschlussleitung 201

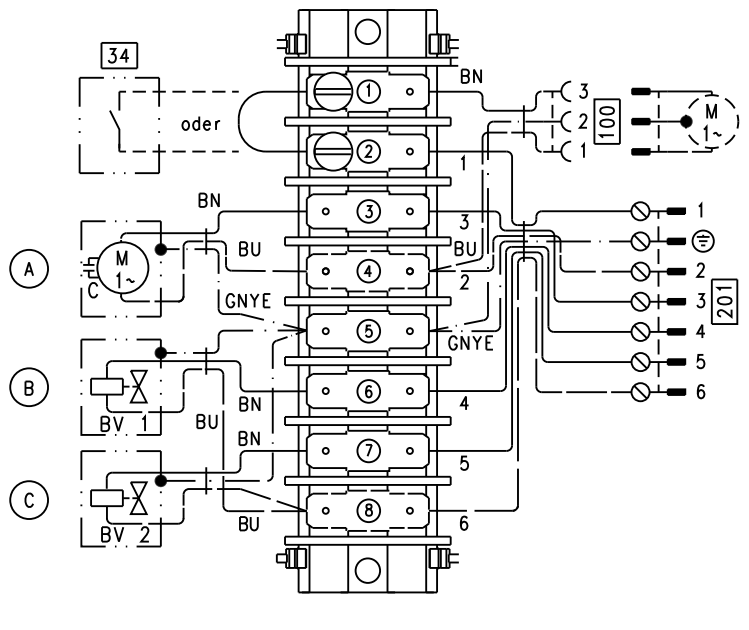

- Brücke oder Brandschutzschalter A B C 34 100 Gebläsemotor
- 201 Interne Anschlussleitung (auf Grundleiterplatte)
- Ölpumpe
- Brennstoffventil 1
- **Brennstoffventil 2**

Anschluss- und Verdrahtungsschema – Interne... (Fortsetzung)

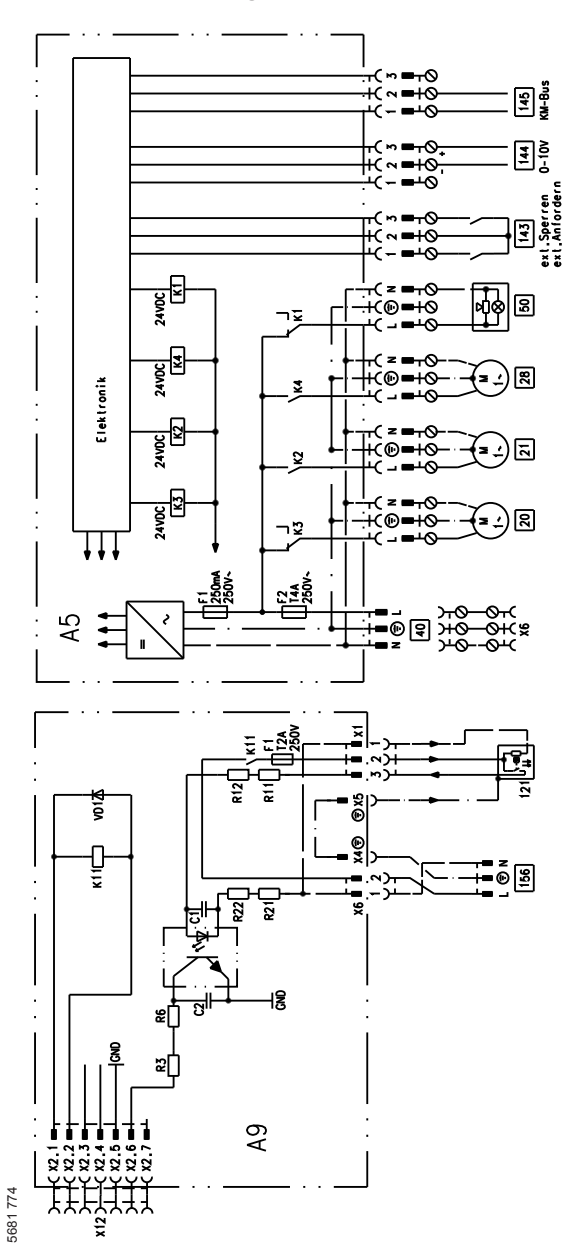

Interne Erweiterungen H1 (Leiterplatte A5) und H3 (Leiterplatte A9)

### Schemen

## Anschluss- und Verdrahtungsschema – Interne... (Fortsetzung)

- 20 Heizkreispumpe für Heizkreis
  - ohne Mischer
- 21 Umwälzpumpe zur Speicherbeheizung
- 28 Zirkulationspumpe
- 40 Netzanschluss
- 50 Sammelstörmeldung
- 121 Ölvorwärmer
- 143■ Externes Sperren<br/>(Klemme 2 3)
  - Externes Anfordern (Klemme 1 - 2)
  - Externe Betriebsprogramm-Umschaltung (Klemme 1 - 2) (nur bei witterungsgeführtem Betrieb)
     Die Zuordnung der Funktion "Externe Betriebsprogramm-Umschaltung" wird über die Codieradresse "91" eingestellt.
- 144 Externer Soll-Wert 0 bis 10 V
- 145 KM-BUS

## Einzelteillisten

#### Hinweis für Ersatzbestellungen!

Best.-Nr. und Herstell-Nr. (siehe Typenschild) sowie die Positionsnummer des Einzelteiles (aus dieser Einzelteilliste) angeben.

Handelsübliche Teile sind im örtlichen Fachhandel erhältlich.

- 002 Zündbaustein
- 003 Ölpumpenmotor
- 004 Ölpumpe
- 005 Ölvorwärmer
- 007 Gebläse
- 008 Luftdruckwächter
- 009 Gebläsedichtung
- 013 Wärmedämmring
- 014 Dralleinrichtung
- 015 Ölschlauch
- 016 Satz Zündleitungen
- 017 Ölschlauch Vorlauf
- 018 Ölschlauch Rücklauf
- 019 Magnetventilspule
- 023 Schalldämpfer
- 024 Luftansaugkanal
- 028 Scharnierstab
- 029 Satz Dichtungen
- 030 Kleinteile bestehend aus
  - 30a Flachkopfschraube M 6 x 20
  - 30d Zylinderschraube M 5 x 16
  - 30e Zylinderschraube M 4 x 10
  - 30f Zahnscheibe A 4,3
  - 30g Zylinderschraube M 4 x 20
  - 30h Scheibe A 4,3
  - 30i Zylinderschraube M 5 x 12
  - 30j Zylinderschraube M 5 x 8
  - 30k Linsenkopfschraube M 4 x 28
  - 30I Zylinderschraube M 5 x 40
  - 30m Linsenkopfschraube M 3 x 6
  - 30r Dichtung A 10x14x1,5
  - 30t Senkschraube M 4 x 8
  - 30u Gewindestift M 5 x 4
- 031 Deckel Mischeinrichtung

- 032 Kesseltür
- 033 Siphon
- 034 Kondenswasserschlauch
- 035 Durchführungstüllen Kesselanschluss-Stück
- 037 Bürstenstiel
- 038 Thermoschalter
- 039 Temperatursensor
- 040 Abgastemperatursensor
- 041 Winkelschwenkverschraubung
- 042 Druckfeder und Scheibe
- 045 Rohr-Clip
- 046 Durchführungstülle
- 051 Schlauchschelle
- 052 Adapter Zuluftschlauch
- 053 Kugelhahn R 1/2
- 054 Sicherungsfeder
- 055 Kondenswasserablauf
- 056 Steckverbindersicherung
- 057 Schlauch 19 x 600 gewellt
- 058 Sensorclip
- 059 Schlauchbogen
- 060 Brennkammer
- 100 Vitotronic 200, Typ KW6
- 101 Gehäuse Bedienteil
- 102 Bedienteil B2
- 103 Sicherungshalter 6,3 AT
- 106 Regelung Vitoladens
- 108 Interne Erweiterung H3
- 109 Interne Erweiterung H1
- 111 Wippeschalter 2 pol.
- 112 Reset-Taster
- 200 Vorderblech mit Pos. 215/216
- 201 Hinterblech mit Pos. 214
- 202 Oberblech vorn
- 203 Oberblech mitte
- 204 Oberblech hinten
- 205 Seitenblech links
- 206 Seitenblech rechts
- 207 Abdeckblech mit Pos. 214
- 208 Aufnahmeblech Regelung
- 209 Wärmedämm-Mantel Vorderblech
- 210 Wärmedämm-Mantel

- 211 Wärmedämm-Mantel Hinterblech oben/unten
- 212 Wärmedämm-Matte
- 213 EPP-Haube
- 214 Kantenschutz
- 215 Schriftzug Vitoladens 300-C
- 216 Zierkappe
- 217 Satz Schalldämm-Matten
- 218 Haltewinkel
- 219 Wärmedämmung Heizwasservorlaufrohr
- 220 Wärmedämmung Heizwasserrücklaufrohr
- 221 Beipack Befestigungselemente WD
- 304 Wärmedämmung Kleinverteiler
- 305 Manometer axial
- 306 Schnellentlüfter G 3/8
- 307 Absperrautomat 1/2"
- 308 Sicherheitsventil 3 bar
- 309 Doppelnippel 1/2
- 310 Überwurfmutter G 11/2
- 311 Dichtring 32 x 43 x 2
- 312 Einschraubteil RP 1" x G 11/2
- 313 Entlüftungsventil G 3/8
- 314 Kesselfüllhahn
- Verschleißteile
- 001 Flammrohr
- 006 Düse
- 010 Zündelektrode
- 020 Steckkupplung
- 021 Patronenfilter für Pos. 004
- 022 Packung 16 x 12 mm
- 036 Reinigungsbürste

Einzelteile ohne Abbildung

- 025 Ölfiltereinsatz Siku
- 026 Filtertasse Magnum

- 027 Filtereinsatz für Pos. 026
- 043 Wärmeleitpaste
- 044 Spezialschmierfett
- 047 Wartungsset Neutralisation
- 048 Wartungsset Aktivkohlefilter
- 049 Ölfilter Umrüstsatz
- 050 Ölfiltereinsatz Microtec
- 065 Magnetventilkern
- 104 Sicherungen T 6,3 A 250 V (10 Stück)
- 105 Codierstecker 12/18 kW
- 106 Codierstecker 15/22 kW
- 107 Codierstecker 18/27 kW
- 110 Außentemperatursensor
- 113 LON-Modul HO1
- 114 Leiterplatte Adapter LON-Modul GM2
- 115 Gegenstecker
- 116 Leitungsfixierung (10 Stück)
- 117 Leitungsbaum X8/X9
- 118 Klemmleiste
- 119 Anschlussleitung Zündtrafo
- 120 Anschlussleitung Ölvorwärmer
- 121 Anschlussleitung Flammwächter
- 250 Sprühdosenlack vitosilber
- 251 Lackstift vitosilber
- 252 Zierstreifen
- 300 Abgasdichtung D=80
- 301 Zuluftdichtung D=125
- 302 Verschluss-Set
- 303 Verschluss-Set
- 400 Bedienungsanleitung
- 401 Montageanleitung
- 402 Serviceanleitung
- Typenschild, wahlweise links oder rechts

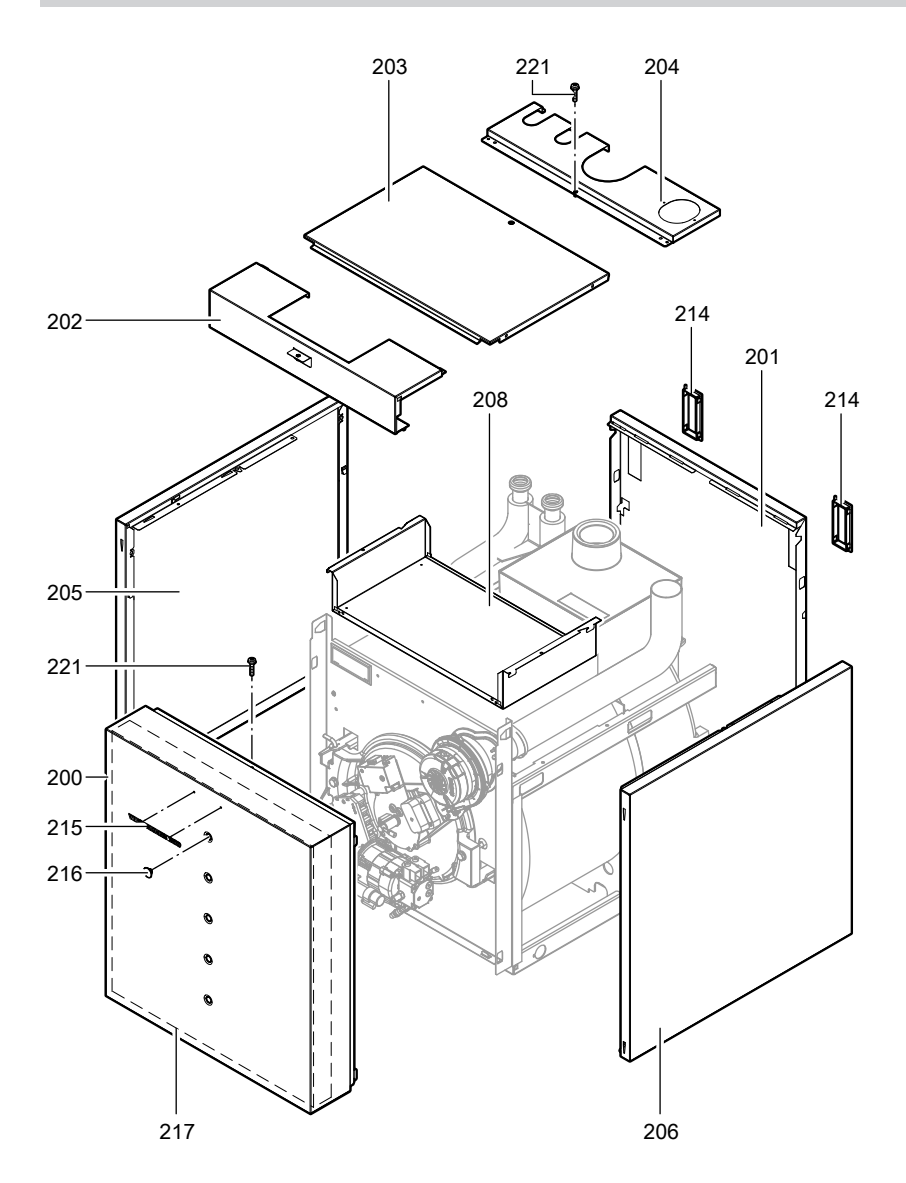

### Einzelteillisten

### Einzelteillisten (Fortsetzung)

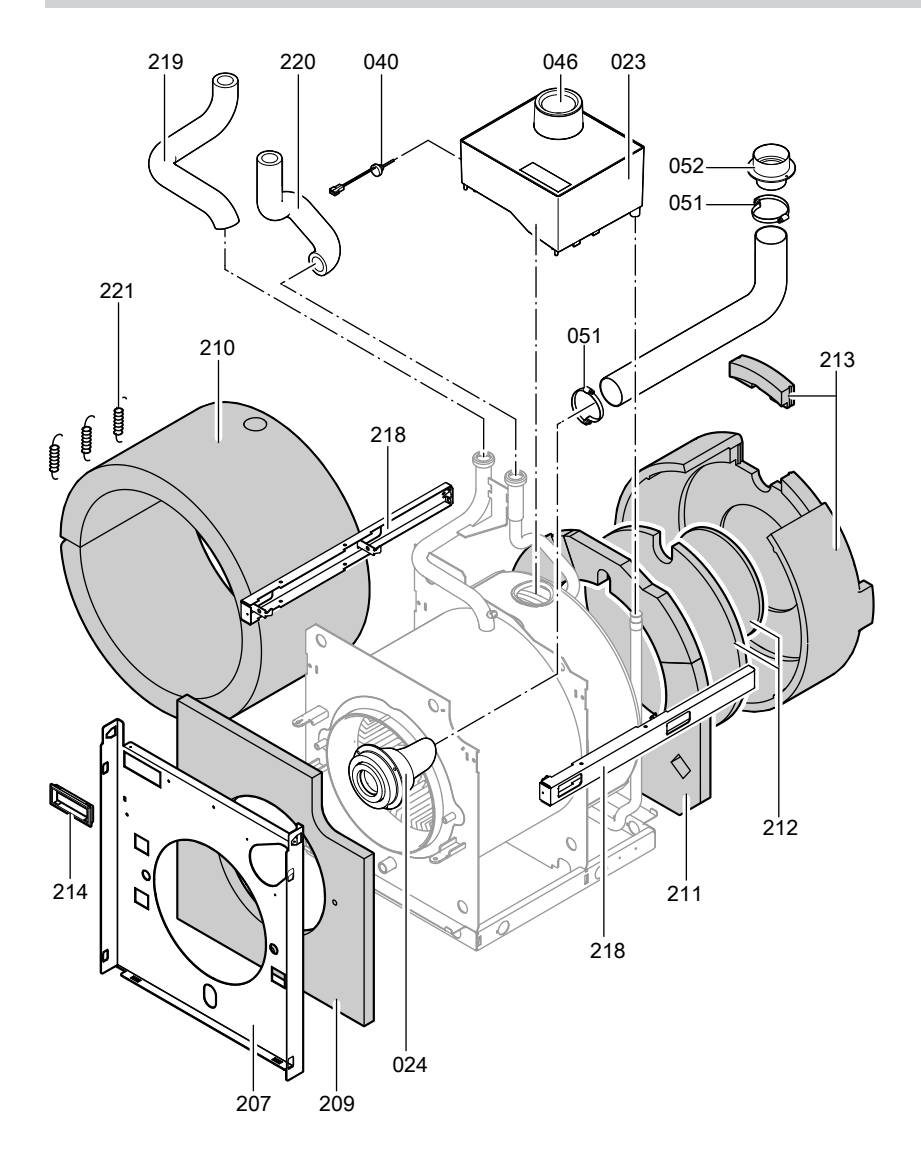

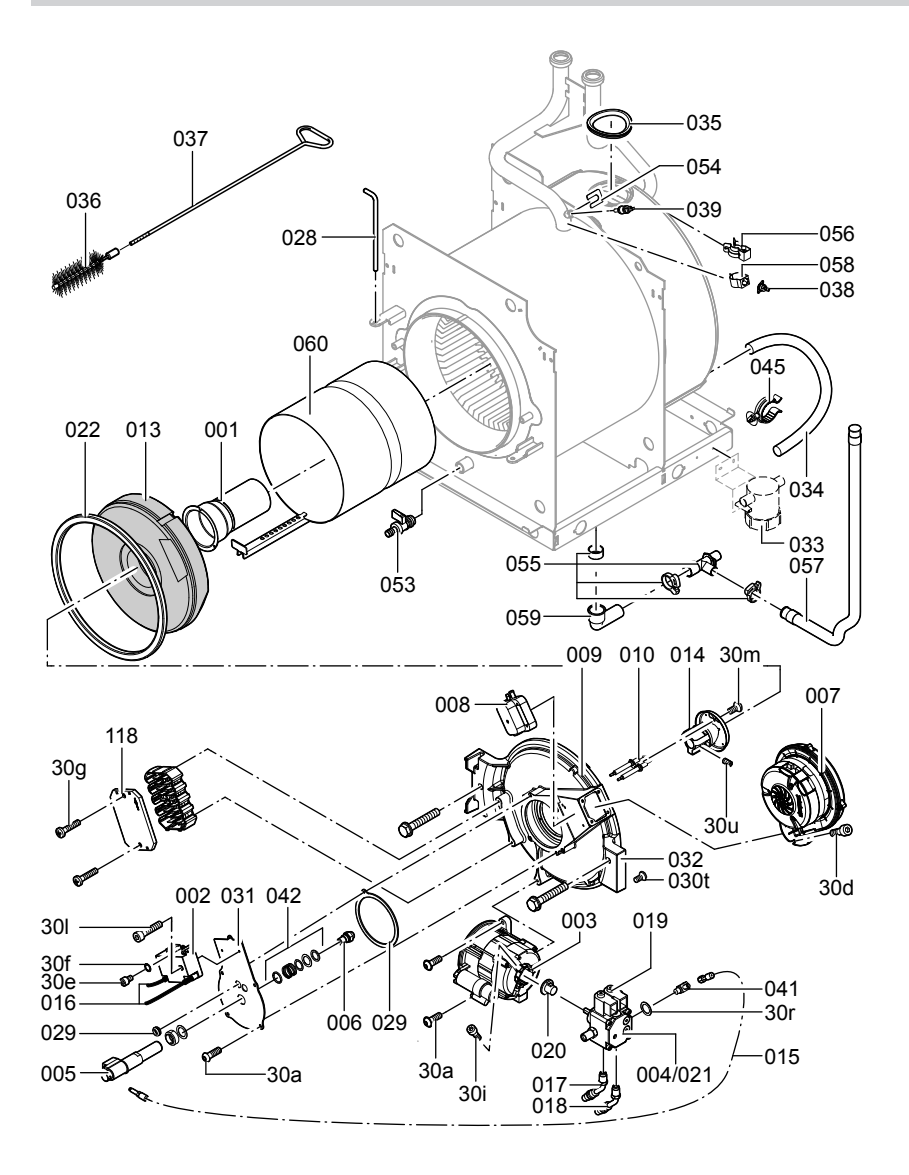

5681 774

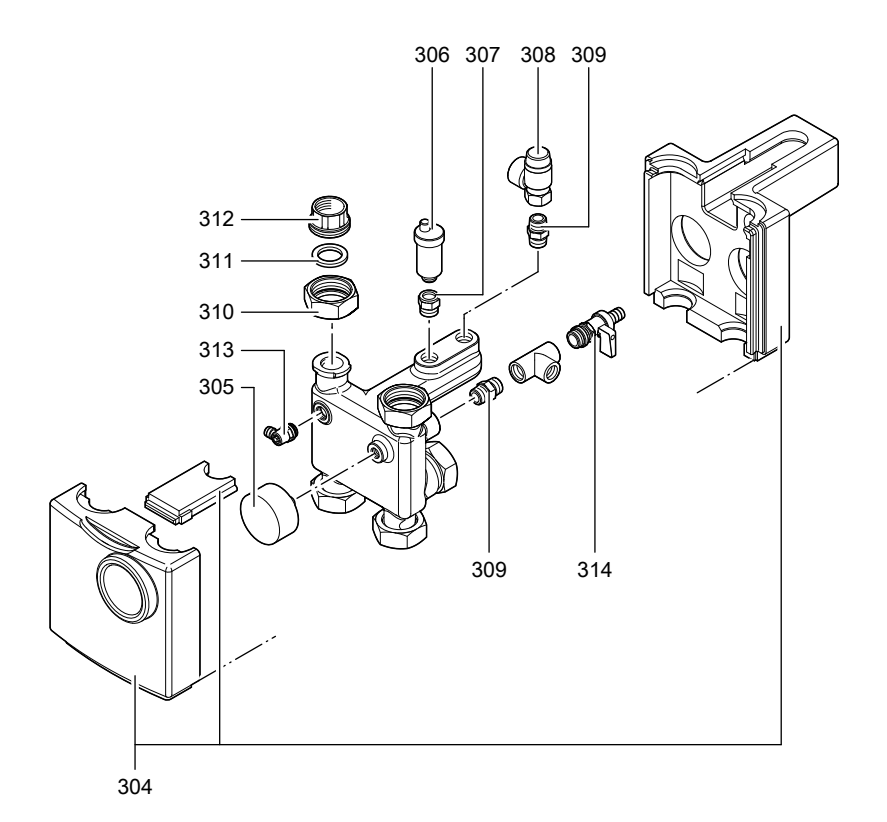

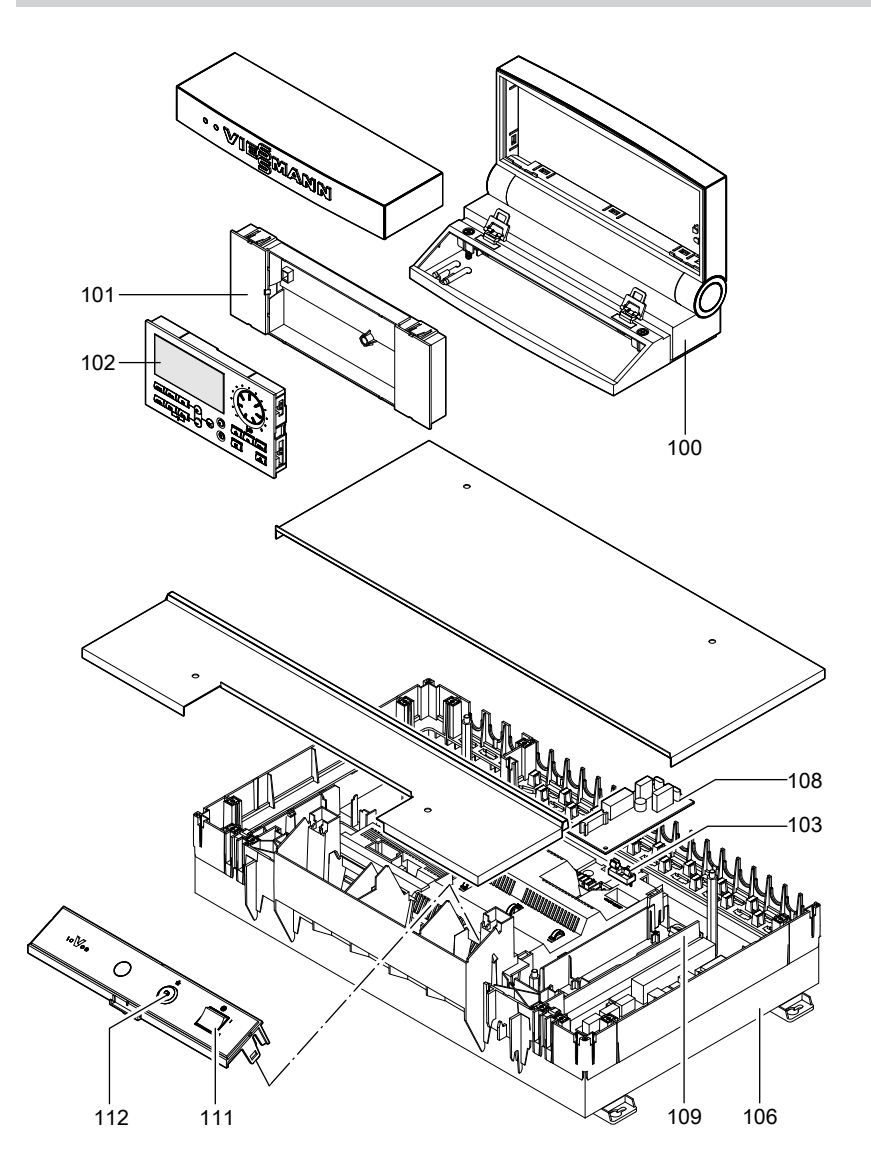

# Protokolle

| Einstell- und Mess | werte             |      | Erstinbetrieb-<br>nahme | Wartung/Service |
|--------------------|-------------------|------|-------------------------|-----------------|
| Öldruck            |                   |      |                         |                 |
| 1.Stufe            | vorgefunden       | bar  |                         |                 |
|                    | eingestellt       | bar  |                         |                 |
| 2. Stufe           | vorgefunden       | bar  |                         |                 |
|                    | eingestellt       | bar  |                         |                 |
| Vakuum             |                   |      |                         |                 |
|                    | vorgefunden       | bar  |                         |                 |
|                    | nach War-         | bar  |                         |                 |
|                    | tung              |      |                         |                 |
| Kohlendioxidgehal  | t CO <sub>2</sub> |      |                         |                 |
| 1. Stufe           | vorgefunden       | Vol% |                         |                 |
|                    | eingestellt       | Vol% |                         |                 |
| 2. Stufe           | vorgefunden       | Vol% |                         |                 |
|                    | eingestellt       | Vol% |                         |                 |
| Sauerstoffgehalt O | 2                 |      |                         |                 |
| 1. Stufe           | vorgefunden       | Vol% |                         |                 |
|                    | eingestellt       | Vol% | -                       |                 |
| 2. Stufe           | vorgefunden       | Vol% | -                       |                 |
|                    | eingestellt       | Vol% | -                       |                 |
| Kohlenmonoxidgel   | nalt CO           |      | ]                       |                 |
| 1. Stufe           | vorgefunden       | ррт  |                         |                 |
|                    | eingestellt       | ррт  |                         |                 |
| 2. Stufe           | vorgefunden       | ррт  |                         |                 |
|                    | eingestellt       | ррт  |                         |                 |
| Stat. Brennerdruck |                   |      |                         |                 |
| (Betriebsphase)    |                   |      |                         |                 |
| 1.Stufe            | vorgefunden       | mbar |                         |                 |
|                    | eingestellt       | mbar |                         |                 |
| 2. Stufe           | vorgefunden       | mbar |                         |                 |
|                    | eingestellt       | mbar |                         |                 |

# **Technische Daten**

Zulässige Umgebungstemperatur

- bei Betrieb: 0 bis +40 °C
  bei Lagerung und
- Transport: -20 bis +65 °C

Einstellung Temperaturregler und Temperaturwächter: 75 °C Vorsicherung (Netz): max. 16 A Nennbelastbarkeit der Relaisausgänge bei 230 V~ für

- Heizkreispumpe 2 (1) A~\*4 20:
- Umwälzpumpe 2 (1) A~\*4 21]:
- Trinkwasserzirku- 2 (1) A~\*4 lationspumpe 28:
- Sammelstörmel- 0,4 (0,2) A~\*4 dung 50:

### Öl-Brennwertkessel, Art B<sub>23</sub>, C<sub>33x</sub>, C<sub>53x</sub>, C<sub>63x</sub>

| Nenn-Wärmeleistung               | kW      | 12,9           | /19,3  | 16,1  | /23,5  | 19,3  | /28,9  |
|----------------------------------|---------|----------------|--------|-------|--------|-------|--------|
| Brennerstufe                     |         | 1              | 2      | 1     | 2      | 1     | 2      |
| Nenn-Wärmeleistung               | kW      | 12,9           | 19,3   | 16,1  | 23,5   | 19,3  | 28,9   |
| Leistungsaufnahme                | W       | 152            | 220    | 169   | 240    | 170   | 270    |
| Motordrehzahl<br>Ölpumpenantrieb | min⁻¹   | 28             | 80     | 28    | 80     | 28    | 80     |
| <b>Förderleistung</b><br>Ölpumpe | Liter/h | 4              | 5      | 4     | 5      | 4     | 5      |
| Brennerausführung                |         | zwei           | stufig | zweis | stufig | zweis | stufig |
| Produkt-ID-Nummer                |         | C€-0035 BS 104 |        |       |        |       |        |

## Konformitätserklärung

Wir, die Viessmann Werke GmbH & Co KG, D-35107 Allendorf, erklären in alleiniger Verantwortung, dass das Produkt **Öl-Brennwertkessel Vitoladens 300-C** mit den folgenden Normen übereinstimmt:

| EN 267 | EN 15 034     |
|--------|---------------|
| EN 297 | EN 50 165     |
| EN 303 | EN 55 014     |
| EN 483 | EN 60 335     |
| EN 625 | EN 61 000-3-2 |
| EN 677 | EN 61 000-3-3 |

Gemäß den Bestimmungen der folgenden Richtlinien wird dieses Produkt mit **CE** gekennzeichnet:

92/42/EWG 98/37/EWG 2004/108/EG 2006/95/EG

Dieses Produkt erfüllt die Anforderungen der Wirkungsgradrichtlinie (92/42/EWG) für **Niedertemperatur (NT)-Heizkessel**.

Bei der gemäß EnEV erforderlichen energetischen Bewertung von heiz- und raumlufttechnischen Anlagen nach DIN V 4701-10 können bei der Bestimmung von Anlagenwerten für das Produkt Vitoladens 300-C die bei der EG-Baumusterprüfung nach Wirkungsgradrichtlinie ermittelten Produktkennwerte verwendet werden (siehe Tabelle Technische Daten).

Allendorf, den 5. Mai 2007

Viessmann Werk GmbH&Co KG

ppa. Manfred Sommer

### Herstellerbescheinigung gemäß 1. BlmSchV

Wir, die Viessmann Werke GmbH & Co KG, D-35107 Allendorf, bestätigen, dass das Produkt **Öl-Brennwertkessel Vitoladens 300-C** die nach 1. BlmSchV § 7 (2) geforderten  $NO_x$  -Grenzwerte einhält:

# Herstellerbescheinigung gemäß 1. BlmSchV (Fortsetzung)

Allendorf, den 5. Mai 2007

Viessmann Werk GmbH&Co KG

lum

ppa. Manfred Sommer

# Stichwortverzeichnis

### Α

| Abfragen                         | 56     |
|----------------------------------|--------|
| Abgas-Messöffnung                | 25     |
| Abgastemperatursensor            | 72     |
| Anhebung der reduzierten         |        |
| Raumtemperatur                   | 82     |
| Anlage füllen                    | 7      |
| Anlagendruck                     | 7      |
| Anlagenschemen2                  | 29, 39 |
| Anlieferungszustand              | 55     |
| Anzeigeelemente                  | 77     |
| Aufbau Störungsanzeige           | 61     |
| Aufheizzeit                      | 83     |
| Ausblenden einer Störungsanzeige | e61    |
| Ausgänge prüfen                  | 59     |
| Außentemperatursensor            | 69     |
|                                  |        |

## В

| Bedienelemente               | 77 |
|------------------------------|----|
| Betriebsprogramm-Umschaltung | 78 |
| Betriebszustände abfragen    | 59 |
| Brennereinstellung           | 24 |
| Brenner reinigen             | 18 |

## С

| Codierung                      | 38 |
|--------------------------------|----|
| Codierung 1                    | 38 |
| Codierung 2                    | 41 |
| Codierungen bei Inbetriebnahme | 29 |
| Codierungen zurücksetzen       | 55 |

## D

| 10 |
|----|
|    |
| 75 |
| 75 |
| 19 |
| 26 |
|    |

## Е

| Einzelteilliste                | 91 |
|--------------------------------|----|
| Entlüften                      |    |
| <ul> <li>Heizkessel</li> </ul> | 8  |

| Erstinbetriebnahme                 | 7  |
|------------------------------------|----|
| Erweiterungssatz für Heizkreis mit |    |
| Mischer                            | 75 |
| Estrichfunktion                    | 80 |
| Estrichtrocknung                   | 80 |
| Externes Anfordern                 | 79 |
| Externes Sperren                   | 79 |

### F

| Fehlerhistorie    | 62 |
|-------------------|----|
| Fehlermanager     | 35 |
| Fernbedienung     | 84 |
| Füllwasser        | 7  |
| Funktionen prüfen | 59 |

### н

| Heizkennlinie           | 31  |
|-------------------------|-----|
| Heizungsanlage füllen   | 7   |
| Herstellerbescheinigung | 100 |

### Κ

| Kesseltemperatursensor   | 70  |
|--------------------------|-----|
| Kleinenthärtungsanlage   | 7   |
| Kommunikations-Modul LON | 34  |
| Kondenswasserablauf      | 24  |
| Konformitätserklärung    | 100 |
| Kurzabfragen             | 56  |

# L

| LON                                               | 34 |
|---------------------------------------------------|----|
| Fehlerüberwachung                                 | 35 |
| <ul> <li>Teilnehmerliste aktualisieren</li> </ul> | 35 |
| <ul> <li>Teilnehmernummer einstellen</li> </ul>   | 34 |
| LON-System                                        | 34 |
| Luftmenge einregulieren                           | 27 |

### Μ

| Membran-Ausdehnungsgefäß | 7 | 7 |
|--------------------------|---|---|
|--------------------------|---|---|

### Ν

| Neigung Heizkennlinie    |       |
|--------------------------|-------|
| Niveau Heizkennlinie     | 74    |
| Normale Raumtemperatur33 | 56817 |

# Stichwortverzeichnis (Fortsetzung)

# 0

| Öldruck einregulieren | .26 |
|-----------------------|-----|
| Öldurchsatz           | .25 |
| Ölpumpe               | .26 |
| Ölpumpenfilter        | .21 |

### Q

Quittieren einer Störungsanzeige......61

## R

| Raumtemperatur einstellen          | 33 |
|------------------------------------|----|
| Reduzierte Raumtemperatur          | 34 |
| Regelung                           | 78 |
| Relaistest                         | 59 |
| Richtwerte für Brennereinstellung. | 24 |

### S

| Schaltplan               | 86 |
|--------------------------|----|
| Sensoren abfragen        | 59 |
| Sicherheitskette         | 73 |
| Sicherung                | 74 |
| Siphon                   |    |
| ∎ füllen                 | 9  |
| reinigen                 | 24 |
| Speichertemperatursensor | 70 |
| Speichervorrangschaltung | 40 |
| Sprachumstellung         | 11 |
| Statischer Brennerdruck  | 27 |
| Störungen                | 61 |
|                          |    |

| Störungsmeldung aufrufen | 62 |
|--------------------------|----|
| Störungsspeicher         | 62 |

# т

| Temperaturbegrenzer   |    |
|-----------------------|----|
| Thermoschalter        | 73 |
| Temperaturen abfragen | 56 |

### U

| Übersicht Serviceebenen | 56 |
|-------------------------|----|
| Uhrzeit einstellen      | 10 |

### V

| Verkürzung der Aufheizzeit       | 83 |
|----------------------------------|----|
| Verringerung der Aufheizleistung | 82 |
| Vitocom 300                      | 34 |
| Vitotronic 200-H                 | 76 |
| Vitotronic 200-H                 | 34 |
| Vorderblech abbauen              | 13 |

### W

| Wartung      |    |
|--------------|----|
| zurücksetzen | 37 |

### Ζ

| Zündelektroden einstellen    | 19 |
|------------------------------|----|
| Zusatzaufheizung Trinkwasser | 78 |

# Gültigkeitshinweis

Öl-Brennwertkessel Typ VC3 12,9 bis 19,3 kW ab Herstell-Nr. 7248 936 16,1 bis 23,5 kW ab Herstell-Nr. 7248 935 19,3 bis 28,9 kW ab Herstell-Nr. 7248 934

> Viessmann Werke GmbH&Co KG D-35107 Allendorf Telefon: 06452 70-0 Telefax: 06452 70-2780 www.viessmann.de